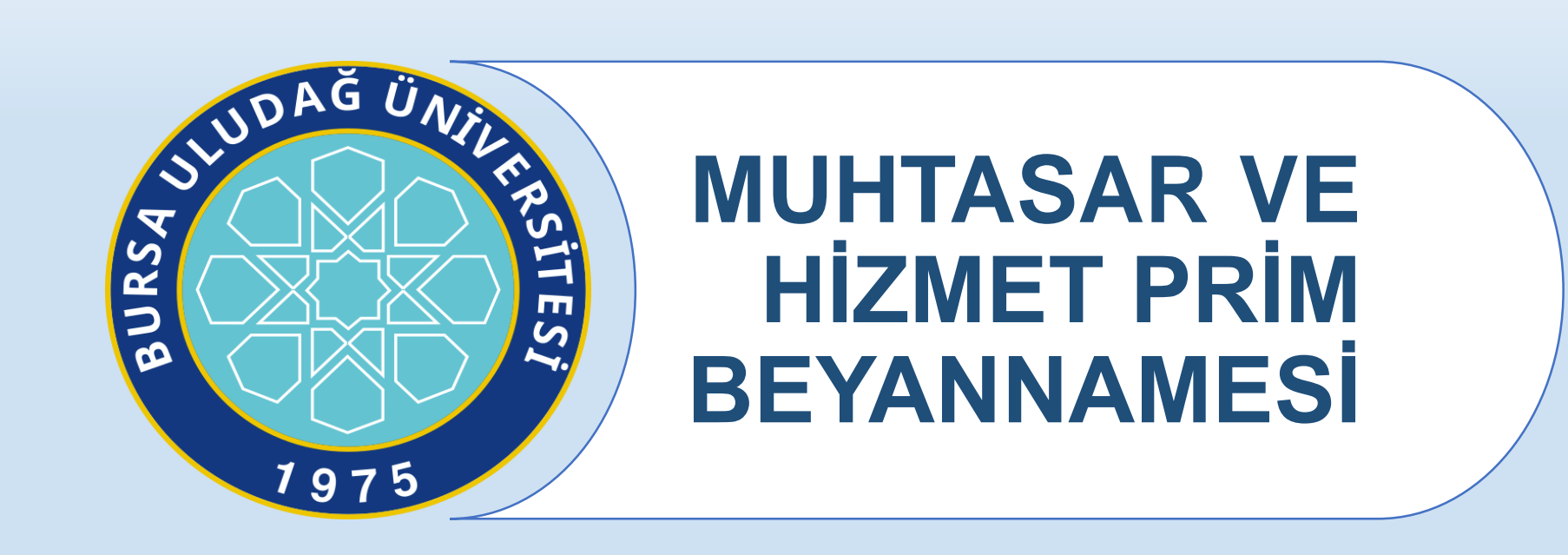

Strateji Geliştirme Daire Başkanlığı İdari ve Mali İşler Daire Başkanlığı

### 5510 Sayılı Kanunun 4/1-a Bendi (4/a) Kapsamındakiler

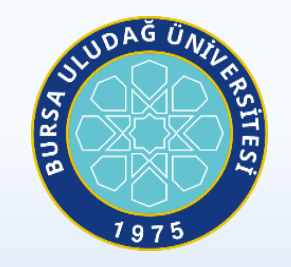

- Hizmet akdi ile bir veya birden fazla işverene bağlı olarak çalışanlar
- 657 sayılı Kanunun 4 üncü maddesinin (B) bendi kapsamında sözleşmeli olarak çalıştırılanlar
- Yabancı uyruklu kişilerden hizmet akdi ile çalışanlar
- Kamu idarelerinde ders ücreti karşılığı görev verilenler (kamu görevlisi olmayanlar)
- Türkiye İş Kurumu tarafından düzenlenen Toplum Yararına Çalışma Programlarından yararlananlar (TYÇP)
- 2547 Yüksek Öğretim Kanununa göre kısmi zamanlı çalıştırılan öğrencilerden aylık kazançları, asgari ücretten fazla olmayanlar
- Yüksek öğrenimleri sırasında zorunlu staja tabi tutulan öğrenciler
- İntörn öğrenciler
- Bursiyer öğrenciler

#### MUHTASAR VE PRİM HİZMET BEYANNAMESİNİN VERİLME ZAMANI

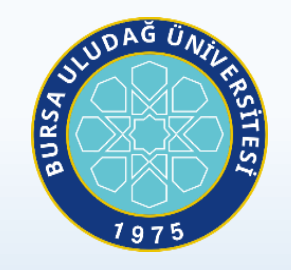

- Vergi kanunlarına göre vergi kesintisi yapmak zorunda olanlar, bir ay içinde yaptıkları ödemeleri veya tahakkuk ettirdikleri kârlar ve iratlar ile bunlardan kestikleri vergileri,
- 5510 sayılı Kanuna göre sigortalıların prime esas kazanç ve hizmet bilgilerini bildirmekle yükümlü olanlar/işverenler, sigortalıların cari aya ait prime esas kazanç ve hizmet bilgilerini,

İçeren Muhtasar ve Prim Hizmet Beyannamesinin, ertesi ayın 26 üncü günü saat 23.59'a kadar yetkili vergi dairesine elektronik ortamda gönderilmesi gerekmektedir.

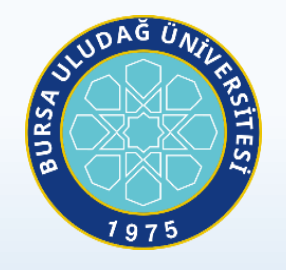

Ayın 15 i ile müteakip ayın 14 ü arasındaki çalışmaları karşılığı ücret alan sigortalıların prime esas kazanç ve hizmet bilgilerinin bildiriminde esas alınacak ay, 15 inci günün içinde bulunduğu aydır. Buna göre söz konusu bilgiler, en geç beyannamenin ilişkin olduğu ayı takip eden ayın 26 üncü günü saat 23.59'a kadar yetkili vergi dairesine elektronik ortamda verilecek Muhtasar ve Prim Hizmet Beyannamesine dahil edilecektir.

## Beyan ve Ödeme Süreleri

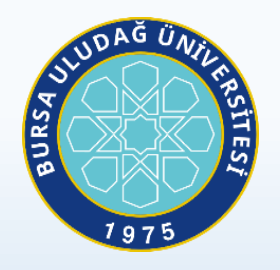

| Dönem                      | Ücretin<br>Ödenme<br>Zamanı         | SGK Bild<br>Beyanname             | dirimi İçin<br>nin Verileceği<br>Ay    | Vergi Kesintisi Beyan E                    | dilecek Ay               |
|----------------------------|-------------------------------------|-----------------------------------|----------------------------------------|--------------------------------------------|--------------------------|
| 15 Ocak - 14<br>Şubat 2020 | Çalışma<br>süresi<br><u>başında</u> | 26 Şubat 2<br>verilecek<br>beyann | 020'ye kadar<br>Ocak/2020<br>amesi ile | 26 Şubat 2020'ye kada<br>Ocak/2020 beyanna | r verilecek<br>mesi ile  |
| 15 Ocak - 14<br>Şubat 2020 | Çalışma<br>süresi<br><u>sonunda</u> | 26 Şubat 2<br>verilecek<br>beyann | 020'ye kadar<br>Ocak/2020<br>amesi ile | 26 Mart 2020'ye kada<br>Şubat/2020 beyanna | r verilecek<br>amesi ile |
|                            | Ma                                  | rt 1. ila 30.<br>arası ücret      | Beyan Süresi                           | Ödeme Süresi                               |                          |
|                            | öde                                 | yen işyerleri                     | Saat : 23.59                           | SGK 30.04.2020                             |                          |

#### VERGİ KİMLİK NUMARASI İLE SOSYAL GÜVENLİK KURUMU İŞYERİ SİCİL NUMARASININ EŞLEŞTİRİLMESİ

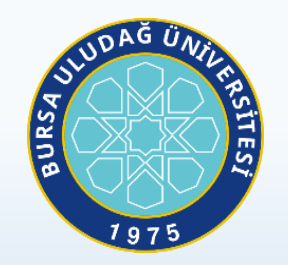

Vergi kanunlarına göre muhtasar beyanname verme yükümlülüğü bulunan ve aynı zamanda 5510 sayılı Kanuna göre aylık prim ve hizmet belgesi veren mükelleflere/işverenlere vergi kimlik numaraları ile kurum işyeri sicil numaralarının eşleştirilmesi amacıyla bir defaya mahsus olmak üzere bu Tebliğ ekinde yer alan "Vergi Kimlik Numarası ile Sosyal Güvenlik Kurumu İşyeri Sicil Numarasının Eşleştirilmesine İlişkin Bildirim"i (Ek-8) elektronik ortamda gönderme zorunluluğu getirilmiştir.

Vergi Kimlik Numarası ile Sosyal Güvenlik Kurumu İşyeri Sicil Numarasının Eşleştirilmesine İlişkin Bildirim, eksiksiz ve hatasız bir şekilde doldurularak SGK İl Müdürlüğüne başvurulacaktır.

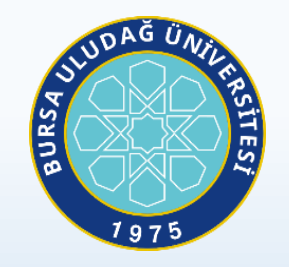

# Muhtasar ve Hizmet Prim Beyannamesi Kurulumu ve Düzenlenmesi

## MUHTASAR VE PRİM HİZMET BEYANNAMESİ PROGRAMI

IDAĞ URSA

13.04.2017

 Beyanname Düzenleme Programı www.gib.gov.tr adresinde e-İşlemler bölümünde e-Beyanname bölümünden veya https://ebeyanname.gib.gov.tr/download.html adresinden indirilebilir.

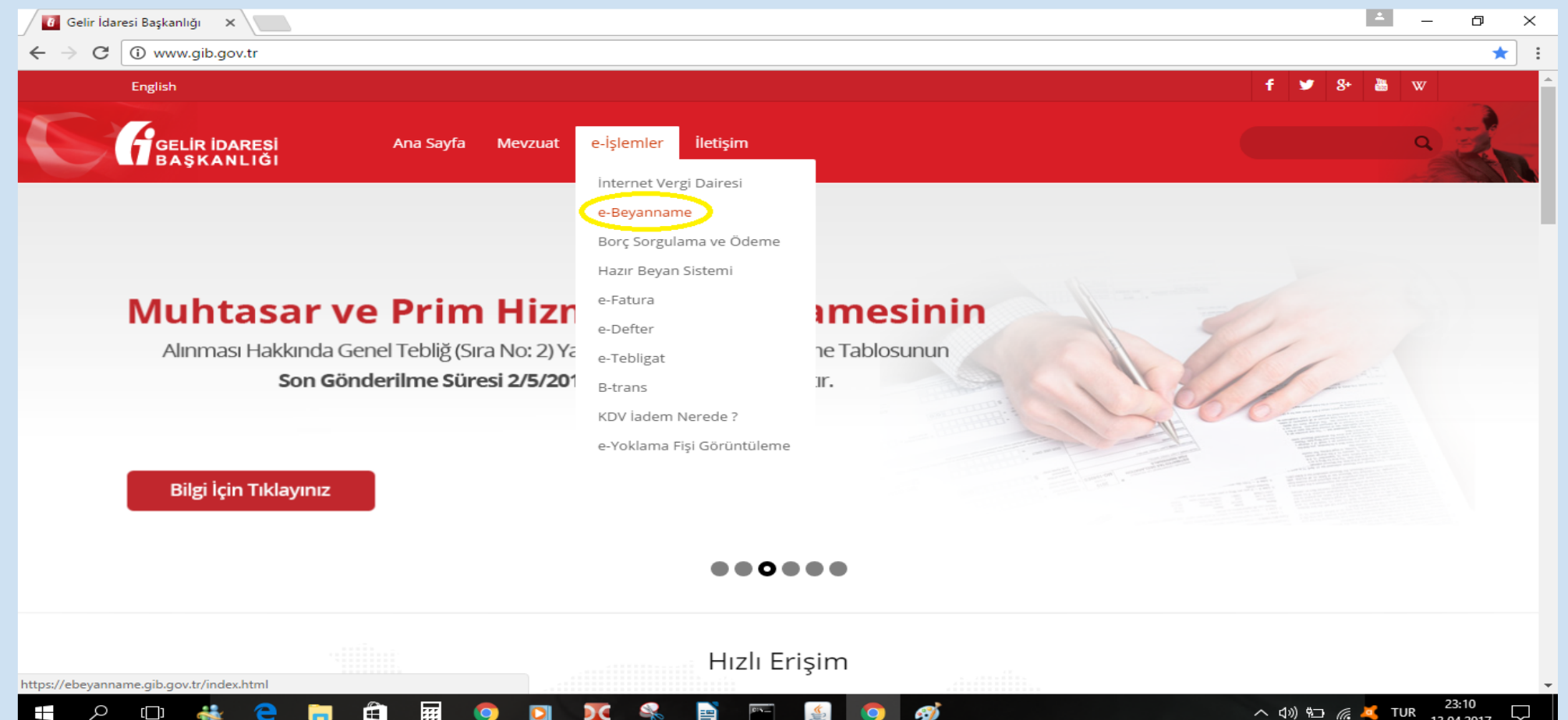

İlgili sayfada BDP linkine tıklandığında ebyn.exe programı kullanıcının makinesine iner.
 Bu program çalıştırılarak BDP programı bilgisayara kurulur.

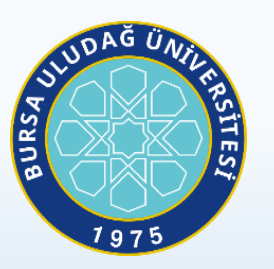

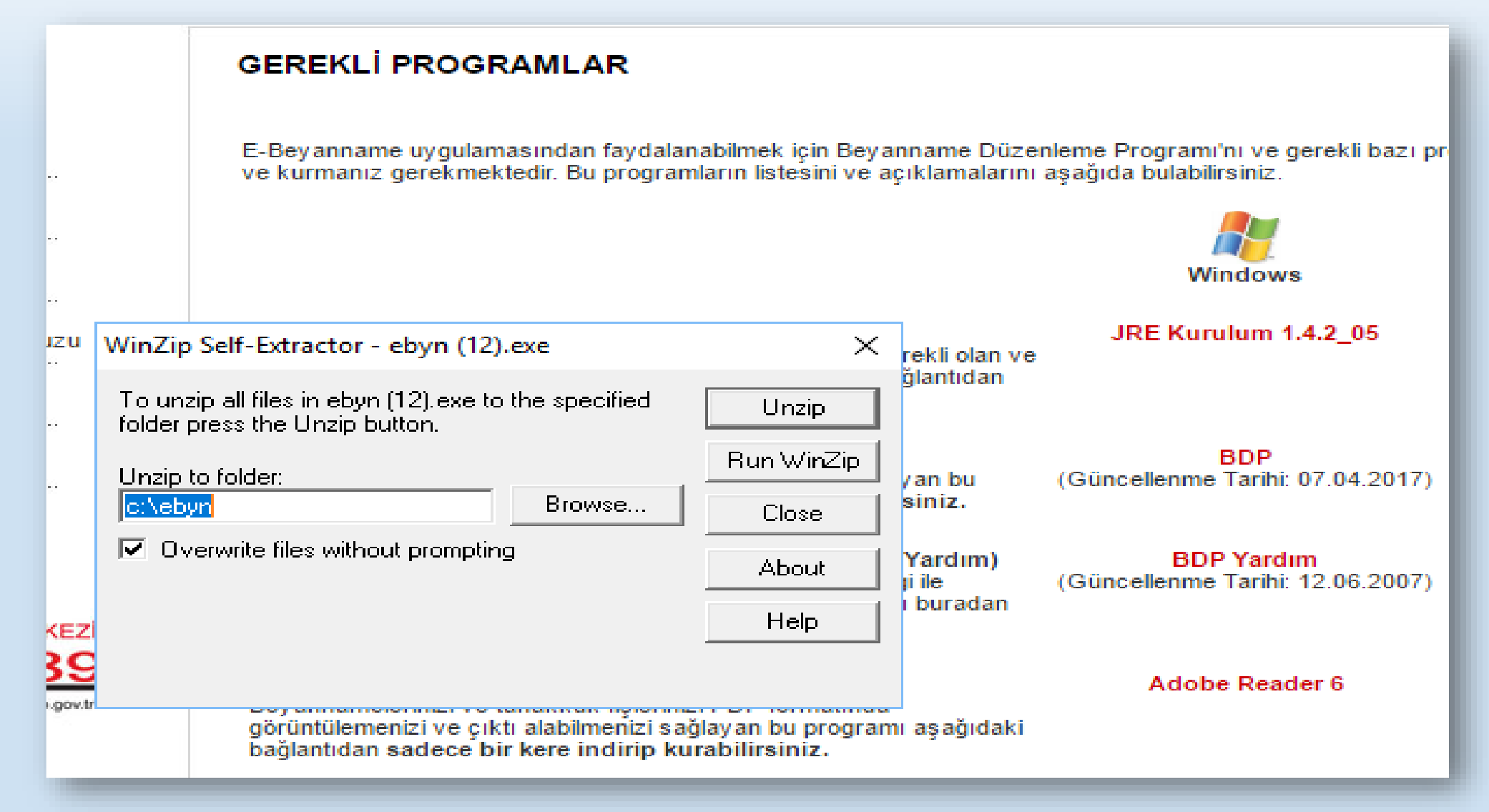

• BDP programı otomatik olarak c:\ebyn altına kurulmaktadır. Programı çalıştırmak için c:\ebyn altında bdp.bat dosyasına tıklanmalıdır.

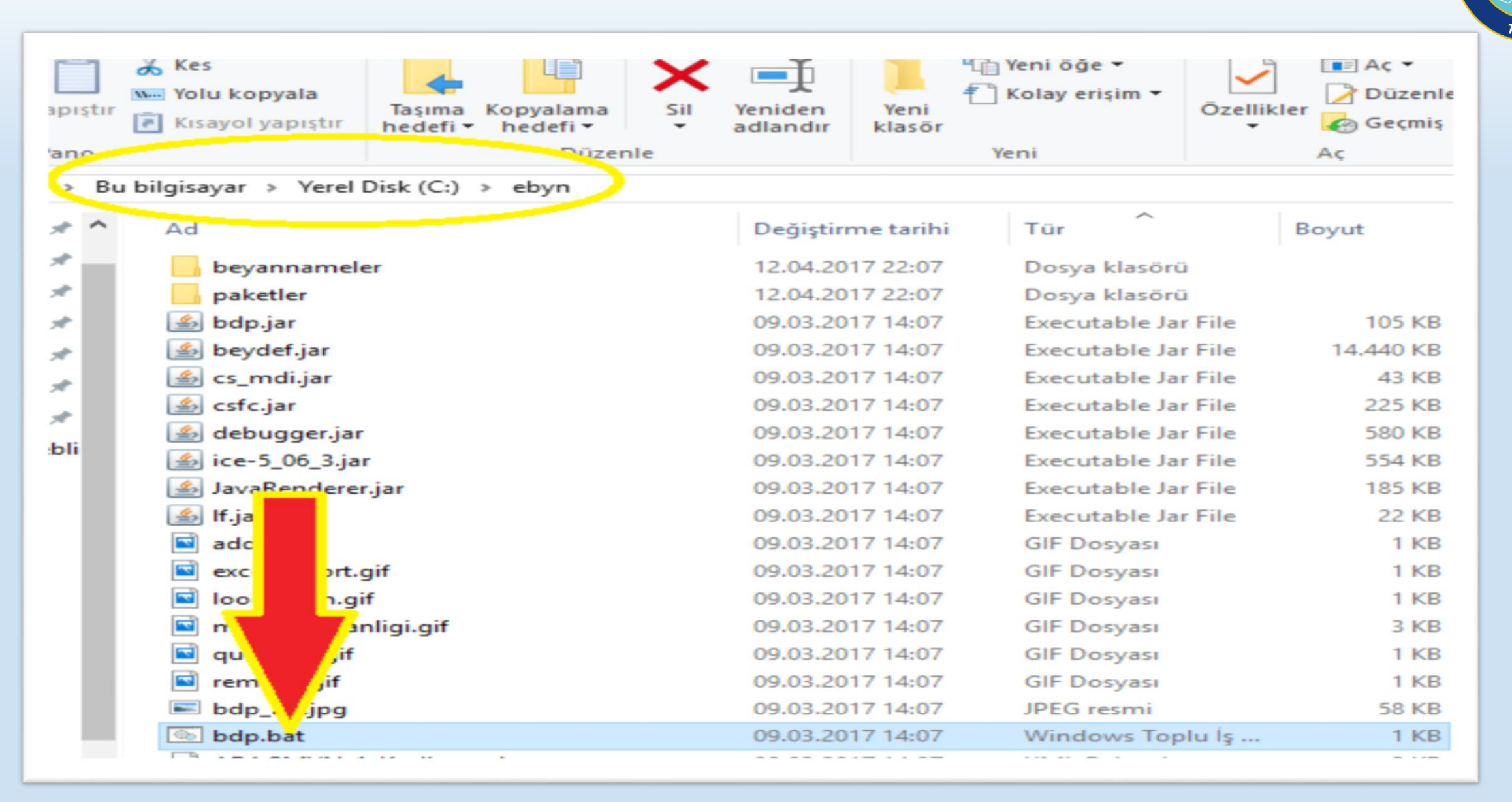

UDAĞ Ü,

BURSA

## BEYANNAMENİN DÜZENLENMESİ

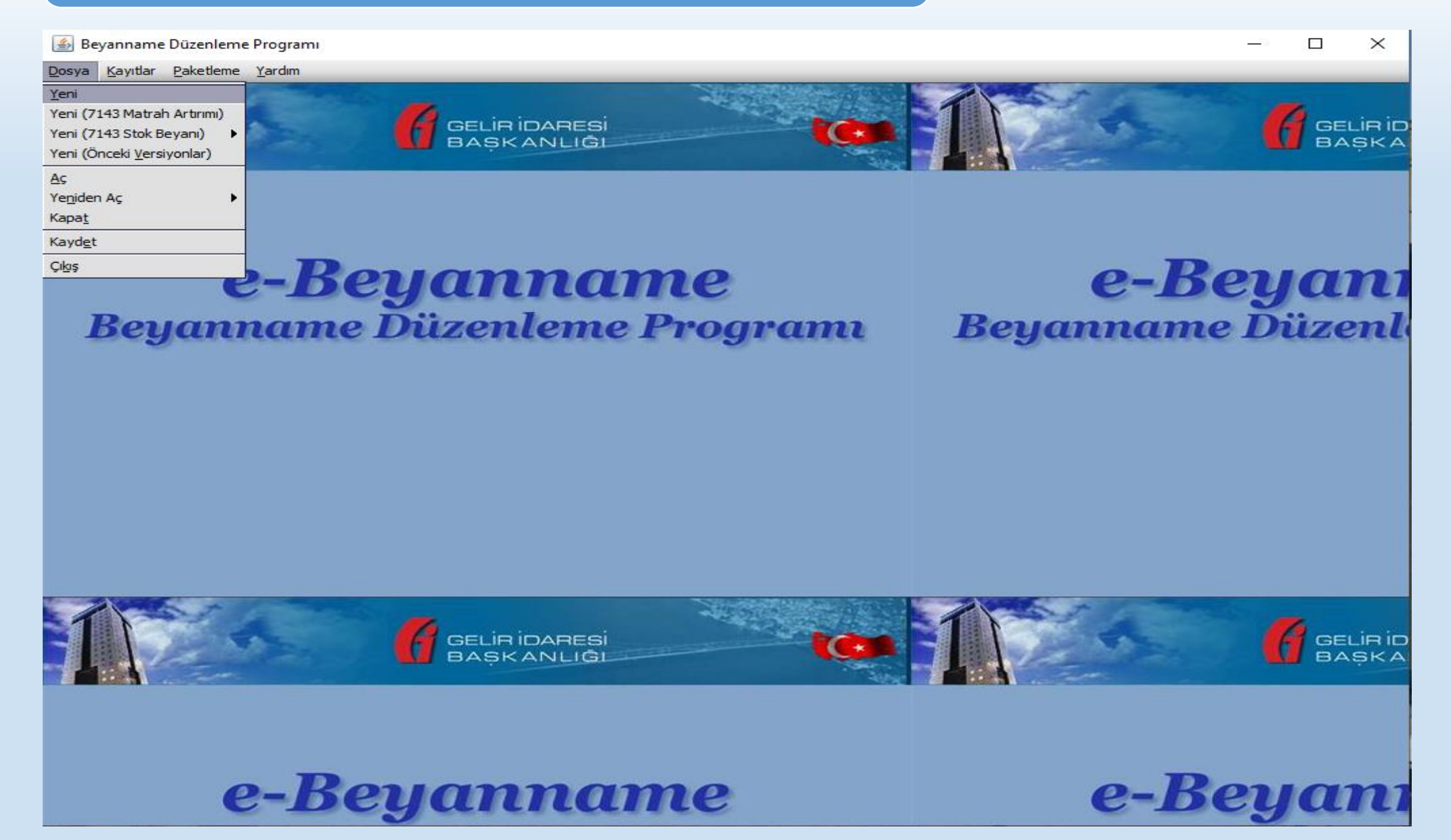

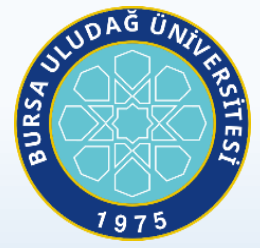

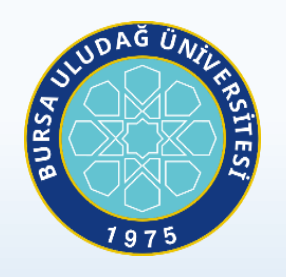

 $\sim$ 

| 🎒 Beyanı  | name [   | Düzenleme | e Programi |             |                         |                                                                                             |      | - 🗆 ×            |
|-----------|----------|-----------|------------|-------------|-------------------------|---------------------------------------------------------------------------------------------|------|------------------|
| Dosya Kay | yıtlar I | Paketleme | Yardım     |             |                         |                                                                                             |      |                  |
| 1         |          |           |            | (           | GELIR İDARE<br>BAŞKANLI | si 🧿 🏹                                                                                      |      | Gelinio<br>Bașka |
|           |          |           | Γ          | ütfen Bevan | name Tipini Seciniz     |                                                                                             | ×    |                  |
|           |          |           |            | Kodu        | Kullanima Radama Tarih  | **                                                                                          |      |                  |
|           |          |           |            | DV9015      | 01 11 2017              | Katma Dečer Vergisi Teykifati (9015)                                                        |      |                  |
|           |          | 0         |            | KDE         | 01.01.2009              | Kauna Deger Vergisi Tevniau (3013)<br>Kaunak Kullanimin Destekleme Fonu Kesintisi Bildirimi |      | -Rouani          |
|           |          | E         |            |             | 01.04.2019              | Kurumlar Vergisi Beyanname                                                                  |      | Deguili          |
| -         |          |           | K          | GECICI      | 15.01.2020              | Kurumlar Vergisi Mükellefleri icin Gecici Vergi Bevannamesi                                 |      |                  |
| В         | eu       | am        | 101        | EPKURUM     | 01.04.2019              | MEP İstirakçileri Kurumlar Vergisi Beyannamesi                                              |      | ame Duzent       |
| -         | -3       |           | M          | 1UH67       | 01.04.2006              | Muhtasar Bevanname (G.V.K Gecici 67. Maddesine Göre Yapılan Tevkifatlar i                   |      |                  |
|           |          |           | N          | 1UH30       | 01.02.2019              | Muhtasar Bevanname (K.V.K. 15 inci ve 30 uncu Maddesine Göre Yapılan Te                     |      |                  |
|           |          |           | N          | UH67EK      | 13, 10, 2006            | Muhtasar Bevanname Ek2 ve Ek3 (G.V.K Gecici 67. Maddesine Göre Yapılan                      |      |                  |
|           |          |           | M          | IUHSGK      | 01.02.2020              | Muhtasar ve Prim Hizmet Bevannamesi - 1003A                                                 | 1000 |                  |
|           |          |           | M          | UHSGK2      | 01.02.2020              | Muhtasar ve Prim Hizmet Bevannamesi - 1003B                                                 | 333  |                  |
|           |          |           | N          | OTER        | 01.01.2019              | Noterlerce Yapılacak Makbuz Karşılığı Ödemeler Beyannamesi                                  | 333  |                  |
|           |          |           | c          | VIV         | 01.01.2018              | Özel İletisim Vergisi Beyanname                                                             | 333  |                  |
|           |          |           | c          | DTV1        | 01.02.2019              | Özel Tüketim Vergisi Beyanname 1                                                            |      |                  |
|           |          |           | c          | DTV2B       | 01.04.2018              | Özel Tüketim Vergisi Beyanname 2B                                                           |      |                  |
|           |          |           | c          | DTV3A       | 01.11.2018              | Özel Tüketim Vergisi Beyanname 3 (Alkollü İçkiler)                                          |      |                  |
|           |          |           | c          | DTV3C       | 01.11.2018              | Özel Tüketim Vergisi Beyanname 3 (Alkolsuz İçecekler)                                       |      |                  |
|           |          |           | c          | DTV3B       | 01.11.2018              | Özel Tüketim Vergisi Beyanname 3 (Tütün Mamulleri ve Makaron)                               |      |                  |
|           |          |           | c          | DTV4        | 01.02.2020              | Özel Tüketim Vergisi Beyanname 4                                                            |      |                  |
|           |          |           | c          | DTV6        | 01.04.2015              | Özel Tüketim Vergisi Beyanname 6                                                            |      |                  |
|           |          |           | т          | ANAP        | 01.10.2018              | Peşin Ödenen Kurumlar Vergisi Beyannamesi                                                   |      |                  |
|           | 100      | -         | S          | IGORTA      | 01.06.2019              | Sigorta Muameleleri Vergisi Beyanname                                                       | -    |                  |
|           | P        |           |            |             | BAŞKANLI                | Tamam Vazge                                                                                 | eç   | Gelinio<br>Bașka |
|           |          | e         | 2-B        | len         | ann                     | me                                                                                          | P    | -Benan           |

#### **BEYANNAMENİN DÜZENLENMESİ**

Muhtasar ve Prim Hizmet Beyannamesi; Genel Bilgiler, Vergiye Tabi İşlemler, Ödemeler, Vergi Bildirimi, SGK Bilgileri, Düzenleme Bilgileri ve Ekler bölümlerinden oluşmaktadır.

#### Genel Bilgiler

Genel Bilgiler bölümü "İdari Bilgiler" ve "Vergi Sorumlusunun" bölümlerinden oluşmaktadır.

#### • İdari Bilgiler

İdari Bilgiler bölümünde Vergi Dairesi, Dönem Tipi, Ay, Yıl alanları bulunur.

İşçi çalıştıranlar için dönem tipi aylık seçilmek zorundadır.

#### • Şube No

Vergi dairesinde şube açılış işlemleri sırasında sicil bölümünce şube için verilen kod numarası yazılmalıdır. Şube kodu bilinmiyorsa, internet vergi dairesinden sorgulanabilir.

#### Vergi Sorumlusu Bölümü

"Vergi Sorumlusunun" bilgilerinin bulunduğu bölüm, vergi sorumlusunun Vergi Kimlik Numarası (T.C. Kimlik No), Vergi Kimlik Numarası, Soyadı (Unvanı), Adı (Unvanın Devamı), Ticaret Sicil No, E-Posta Adresi, İrtibat Telefon No alanlarından oluşmaktadır.

| MUHTASAR VE PRİM HİZMET BEYANNAMESİ         GYCK'nım 94 üncü Maddesi, KVK'nım 15 inci ve 30 uncu Maddeleri ve Damga Vergisis Kanunnum 19 uncu ve 23 üncü Maddeleri ne Göre Yapıları Tevkifatlar ile 5510 Sayılı Kanunun 4/1-a Maddesi Kapsamındaki Prim ve Hizmet Bildirimi İçin)       1003.4         İdari Bilgler                                                                                                    |
|----------------------------------------------------------------------------------------------------|
| Idari Bilgiler<br>Vergi Dairesi<br>Dönem Tipi<br>ube No Merkez için 0 yazınız.<br>Vergi Sorumlusunun<br>Vergi Sorumlusunun<br>Vergi Kimlik Numarası<br>(T.C. Kimlik No)<br>Soyadi (Unvani)<br>Adı (Unvanin Devam)<br>Ticaret Sicil No<br>E-Posta Adresi                                                                                                    |
| Vergi Dairesi<br>Donem Tipi                                                                                                    |
| Jonem Tipi       Jabe No       Vergi Sorumlusunun       Vergi Kimlik Numarasi       Vergi Kimlik Numarasi       (T. C. Kimlik No)       Soyadi (Unvan)       Adi (Unvanin Devami)       Ticaret Sicil No       E-Posta Adresi                                                                                                    |
| ibe No  Vergi Sorumlusunun  (ergi Kimlik Numarası  Vergi Kimlik Numarası  Vergi Kimlik Numa |
| be No                                                                                                    |
| ibe No  /ergi Sorumlusunun /ergi Kimilk Numarasi ###-#################################                                                                                                    |
| ibe No  Vergi Sorumlusunun  Vergi Kimlik Numarasi  T.C. Kimlik No)  ioyadi (Unvani)  ioyadi (Unvani)  icaret Sicil No                                                                                                    |
| ube No     Merkez için 0 yazınız.       Vergi Sorumlusunun                                                                                                    |
| ube No     Merkez için 0 yazınız.       Vergi Sorumlusunun     Vergi Kimlik Numarası ###-#################################                                                                                                    |
| Vergi Sorumlusunun                                                                                                    |
| Vergi Sorumlusunun<br>Vergi Kimlik Numarası ###-#################################                                                                                                    |
| Vergi Sorumlusunun<br>Vergi Kimlik Numarasi ###-#################################                                                                                                    |
| Vergi Kimlik Numarası<br>(T.C. Kimlik No)<br>Soyadı (Unvani)<br>Adı (Unvanin Devami)<br>Ficaret Sicil No<br>E-Posta Adresi                                                                                                    |
| Vergi kimik Numarasi     ************************************                                                                                                    |
| Soyadi (Unvani) Adi (Unvanin Devami) Ficaret Sicil No F-Posta Adresi Ficaret Sicil No Ficaret Sicil No Ficar |
| Soyadi (Unvani)                                                                                                    |
| Adi (Unvanin Devami)                                                                                                    |
| Adi (Unvanin Devani)                                                                                                    |
| Ticaret Sicil No                                                                                                    |
| E-Posta Adresi                                                                                                    |
|                                                                                                    |
|                                                                                                    |
| Intibat Telefon No ### ######                                                                                                    |
|                                                                                                    |
| Irtibat i eleton No 2## 2## ## ##                                                                                                    |

#### Vergi Dairesi Kısmına Bağlı Bulunduğunuz Vergi Dairesi Yazılacak

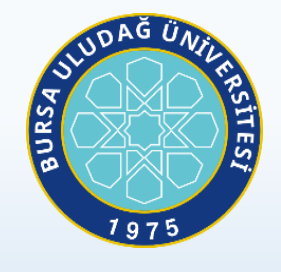

| 🖆 Beyanname Düzenleme Programı                                                                           | - 🗆 ×        |
|----------------------------------------------------------------------------------------------------|--------------|
| osya Kayıtlar Paketleme Yardım                                                                           |              |
|                                                                                                    | *            |
| Beyanname1 - MUHSGK_9                                                                                    |              |
| Genel Bilgiler Vergiye Tabi İşlemler Ödemeler Vergi Bildirimi SGK Bildirimleri Düzenleme Bilgileri Ekler | BASK         |
|                                                                                                    | E BAÇKA      |
| MUHTASAR VE PRIM HIZMET BEYANNAMESI                                                                      |              |
| BALK NULARESI (GVK'nin 94 üncü Maddesi, KVK'nin 15 inci ve 30 uncu Maddeleri ve 1003A                    |              |
| Damga Vergisi Kanununun 19 uncu ve 23 üncü Maddelerine Göre                                              |              |
| Yapılan Tevkifatlar ile 5510 Sayılı Kanunun 4/1-a Maddesi                                                |              |
| Kapsamindaki Prini ve Hiznet Bildirimi Için)                                                             |              |
| f İdari Bilgiler                                                                                         | o-Rouan      |
| Vergi Dairesi NİLÜFER VERGİ DAİRESİ 💌                                                                    | e-Deguit     |
| Dönem Tipi                                                                                               | D"           |
| <u>ya</u>                                                                                                | nname Duzeni |
|                                                                                                    |              |
| 📓 Lütfen Vergi Dairesi Seçiniz X                                                                         |              |
| vdad vdil vdkod                                                                                          |              |
| MUŞ VERGI MUŞ 049260                                                                                     |              |
| Su MUT MAL M ICEL 033104                                                                                 |              |
| MUTKI MAL BITLIS 013104                                                                                  |              |
|                                                                                                    |              |
| NAMIK KEM TEKIRDAĞ 059260                                                                                |              |
| QNARMAN M ERZURUM 025107                                                                                 |              |
| NAZİLLİ VER AYDIN 009260                                                                                 |              |
| NAZİMİYE M TUNCELİ 062104                                                                                |              |
| DEVSEHIR V NEVSEHIR 050260                                                                               |              |
| INIGDE VERG NIGDE 051260                                                                                 |              |
|                                                                                                    | *            |
|                                                                                                    |              |
| Se� Vazge�                                                                                               | GELIRI       |
| Bundan Sonraki Av/Avlarda Bevanım Var Nok                                                                | BAŞRA        |
|                                                                                                    |              |
|                                                                                                    |              |
|                                                                                                    |              |
|                                                                                                    |              |
|                                                                                                    |              |
|                                                                                                    | o Pouron     |
|                                                                                                    | e-Deuull     |

## Dönem tipi aylık olarak seçilecektir.

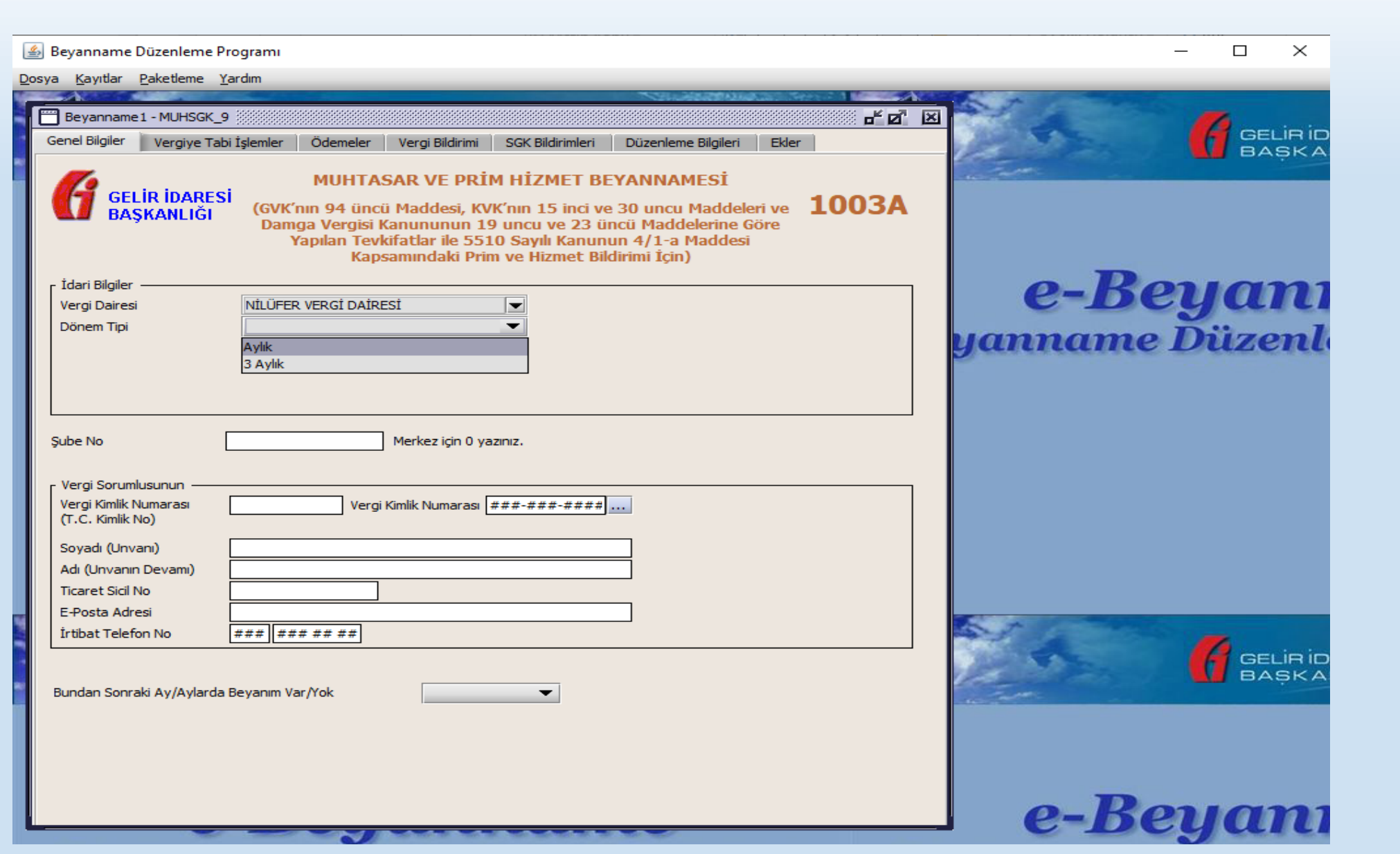

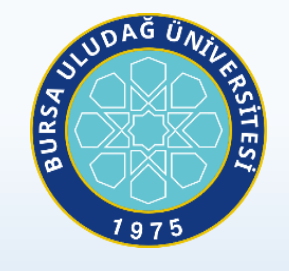

#### Dönem tipi seçildikten sonra ay ve yıl bilgileri girilecektir.

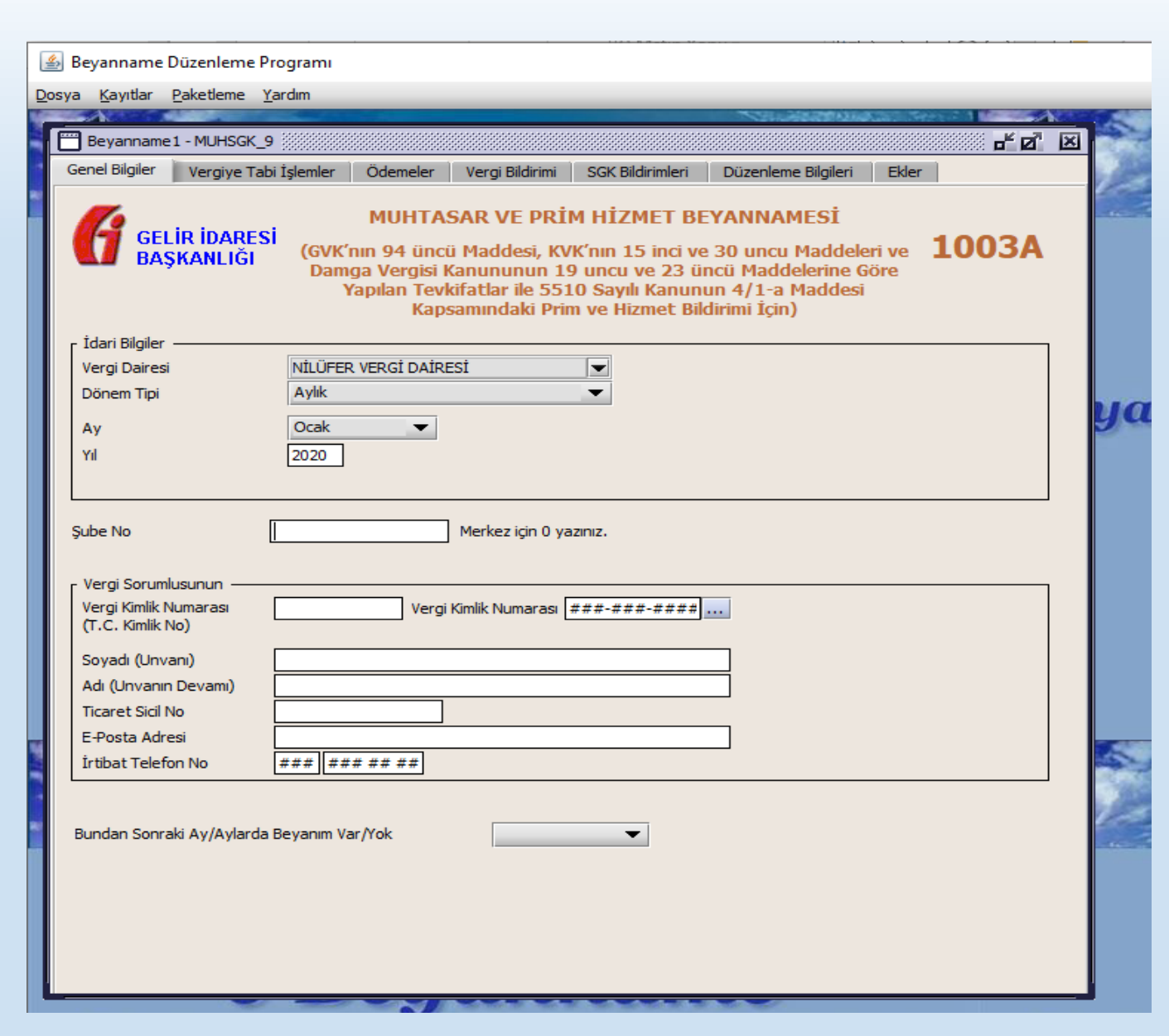

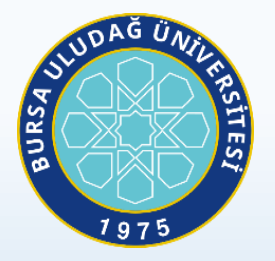

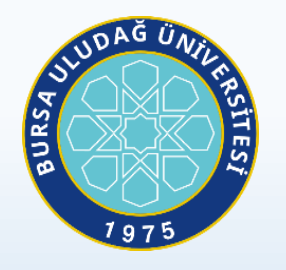

#### Şube No kısmına bütün birimlerimizin kendine ait vergi kimlik numarası olduğundan dolayı '0' yazılacaktır

|                                                                                 |                                               |                                                                                           |                                                                                              | 6400055553377                                                                                       |                       |      |
|---------------------------------------------------------------------------------|-----------------------------------------------|-------------------------------------------------------------------------------------------|----------------------------------------------------------------------------------------------|----------------------------------------------------------------------------------------------------|-----------------------|------|
| Genel Bilgiler Vergiye Tab                                                      | i İşlemler 🔋 Ödeme                            | ler 📔 Vergi Bildirimi                                                                     | SGK Bildirimleri                                                                             | Düzenleme Bilgileri                                                                                 | Ekler                 |      |
|                                                                                 | MUH<br>(GVK'nın 94 d<br>Damga Verg<br>Yapılan | TASAR VE PR<br>üncü Maddesi, K<br>jisi Kanununun<br>Tevkifatlar ile 55<br>Kapsamındaki Pı | İM HİZMET BI<br>VK'nın 15 inci vo<br>19 uncu ve 23 ü<br>510 Sayılı Kanun<br>im ve Hizmet Bil | E <b>YANNAMESİ</b><br>e 30 uncu Maddeler<br>ncü Maddelerine Gö<br>un 4/1-a Maddesi<br>İdirimi İçin) | ri ve <b>1</b><br>öre | 003A |
| İdari Bilgiler<br>Vergi Dairesi                                                 | NİLÜFER VERGİ D                               | AİRESİ                                                                                    |                                                                                              |                                                                                                    |                       |      |
| Ay<br>Yıl                                                                       | Ocak<br>2020                                  | •                                                                                         | ·                                                                                            |                                                                                                    |                       |      |
| Şube No<br>Vergi Sorumlusunun<br>Vergi Kimlik Numarası                          | 0                                             | Merkez için 0<br>/ergi Kimlik Numarası                                                    | yazınız.                                                                                     |                                                                                                    |                       |      |
| (T.C. Kimlik No)<br>Soyadı (Unvanı)<br>Adı (Unvanın Devamı)<br>Ticaret Sicil No |                                               |                                                                                           |                                                                                              |                                                                                                    |                       |      |
| E-Posta Adresi<br>İrtibat Telefon No                                            | ### ### ##                                    |                                                                                           |                                                                                              |                                                                                                    |                       |      |
| Bundan Sonraki Ay/Aylarda                                                       | Beyanım Var/Yok                               |                                                                                           | •                                                                                            |                                                                                                    |                       |      |
|                                                                                 |                                               |                                                                                           |                                                                                              |                                                                                                    |                       |      |

Vergi Sorumlusu kısmında biriminize ait vergi numarası ve birim ünvanı mail adresi ve telefon numarası yazılacaktır.

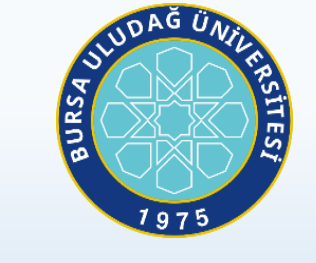

| 4  | ঌ Beyanname Düzenleme                     | Programi                                                         |                                                                                             |                                                                                           |                                                                                       |                           |     |
|----|-------------------------------------------|------------------------------------------------------------------|---------------------------------------------------------------------------------------------|-------------------------------------------------------------------------------------------|---------------------------------------------------------------------------------------|---------------------------|-----|
| Do | osya <u>K</u> ayıtlar <u>P</u> aketleme   | <u>Y</u> ardım                                                   |                                                                                             |                                                                                           |                                                                                       |                           |     |
| ٢  |                                           |                                                                  |                                                                                             |                                                                                           | NHLHHRMANN                                                                            | Carl Ster - 1             | AL. |
|    | Beyanname1 - MUHSGK                       | 9 2022222222222222222222                                         |                                                                                             |                                                                                           |                                                                                       | - <b>-</b> 2              | ×   |
| 1  | Genel Bilgiler Vergiye Ta                 | bi İşlemler 🔋 Ödemele                                            | r Vergi Bildirimi                                                                           | SGK Bildirimleri                                                                          | Düzenleme Bilgileri                                                                   | Ekler                     |     |
|    |                                           | MUHT<br>Sİ<br>(GVK'nın 94 üı<br>Damga Vergis<br>Yapılan Te<br>Ka | ASAR VE PRİ<br>ncü Maddesi, KV<br>si Kanununun 19<br>evkifatlar ile 551<br>apsamındaki Prir | M HİZMET BE<br>K'nın 15 inci ve<br>9 uncu ve 23 üı<br>10 Sayılı Kanunu<br>n ve Hizmet Bik | YANNAMESİ<br>30 uncu Maddele<br>ncü Maddelerine G<br>un 4/1-a Maddesi<br>dirimi İçin) | ri ve <b>1003A</b><br>öre | L.  |
|    | ر İdari Bilgiler —                        |                                                                  |                                                                                             |                                                                                           |                                                                                       |                           | 7   |
|    | Vergi Dairesi                             | NİLÜFER VERGİ DA                                                 | İRESİ                                                                                       | <b>•</b>                                                                                  |                                                                                       |                           |     |
|    | Dönem Tipi                                | Aylık                                                            |                                                                                             | -                                                                                         |                                                                                       |                           |     |
|    | Ay                                        | Ocak 🗨                                                           |                                                                                             |                                                                                           |                                                                                       |                           |     |
|    | Yil                                       | 2020                                                             |                                                                                             |                                                                                           |                                                                                       |                           |     |
|    |                                           |                                                                  |                                                                                             |                                                                                           |                                                                                       |                           |     |
|    | Şube No                                   | 0                                                                | Merkez için 0 ya                                                                            | iziniz.                                                                                   |                                                                                       |                           |     |
|    | Vergi Sorumlusunun ——                     |                                                                  |                                                                                             |                                                                                           |                                                                                       |                           | 7   |
|    | Vergi Kimlik Numarası<br>(T.C. Kimlik No) | Ve                                                               | rgi Kimlik Numarası                                                                         | 888-003-5923                                                                              |                                                                                       |                           |     |
|    | Soyadı (Unvanı)                           | BURSA ULUDAĞ ÜNİV                                                | ERSİTESİ                                                                                    |                                                                                           |                                                                                       |                           |     |
|    | Adı (Unvanın Devamı)                      | STRATEJİ GELİŞTİRM                                               | E DAİRE BAŞK                                                                                |                                                                                           |                                                                                       |                           |     |
|    | Ticaret Sicil No                          |                                                                  |                                                                                             |                                                                                           |                                                                                       |                           |     |
| 1  | E-Posta Adresi                            | onurtemur@uludağ.e                                               | du.tr                                                                                       |                                                                                           |                                                                                       |                           |     |
|    | Intibat Telefon No                        | 224 294 04 00                                                    |                                                                                             |                                                                                           |                                                                                       |                           |     |
|    | Bundan Sonraki Ay/Aylard                  | a Beyanım Var/Yok                                                |                                                                                             | •                                                                                         |                                                                                       |                           |     |

#### Bir Sonraki Ay Beyan Durumu

🕌 Beyanname Düzenleme Programı

\_\_\_\_

 $\times$ 

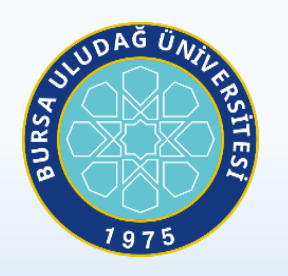

Dosya Kayıtlar Paketleme Yardım Beyanname1 - MUHSGK\_9 ď 🗹 🗵 GELIR ID Genel Bilgiler Vergiye Tabi İşlemler Ödemeler Vergi Bildirimi SGK Bildirimleri Düzenleme Bilgileri Ekler BASKA MUHTASAR VE PRİM HİZMET BEYANNAMESİ GELİR İDARESİ BAŞKANLIĞI 1003A (GVK'nın 94 üncü Maddesi, KVK'nın 15 inci ve 30 uncu Maddeleri ve Damga Vergisi Kanununun 19 uncu ve 23 üncü Maddelerine Göre Yapılan Tevkifatlar ile 5510 Sayılı Kanunun 4/1-a Maddesi Kapsamındaki Prim ve Hizmet Bildirimi İcin) e-Beyanı yanname Düzenl İdari Bilgiler Vergi Dairesi NİLÜFER VERGİ DAİRESİ  $\mathbf{T}$ Aylık • Dönem Tipi Ocak Ŧ Ay 2020 Yil Şube No Merkez için 0 yazınız. Vergi Sorumlusunun Vergi Kimlik Numarası Vergi Kimlik Numarası 888-003-5923 .... (T.C. Kimlik No) BURSA ULUDAĞ ÜNİVERSİTESİ Soyadı (Unvanı) Adı (Unvanın Devamı) STRATEJİ GELİŞTİRME DAİRE BAŞK Ticaret Sicil No onurtemur@uludağ.edu.tr E-Posta Adresi İrtibat Telefon No 224 294 04 00 GELIR ID Bundan Sonraki Ay/Aylarda Beyanım Var/Yok Var Yok e-Beyan

#### Vergiye Tabi İşlemler Sekmesi

-

Toplam

100

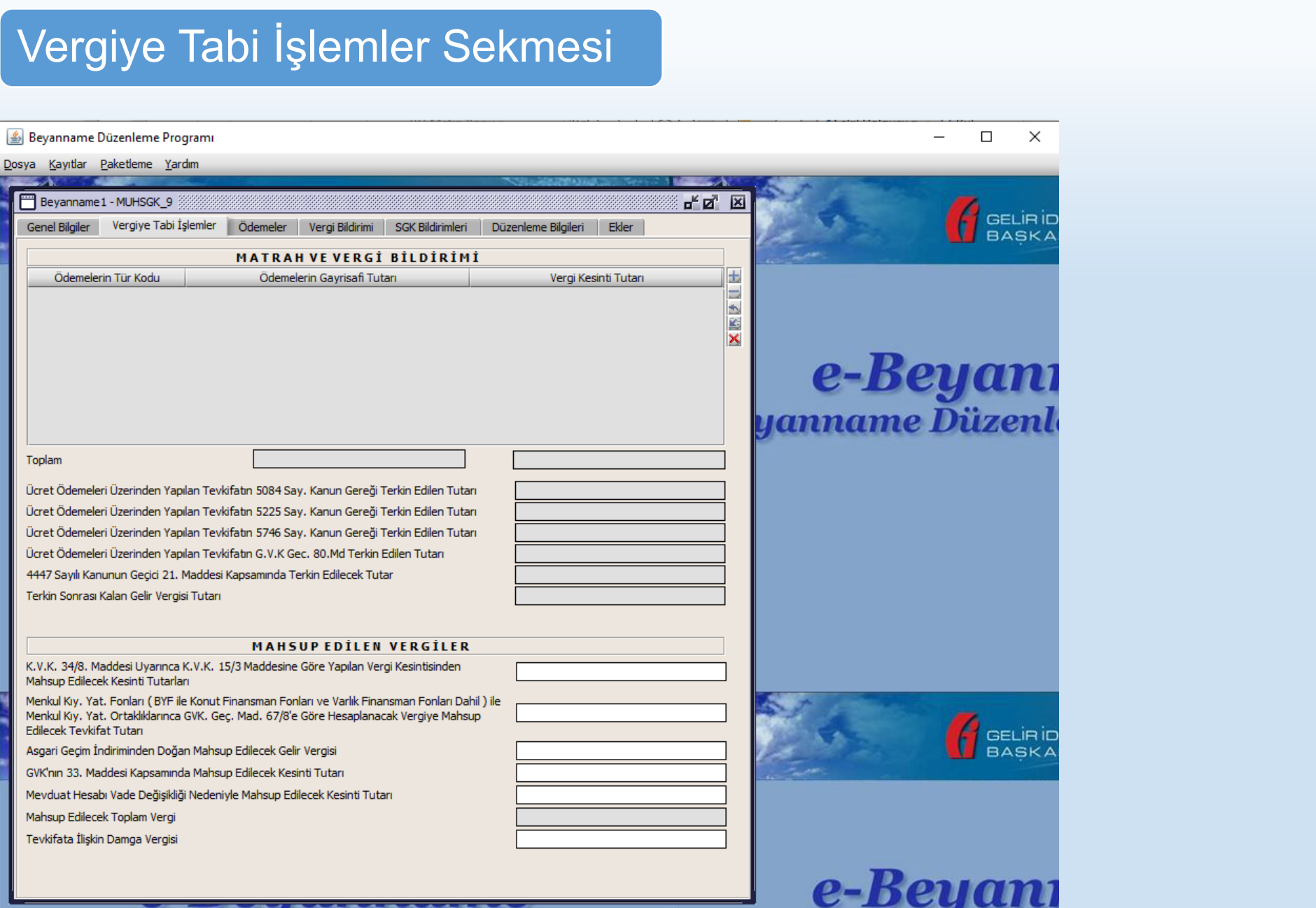

UDAĞ Ü

BURSA

#### Ödeme Emri Belgesinde Bulunan Vergi satırlarındaki tutarlar yazılacaktır.

09.01.2020

VKN.

Kanurmani Kod

Bähne Vulu

38.15 - ULUDAG ONTVERSITEST

889025044

38 15:00 81

2020

Özel Kalem (Genel Sekreterlik)

https://www.kbs.gov.in/butunlesik/oebGosterModul.htm?bordro1d=4282001002921410018/kavitTipi=28

MALİYE BAKANLIĞI

T.C. HAZINE VE

Varaisen

Senaryo

EXTIN

Disardence Yaribi.

Balgie Normanisar

588-TR1.0 TEMELODEMEEHRI

09-01-2020

. . .

MAAG-2020-2946916

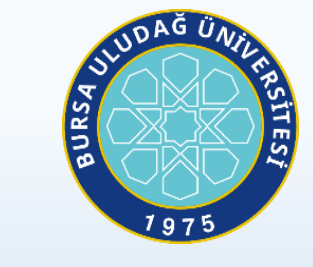

ft/3CWbH5-9858-4502-0902-854251313583 Kaynt Adjetti ÖDEME EMRİ BELGESİ Bulge Bilgiler Ödeme Emri Türü Ödeme Kryneiji Alt Yürü PERSONEL GEDERE DZEL BANKA UZERINDEN HESABA ODEME MERKEZI VONETIM 18.15 - UUDAG UNIVERSITEST BUTGES Açıklama HE ODEMES Ödeme Emri Ödeme Emri Alt Türü Stateşmell Personel ücn Ödeme Yapılacak Kişi / Kurum Ön Ödeme Mahsup Tillyfiler Sers No. Adi Sovinda / Univana VIGN / TCION ILAN Net Tutar Belas | On Odeme Emri Sira | De Odeme Kaleni Mahaun Ediler Ön Gereken Tutar Ön Ödeme Tarihi Sero No. Odama Tutan ULUDAĞ UNIVERSITES/GENEL 91.405,31 1.406.31 8880250445 SEKRETERLIK ÖZEI RALEN Iti Yapılası k. Körum adı / VION / TCKN Resinti Yapılan Kişi Diğer Dotay Alt Türb Sera No Ödiame Kalemi Dorya Hesaba Kesinti No Eres Tuter Oram Diğar Detay Türi Bûtçe Tertibi Britt Tutter Kestniti Türü Keshti Alt Türü Tutar Adi Soyniti / Ümanı Senior Primi 38.15.00.01.01.3.9.00.2.02.7.6.01 12.298,97 Sózlesn Personal 657 5.1 4/6 38.15.00.01.01.3.9.00.2.01.7.4.01 8.060.76 Haklan 657 S.K Scalepred 38.15,00.01.01, 3.9, 02.2, 01, 2.3, 01 2.391,00 Ödernelen Stizlesmel 38 15:00.01.01.3.9.00.2.07.2.6.02 7.095.49 Personel 657 S.K. Stizlepmell Personel Zam ve 38 15.00.01.01.1.9.05.2.01.2.2.01 0.776.66 5 657 S.X 4/5 B 18 15 00.01.01.1.9.00.2.01.2.1.in 94.557.19 6 Kow Vorleil Separta Kollan Primi (Sitzlepneli personal) Sekretarikiy Holin Hoyat ve Emeklik A.S. Česi Kalem (Gene SEK 0,00 1.1612,21 BES. 0,00 012 Nolu Ödeme Tür (4/0 S0z.) Selvosirik) Virt Eğtim Çalışarları Sendikasi (Yurt Eğtim Sen) Sekreterik) 8,08 21,30 9 Sendikas (Yurt Eğitim Sen) Meki Elik, Yeşlikk ve fimeklikk Carl Kalem (Gen 10 Primi (gveren-Stelepmel personef) Diger Doretter De Uoret 0,00 13,405,75 50X SeloreterFA) Koduna Yazılacak Tutar 0,00 11 d-Texkint - Gelr Verus Sekraterik) Övel Kalem (Go Sekretarlik) 12 5GK 0,00 7,295,49 (Igveren-Statesmell personell Sel Kølem (Ger 13 0,00 21,20 Section SEHIT GAZI-SEN Sekreter#k) GBCA, Yaşlık ve Emekl Össi Kalem (Gar Seknisertik) 0,00 8.514,55 14 SOR Primi (iştinalogi Süzleşmeli personell Sest Katern (Gan 0,00 15 Sendika Eğitmeller Birliği Sendikas Sekreter#k) 302 Nolu Ödeme Tür 0,00 185,71 demeliere Alt Damga Sekreber#k) ienel Sağlık Sigortası Prin Çiştirakçi Sözleşmeli Övel Kalem (Geni Sekretarlik) 0,00 4,730,31 50K Koduna Yazılacak Tutar persone() Ovel Kalem (Gene Sekruturikk) 0,00 210,36 18 Sendlika Türk fülkim Sendikata 19 Vargi Dijier Detay Toplam Indicini 7.383,29 Brit Tutar Realnti Toplani Net Tutar taliaup Edilen On Öderne Tutnri rolens Tuba Öderne Enni Arturum Toplam Tutar 91,406,3 46.957,2 0,00 130,980.2 91.406.31 Digit: Datay Toplant Nahsup Edillon Ön Öderne Tultam Toplam Ödenme Gereken Tutar Brit Tutar Not Tutar Ödenmed Serokan Tatar Resinti Toplan Artarim 7.383,29 91,406,3 , 0,00 130.983,27 46,957,25 91,406,31

Mahsup Edilecek Asgari geçim İndirim Tutarı kısmına yazılacak

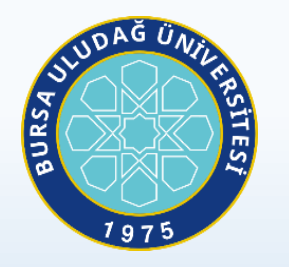

Gelir Vergisi ve Damga Vergisi Matrahının Hesaplanması

• Gelir Vergisi : AGİ+Gelir Vergisi/Gelir Vergisi kesinti oranı x 100 = Gelir Vergisi

Matrahı

Damga Vergisi : Damga Vergisi Tutarı / 7,59 X 1000 = Damga Vergisi Matrahı

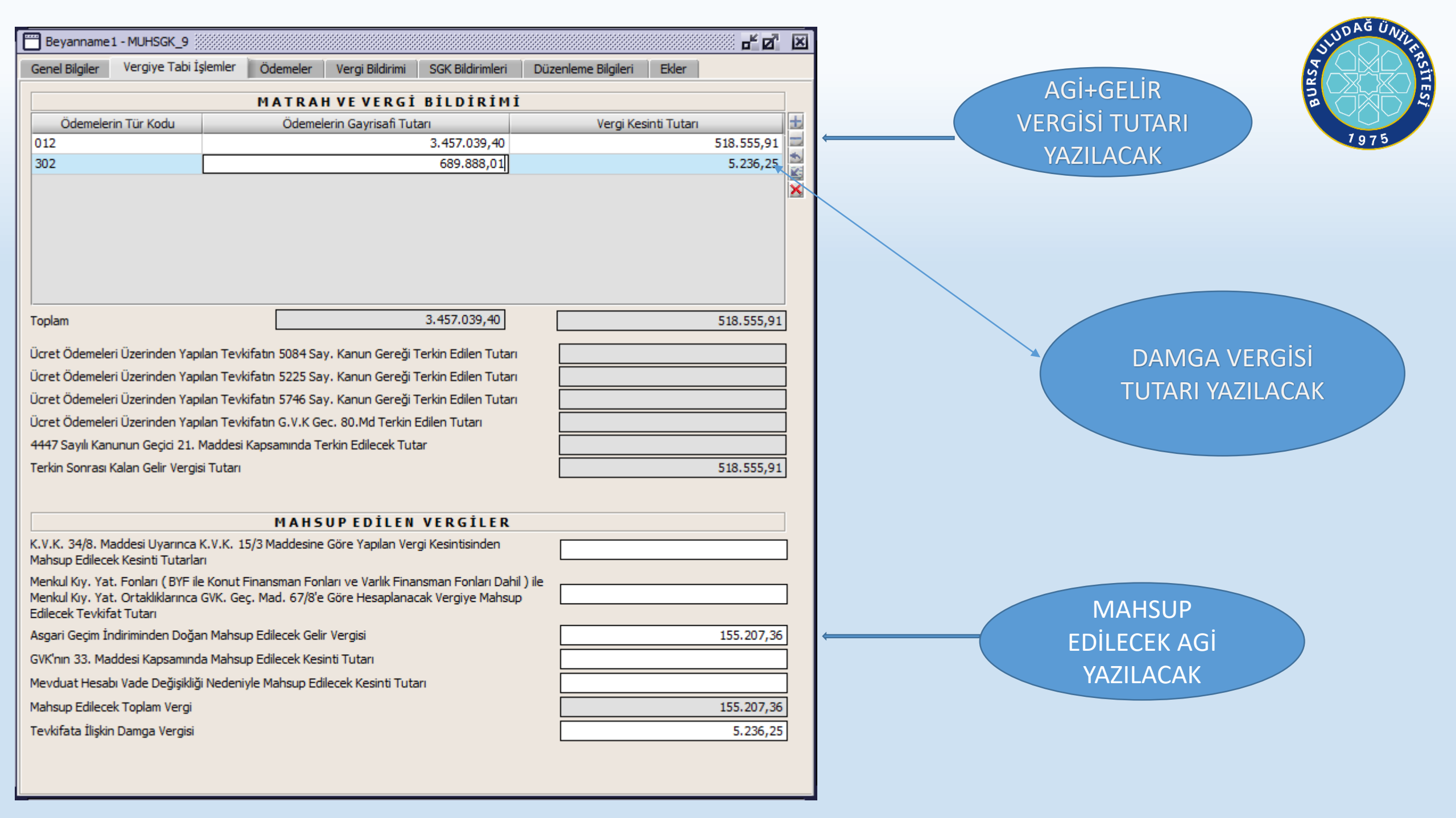

| Beyanname1 - MUHSGK_9                        |                  |                 |                  |                       | d 🗗        | × | NDAĞ ÜNIL                                                                                                    |
|----------------------------------------------|------------------|-----------------|------------------|-----------------------|------------|---|----------------------------------------------------------------------------------------------------|
| Genel Bilgiler Vergiye Tabi İşlemler         | Ödemeler         | Vergi Bildirimi | SGK Bildirimleri | i Düzenleme Bilgileri | Ekler      |   | The second second second second second second second second second second second second second second second se |
| gangennan 199. sa <b>y</b> isi               |                  | 1. Av           | 2. Av            | 3. Av                 |            |   |                                                                                                    |
| Asgari Ücretli                               |                  |                 |                  |                       |            |   | 7975                                                                                                    |
| Diğer Ücretli                                |                  |                 |                  |                       |            |   | PERSONEL SAYISI                                                                                                 |
| Toplam                                       | 8                |                 |                  |                       |            |   | BILDIRILECEK BÖLÜM                                                                                              |
| * Gelir Vergisi Muaf/İstisna                 |                  |                 |                  |                       |            |   |                                                                                                    |
| ** SGK Muaf/İstisna                          |                  |                 |                  |                       |            |   |                                                                                                    |
|                                              | ТАНАКК           | UKAESAS         | ÍCMAL CE         | TVELİ                 |            |   |                                                                                                    |
| Matrah                                       |                  |                 |                  |                       | 112.554,60 |   |                                                                                                    |
| Tahakkuk Eden                                |                  |                 |                  |                       | 12.133,24  |   |                                                                                                    |
| Mahsup                                       |                  |                 |                  |                       | 7.383,29   |   |                                                                                                    |
| Tecil Edilecek Tutar                         |                  |                 |                  |                       |            |   |                                                                                                    |
| Ödenecek Vergi                               |                  |                 |                  |                       | 4.749,95   |   |                                                                                                    |
| İade Edilecek                                |                  |                 |                  |                       | 0,00       |   |                                                                                                    |
| Ödenecek Damga Vergisi                       |                  |                 |                  |                       | 785,78     |   |                                                                                                    |
|                                              |                  |                 |                  |                       |            |   |                                                                                                    |
| TAHS                                         | SILATI YA        | PILMIŞ H        | ALDIRILA         | N VERGILER            | Tutor      |   |                                                                                                    |
| Tur Ko                                       | au               |                 |                  | Gelir vergisi Kesinti | lutari     |   |                                                                                                    |
|                                              |                  |                 |                  |                       |            | 1 |                                                                                                    |
|                                              |                  |                 |                  |                       |            | × |                                                                                                    |
|                                              |                  |                 |                  |                       |            |   |                                                                                                    |
|                                              |                  |                 |                  |                       |            |   |                                                                                                    |
| TOPLAM                                       |                  |                 |                  |                       |            |   |                                                                                                    |
|                                              |                  |                 |                  |                       |            |   |                                                                                                    |
|                                              |                  |                 |                  |                       |            | - |                                                                                                    |
| Gelir Vergisi Stopajı Teşvikine İlişkin Bild | irim Tebliğ Tipi |                 |                  |                       | •          |   |                                                                                                    |
| Teşvikten Yararlanma Tarihi                  |                  |                 |                  |                       | •          |   |                                                                                                    |
|                                              |                  |                 |                  |                       |            |   |                                                                                                    |
|                                              |                  |                 |                  |                       |            |   |                                                                                                    |

| 💾 Beyanname1 - Mu       | JHSGK_9                                 |                       |                   |                    |                    |                 | - d         | ×    |
|-------------------------|-----------------------------------------|-----------------------|-------------------|--------------------|--------------------|-----------------|-------------|------|
| Genel Bilgiler Ver      | giye Tabi İşlemler                      | Ödemeler Vergi B      | ildirimi SGK      | Bildirimleri       | Düzenleme Bilg     | ileri Ekler     |             |      |
|                         |                                         | SİGORTAL              | I ÇALIŞAN B       | İLGİLERİ           |                    |                 |             |      |
| Asağıdaki kutucuk s     | adece düzeltme beya                     | nnamelerinde isaretle | nmelidir.         |                    |                    |                 |             |      |
| Bu döneme ilişkir       | n önceki beyannamem                     | de/beyannamelerimd    | e beyan ettiğin   | n sigortalı çalışa | an bilgilerinin, a | şağıdaki tabloo | da          |      |
| yapmış olduğum değ      | ğişiklik ve eklemeler dış               | şında aynı olduğunu b | eyan ederim.      |                    |                    |                 |             |      |
| Belgenin Mahiveti       | Belge                                   | Düzenlemeye Esas      | Veni              | Eski               | İsveri Sıra        | ŤI              | Altİsveren  | ±    |
| (Asıl/Ek/İptal)         | Türü                                    | Kanun No              | Ünite Kodu        | Ünite Kodu         | Numarasi           | Kodu            | Numarasi    | * [] |
|                         |                                         |                       |                   |                    |                    |                 |             |      |
|                         |                                         |                       |                   |                    |                    |                 |             | ×    |
|                         |                                         |                       |                   |                    |                    |                 |             |      |
|                         |                                         |                       |                   |                    |                    |                 |             |      |
|                         |                                         |                       |                   |                    |                    |                 |             |      |
|                         |                                         |                       |                   |                    |                    |                 |             |      |
|                         |                                         |                       |                   |                    |                    |                 |             |      |
|                         |                                         |                       |                   |                    |                    |                 |             |      |
|                         |                                         |                       |                   |                    |                    |                 |             |      |
|                         |                                         |                       |                   |                    |                    |                 |             |      |
|                         |                                         |                       |                   |                    |                    |                 |             |      |
|                         |                                         |                       |                   |                    |                    |                 |             |      |
|                         |                                         |                       |                   |                    |                    |                 | •           |      |
| * Yukarıdaki tablo, ilg | gili dönem için verilen i               | lk beyannamede tüm    | çalışanlara ilişk | in bilgileri içerm | elidir.            | -               |             |      |
| Duzeitme beyanna        | melerinde bu tabloya                    | sadece iptal edilmek, | değiştirilmek v   | eya yeni ekleni    | mek istenilen bil  | giler varsa ya: | ziimalidir. |      |
| Hak Edilen Ücret Top    | plamları                                |                       |                   |                    |                    |                 |             |      |
| Prim, İkramiye ve Bu    | u Nitelikteki İstihkak To               | oplamları             |                   |                    |                    |                 |             |      |
| Asgari Geçim İndirim    | ni Toplamları                           |                       |                   |                    |                    |                 |             |      |
| Ilgili Döneme Ait Gel   | ir Vergisi Matrahı Topl<br>. Taplamları | amları                |                   |                    |                    |                 |             |      |
| Gelir vergisi Kesintis  | ropiamiari                              |                       |                   |                    |                    |                 |             |      |
|                         |                                         |                       |                   |                    |                    |                 |             |      |

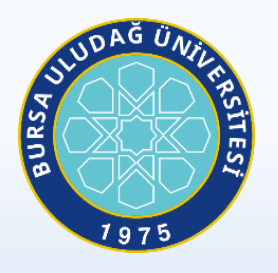

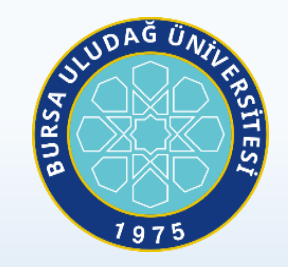

| H            | ÷                           | <b>)</b> - (                     | ð- [                            | ) =                     | Ŧ                      |                         |         |                            |             |                           |                                                 |             |                            |                                               | MUHTASAR S                                                  | GK HAZI          | rlama (         | (4) - Kop          | ya.xls [U         | yumluluk              | Modu] -                      | Excel               |                         |                                                         |                            |                       |                     |                                      |                             |                                                     |                                           |                               |
|--------------|-----------------------------|----------------------------------|---------------------------------|-------------------------|------------------------|-------------------------|---------|----------------------------|-------------|---------------------------|-------------------------------------------------|-------------|----------------------------|-----------------------------------------------|-------------------------------------------------------------|------------------|-----------------|--------------------|-------------------|-----------------------|------------------------------|---------------------|-------------------------|---------------------------------------------------------|----------------------------|-----------------------|---------------------|--------------------------------------|-----------------------------|-----------------------------------------------------|-------------------------------------------|-------------------------------|
| Dosy         | а                           | Giriş                            | Ekle                            | Sayfa [                 | Düzeni                 | Formü                   | ller    | Veri                       | Gözden G    | leçir Gö                  | örünüm 🏻 🖓 I                                    | Ne yapmak i | stediğinizi                | söyleyin                                      |                                                             |                  |                 |                    |                   |                       |                              |                     |                         |                                                         |                            |                       |                     |                                      |                             |                                                     |                                           |                               |
| Yapıştı<br>V | →<br>□<br>□<br>■<br>■<br>₽a | Kes<br>Kopyala<br>Biçim Bo<br>no | v<br>byacısı                    | Calibri<br>K T          | <u>A</u> → E<br>Yazı 1 | • 11 •<br>E • 20        | A A     | · = :                      |             |                           | <sup>9</sup> Metni Kaydır<br>Birleştir ve Ortal | Gene        | el<br>7 <b>% 9</b><br>Sayı | ▼<br>€.0 .00<br>,00 .>00                      | Koşullu<br>Biçimlendir                                      | Tał<br>me∗Biçi   | blo Olaral      | Norr               | nal 11            | Aç                    | ormal<br>Iklama I<br>Itiller | Ме                  | i <b>yi</b><br>Bağlı Hü | icre                                                    | Kötü<br>Çıkış              |                       | ▲<br>▼<br>▼         | Ekle<br>Hü                           | Sil Bi                      | Ì<br>çim<br>₹                                       | Otomati<br>Doldur <del>-</del><br>Temizle | k Toplam<br>•<br>Dü           |
| L13          |                             | Ŧ                                | : X                             | ~                       | f <sub>x</sub>         |                         |         |                            |             |                           |                                                 |             |                            |                                               |                                                             |                  |                 |                    |                   |                       |                              |                     |                         |                                                         |                            |                       |                     |                                      |                             |                                                     |                                           |                               |
|              | A                           | в                                | с                               | D                       | E                      | F                       | G       | н                          | I.          | J                         | к                                               | L           | м                          | N                                             | 0                                                           | P                | Q               | R                  | S                 | т                     | U                            | v                   | W                       | х                                                       | Y                          | z                     | AA                  | AB                                   | AC                          | AD                                                  | AE                                        | AF                            |
| Belg<br>Mal  | genin<br>hiyeti             | Belge<br>Türü                    | Düzenleme<br>e Esas<br>Kanun No | /<br>Yeni Ünite<br>Kodu | Eski Ünite<br>Kodu     | İşyeri Sıra<br>Numarası | İl Kodu | Alt<br>İşveren<br>Numarası | SSK Sicil   | SG No (T.C.<br>Kimlik No) | Adı                                             | Soyadı      | Prim<br>Ödeme<br>Günü      | Hak Edilen<br>Ücret<br>(Pirime Esas<br>Ücret) | Prim,<br>İkramiye ve<br>Bu Nitelikli<br>İstihkak<br>(VARSA) | İşe Giriş<br>Gün | İşe Giriş<br>Ay | İşten Çıkış<br>Gün | İşten Çıkış<br>Ay | İşten Çıkış<br>Nedeni | Eksik Gün<br>Sayısı          | Eksik Gün<br>Nedeni | Meslek<br>Kodu          | İstirahat<br>Sürelerinde<br>Çalışmamıştı<br>r (E:2/H:0) | Tahakkuk<br>Nedeni         | Hizmet<br>Dönem<br>Ay | Hizmet<br>Dönem Yıl | Gelir<br>Vergisinde<br>n Muaf<br>mı? | Asgari<br>Geçim<br>İndirimi | İlgili<br>Döneme<br>Ait Gelir<br>Vergisi<br>Matrahı | Gelir<br>Vergisi<br>Engellilik<br>Oranı   | Gelir<br>Vergisi<br>Kesintisi |
| 2            | A                           | 01                               | 00000                           | 01                      | 01                     | 1329604                 | 016     |                            | 14468074688 | 14468074688               | ABDULHALİK                                      | GÜLER       | 30                         | 3.060,60                                      | 1866,36                                                     |                  |                 |                    |                   |                       |                              |                     | 9622.01                 | Hayır                                                   | Yasal süres                | 01                    | 2020                | Hayır                                | 331,09                      | 4.187,92                                            | 0                                         | 628,19                        |
| 3            | A                           | 01                               | 00000                           | 01                      | 01                     | 1329604                 | 016     |                            | 44098155860 | 44098155860               | ABDULLAH                                        | YALÇIN      | 26                         | 2.652,52                                      | 1452,79                                                     | 6                | 1               |                    |                   |                       |                              |                     | 9622.01                 | Hayır                                                   | Yasal süres                | 01                    | 2020                | Hayır                                | 286,94                      | 3.489,50                                            | 0                                         | 523,42                        |
| 4            | A                           | 01                               | 00000                           | 01                      | 01                     | 1329604                 | 016     |                            | 14140821494 | 14140821494               | ADEM                                            | YILMAZ      | 30                         | 3.060,60                                      | 2058,86                                                     |                  |                 |                    |                   |                       |                              |                     | 9622.01                 | Evet                                                    | Yasal süres                | 01                    | 2020                | Hayır                                | 286,94                      | 4.351,55                                            | 0                                         | 552,73                        |
| 5            | A A                         | 01                               | 00000                           | 01                      | 01                     | 1329604                 | 016     |                            | 25368529402 | 25568529402               | ADEM                                            |             | 30                         | 3.060,60                                      | 1891,36                                                     |                  |                 |                    |                   |                       |                              |                     | 9112.11                 | Hayır                                                   | Yasal sures<br>Vacal süres | 01                    | 2020                | Hayır                                | 375,23                      | 4.184,17                                            | 0                                         | 527,65                        |
| 7            | A Z                         | 01                               | 00000                           | 01                      | 01                     | 1329604                 | 016     |                            | 10902041186 | 10902041186               | AHMET                                           | KULAKSIZ    | 30                         | 3.060.60                                      | 1866.36                                                     |                  |                 |                    |                   |                       |                              |                     | 9622.01                 | Havir                                                   | Yasal süres                | 01                    | 2020                | Havir                                | 264.87                      | 4.187.92                                            | 0                                         | 628.19                        |
| 8            | A                           | 01                               | 00000                           | 01                      | 01                     | 1329604                 | 016     |                            | 21742587758 | 21742587758               | AHMET                                           | ERBIL       | 30                         | 3.060,60                                      | 1866,36                                                     |                  |                 |                    |                   |                       |                              |                     | 5131.02                 | Hayır                                                   | Yasal süres                | 01                    | 2020                | Hayır                                | 331,09                      | 4.187,92                                            | 0                                         | 528,19                        |
|              |                             |                                  |                                 |                         |                        |                         |         |                            |             |                           |                                                 |             |                            |                                               |                                                             |                  |                 |                    |                   |                       |                              |                     |                         |                                                         |                            |                       |                     |                                      |                             |                                                     |                                           |                               |

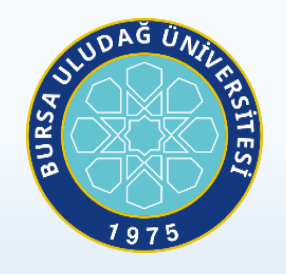

#### Excel formatında hazırlanan dosya Farklı Kaydet yapılarak txt. Formatı ile kaydedilir.

| 🛛 🗄 Farklı Kaydet                                    |                                                    |                                     |                                |             |              | × |
|------------------------------------------------------|----------------------------------------------------|-------------------------------------|--------------------------------|-------------|--------------|---|
| $\leftarrow$ $\rightarrow$ $\checkmark$ $\uparrow$ 🗖 | > Bu bilgisayar > Windows (C:) > Kullanıcılar > Ti | ECH > Masaüstü >                    |                                | ✓ Ö Ara: №  | Masaüstü     | Q |
| Düzenle 🔻 Yeni                                       | klasör                                             |                                     |                                |             |              | ? |
| X Microsoft Excel                                    | ^ Ad                                               | Değiştirme tarihi                   | Tür                            | Boyut       |              |   |
| OneDrive                                             | Aralık Beyanname<br>Muhtasar ile ilgili yazışmalar | 6.02.2020 13:05<br>13.02.2020 08:03 | Dosya klasörü<br>Dosya klasörü |             |              |   |
| 💻 Bu bilgisayar                                      | MUHTASAR SGK HAZIRLAMA (4).txt                     | 4.02.2020 14:11                     | Metin Belgesi                  | 100 KB      |              |   |
| 🔰 3D Nesneler<br>🚔 Belgeler                          | Taramalar - Kisayol                                | 16.10.2019 11:29                    | Kisayol                        | 1 KB        |              |   |
| 🕂 İndirilenler                                       |                                                    |                                     |                                |             |              |   |
| 📃 Masaüstü                                           |                                                    |                                     |                                |             |              |   |
| 👌 Müzikler                                           |                                                    |                                     |                                |             |              |   |
| Resimler                                             |                                                    |                                     |                                |             |              |   |
| 📑 Videolar                                           |                                                    |                                     |                                |             |              |   |
| 🏪 Windows (C:)                                       | ¥                                                  |                                     |                                |             |              |   |
| Dosya adı:                                           | MUHTASAR SGK HAZIRLAMA (4) - Kopya.txt             |                                     |                                |             |              | ~ |
| Kayıt türü:                                          | Metin (Sekmeyle ayrılmış) (*.txt)                  |                                     |                                |             |              | ~ |
| Yazarlar:                                            | Niyazi Yıldız Etiketler: Etiket e                  | kle                                 | Başlık: <mark>Başlık</mark>    | ekle        |              |   |
| ∧ Klasörleri Gizle                                   |                                                    |                                     |                                | Araçlar 👻 I | Kaydet İptal |   |

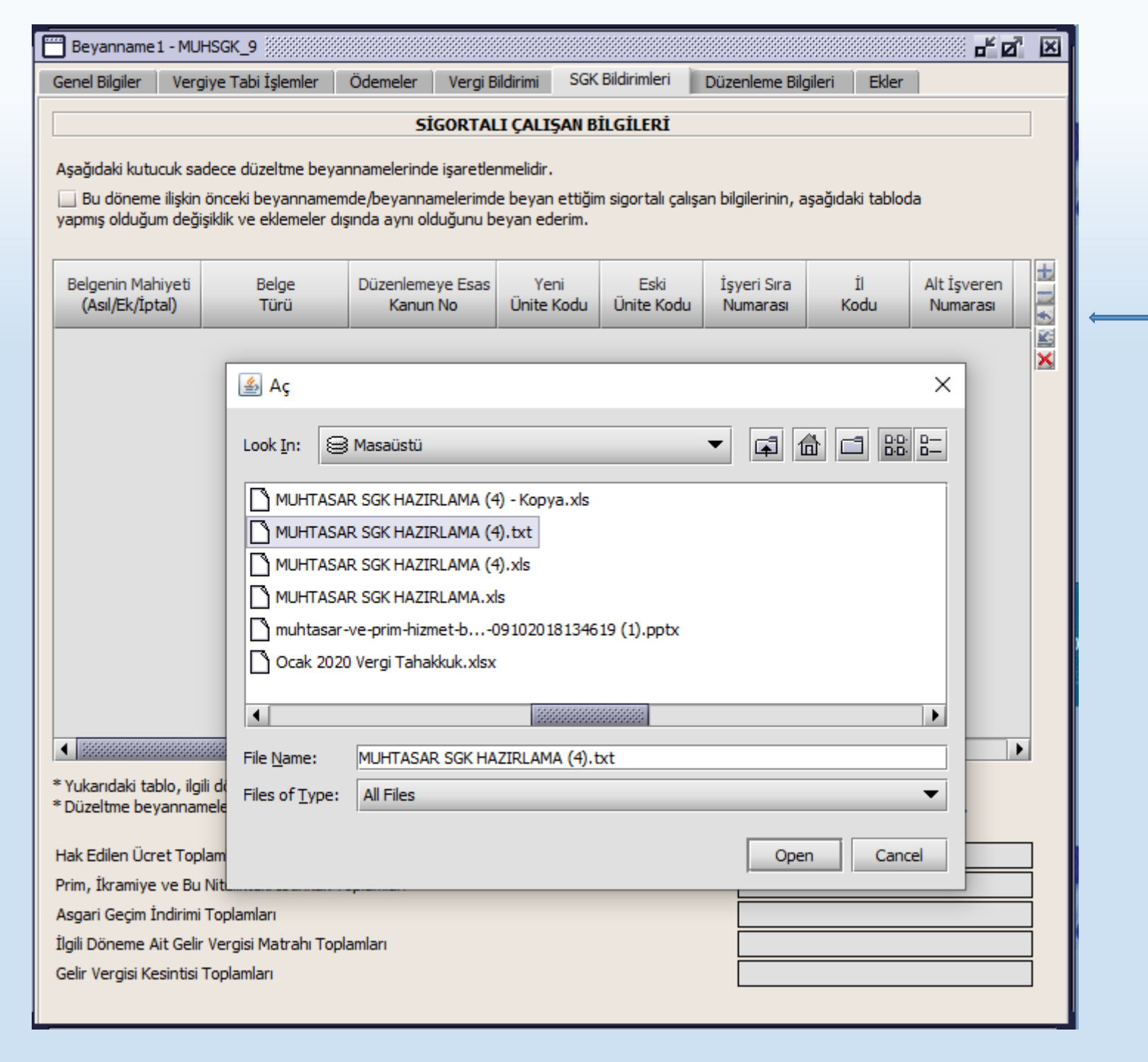

JUDAĞ ÜNILERSTESI 1975

EXEL ORTAMINDA TXT FORMATINDA HAZIRLANAN DOSYA SGK BİLDİRİMLERİ KISMINA OK İŞARETLİ BUTONA BASILARAK YÜKLEME İŞLEMİ YAPILIR

| Beyanname:     | 1 - MUHSGK_9          |          |                 |                  |                     |       |  |
|----------------|-----------------------|----------|-----------------|------------------|---------------------|-------|--|
| Genel Bilgiler | Vergive Tabi İslemler | Ödemeler | Verai Bildirimi | SGK Bildirimleri | Düzenleme Bilgileri | Ekler |  |

# UDAĞ Ü BURSA

ď 🗹 🗵

#### SİGORTALI ÇALIŞAN BİLGİLERİ

Aşağıdaki kutucuk sadece düzeltme beyannamelerinde işaretlenmelidir.

🔲 Bu döneme ilişkin önceki beyannamemde/beyannamelerimde beyan ettiğim sigortalı çalışan bilgilerinin, aşağıdaki tabloda yapmış olduğum değişiklik ve eklemeler dışında aynı olduğunu beyan ederim.

| Belgenin Mahiyeti<br>(Asıl/Ek/İptal) | Belge<br>Türü | Düzenlemeye Esas<br>Kanun No | Yeni<br>Ünite Kodu | Eski<br>Ünite Kodu | İşyeri Sıra<br>Numarası | İl<br>Kodu | Alt İşveren<br>Numarası |     |
|--------------------------------------|---------------|------------------------------|--------------------|--------------------|-------------------------|------------|-------------------------|-----|
| Asıl                                 | TÜM SİG.KOLLA | Kanun türü yoktur            | 01                 | 01                 | 1329604                 | BURSA      |                         | 1   |
| Asıl                                 | TÜM SİG.KOLLA | Kanun türü yoktur            | 01                 | 01                 | 1329604                 | BURSA      |                         |     |
| Asıl                                 | TÜM SİG.KOLLA | Kanun türü yoktur            | 01                 | 01                 | 1329604                 | BURSA      |                         |     |
| Asıl                                 | TÜM SİG.KOLLA | Kanun türü yoktur            | 01                 | 01                 | 1329604                 | BURSA      |                         |     |
| Asil                                 | TÜM SİG.KOLLA | Kanun türü yoktur            | 01                 | 01                 | 1329604                 | BURSA      |                         |     |
| Asil                                 | TÜM SİG.KOLLA | Kanun türü yoktur            | 01                 | 01                 | 1329604                 | BURSA      |                         |     |
| Asıl                                 | TÜM SİG.KOLLA | Kanun türü yoktur            | 01                 | 01                 | 1329604                 | BURSA      |                         |     |
| Asıl                                 | TÜM SİG.KOLLA | Kanun türü yoktur            | 01                 | 01                 | 1329604                 | BURSA      |                         |     |
| Asıl                                 | TÜM SİG.KOLLA | Kanun türü yoktur            | 01                 | 01                 | 1329604                 | BURSA      |                         |     |
| Asıl                                 | TÜM SİG.KOLLA | Kanun türü yoktur            | 01                 | 01                 | 1329604                 | BURSA      |                         |     |
| Asil                                 | TÜM SİG.KOLLA | Kanun türü yoktur            | 01                 | 01                 | 1329604                 | BURSA      |                         |     |
| Asil                                 | TÜM SİG.KOLLA | Kanun türü yoktur            | 01                 | 01                 | 1329604                 | BURSA      |                         |     |
| Asil                                 | TÜM SİG.KOLLA | Kanun türü yoktur            | 01                 | 01                 | 1329604                 | BURSA      |                         |     |
| Asil                                 | TÜM SİG.KOLLA | Kanun türü yoktur            | 01                 | 01                 | 1329604                 | BURSA      |                         | 557 |
| Asil                                 | TÜM SİG.KOLLA | Kanun türü yoktur            | 01                 | 01                 | 1329604                 | BURSA      |                         |     |

\* Yukarıdaki tablo, ilgili dönem için verilen ilk beyannamede tüm çalışanlara ilişkin bilgileri içermelidir.

\* Düzeltme beyannamelerinde bu tabloya sadece iptal edilmek, değiştirilmek veya yeni eklenmek istenilen bilgiler varsa yazılmalıdır.

| Hak Edilen Ücret Toplamları                          | 1.756.577,91 |
|------------------------------------------------------|--------------|
| Prim, İkramiye ve Bu Nitelikteki İstihkak Toplamları | 1.108.200,55 |
| Asgari Geçim İndirimi Toplamları                     | 155.207,36   |
| İlgili Döneme Ait Gelir Vergisi Matrahı Toplamları   | 2.422.319,29 |
| Gelir Vergisi Kesintisi Toplamları                   | 363.348,55   |
|                                                      |              |

| 🔚 Beyanname1 - MUHSGK_9                                                                                  | × |
|----------------------------------------------------------------------------------------------------|---|
| Genel Bilgiler Vergiye Tabi İşlemler Ödemeler Vergi Bildirimi SGK Bildirimleri Düzenleme Bilgileri Ekler |   |
| ر Vergi Sorumlusunun                                                                                     |   |
| ● Vergi Sorumlusu 🔿 Diğer                                                                                |   |
| Vergi Kimlik Numarası Vergi Kimlik Numarası 888-003-5923<br>(T.C. Kimlik No)                             |   |
| Soyadı (Unvanı) BURSA ULUDAĞ ÜNİVERSİTESİ                                                                |   |
| Adı (Unvanın Devamı) STRATEJİ GELİŞTİRME DAİRE BAŞK                                                      |   |
| Ticaret Sicil No                                                                                         |   |
| E-Posta Adresi Sgdb@uluda.edu.trX                                                                        |   |
| İrtibat Telefon No 224 294 04 00                                                                         |   |
| r Bevannamevi Düzenleven                                                                                 |   |
| Vergi Kimlik Numarası Vergi Kimlik Numarası 888-003-5923                                                 |   |
| (T.C. Kimlik No)                                                                                         |   |
| Soyadı (Unvanı) ULUDAĞ ÜNİVERSİTESİ                                                                      |   |
| Adı (Unvanın Devamı) STRATEJİ DAİRE BAŞKANLIĞI                                                           |   |
| Ticaret Sicil No                                                                                         |   |
| E-Posta Adresi sgdb@uluda.edu.tr                                                                         |   |
| İrtibat Telefon No 224 294 04 00                                                                         |   |
|                                                                                                    |   |
|                                                                                                    |   |
|                                                                                                    |   |
|                                                                                                    |   |
|                                                                                                    |   |
|                                                                                                    |   |
|                                                                                                    |   |
|                                                                                                    |   |
|                                                                                                    |   |
|                                                                                                    |   |
|                                                                                                    |   |
|                                                                                                    |   |

![](_page_29_Picture_1.jpeg)

# T 9 7 5

#### Ekler sekmesinde sadece iş yeri bilgileri kulakçığı doldurulacaktır.

| Yeraltı Maden<br>G.V.K. Geçici 80. I<br>Kültür Yatırımlar<br>Gelir Vergisi Stopajı Tı | Yurt Dışına Hizmet Veren İşle<br>İşletmeleri Bildirimi<br>Madde Kapsamında Gelir Verg<br>Gelir Vergisi St<br>ve Girişimlerine İlişkin Bildirin<br>eşvikine İlişkin Bildirim (06.06 | atmelerde İndirim Uvoula<br>İşyeri Bilgileri<br>gisi Stopajı Teşvikine İlişki<br>nı Se<br>5. 2008 Sonrası) | ina Ingali Didinini 6530<br>masına İlişkin Bildirim (G.V.K. I<br>İstihdamın<br>in Bildirim 4691 s<br>İırim (06.06.2008 Öncesi)<br>Irrbest Bölgelerde Gelir Vergisi<br>Ar-Ge Kapsamında Gelir Vergi | Yadıda 33)<br>Teşvikine İlişkin Bildirim<br>Şayılı Kanun Kapsamında Bildirim<br>İstisnasına İlişkin Bildirim<br>si Stopajı Teşvikine İlişkin Bildirir | n<br>m |
|---------------------------------------------------------------------------------------|----------------------------------------------------------------------------------------------------|----------------------------------------------------------------------------------------------------|----------------------------------------------------------------------------------------------------|----------------------------------------------------------------------------------------------------|--------|
|                                                                                       |                                                                                                    | İŞYERİ BİLGİLI                                                                                             | ERÍ                                                                                                    |                                                                                                    |        |
| İşyeri<br>Türü                                                                        | İşyeri/Şube<br>Kodu                                                                                                    | İşyeri Ticaret Sic<br>Numarası                                                                             | il Ticaret Sicil<br>Müdürlüğü                                                                                                    | İşyeri/Şube<br>Faaliyet Kodu (NACE Kodu)                                                                                                    |        |
| Merkez                                                                                | ▼ 3                                                                                                    | 99999999999999999999                                                                                       | DİĞER                                                                                                    | 854201                                                                                                    | E 🛳    |
|                                                                                       |                                                                                                    |                                                                                                    |                                                                                                    |                                                                                                    |        |
| <ul> <li>Resmi Kurumlar, Vakıfla</li> </ul>                                           | ar Ticaret Sicil Müdürlüğü olm                                                                                                    | ayan firma için DİĞER se                                                                                   | çilecektir.Diğer seçilmesi duru                                                                                                    | munda Ticaret Sicil Numarasına                                                                                                    |        |
| <ul> <li>Resmi Kurumlar, Vakıfla</li> <li>6 tane 9 yazılmalıdır.</li> </ul>           | ar Ticaret Sicil Müdürlüğü olm                                                                                                    | ayan firma için DİĞER se                                                                                   | gilecektir.Diğer seçilmesi duru                                                                                                    | munda Ticaret Sicil Numarasına                                                                                                    | ▶<br>3 |

| G.V.K. Geçici 72. Madde Kapsamında Yapılan Gelir Vergisi Tevkifat Tutarlarına İlişkin Bildirim       6550 Sayılı Kanun Kapsamında Bildi         Yurt Dışına Hizmet Veren İşletmelerde İndirim Uvoulamasına İlişkin Bildirim (G.V.K. Madde 33)       1         Yeralt Maden İşletmeleri Bildirimi       İşveri Bilgileri       İstihdanun Teşvikine Bilgin Bildirim         G.V.K. Geçici 80. Madde Kapsamında Gelir Vergisi Stopajı Teşvikine İlişkin Bildirim       4691 Sayılı Kanun Kapsamında Bildirim         Gelir Vergisi Stopajı Teşvikine İlişkin Bildirim       Serbest Bölgelerde Gelir Vergisi Istisnasına İlişkin Bildirim         Gelir Vergisi Stopajı Teşvikine İlişkin Bildirim       Serbest Bölgelerde Gelir Vergisi Stopajı Teşvikine İlişkin Bildirim         Gelir Vergisi Stopajı Teşvikine İlişkin Bildirim       Madde Kapsamında Bildirim         Gelir Vergisi Stopajı Teşvikine İlişkin Bildirim       Serbest Bölgelerde Gelir Vergisi Stopajı Teşvikine İlişkin Bildirim         Gelir Vergisi Stopajı Teşvikine İlişkin Bildirim       Ar-Ge Kapsamında Gelir Vergisi Stopajı Teşvikine İlişkin Bildirim         Gelir Vergisi Stopajı Teşvikine İlişkin Bildirim       Işveri/Şube       İşveri/Şube         Müdürlüğü       Faaliyet Kodu (NACE Kodu)       Ar-Ge Kapsamında Gelir Vergisi Stopajı Teşvikine İlişkin Bildirim         İčER       854201       BUÜ STRATEJİ GELİŞTİ       0000000000       Mal Sahibi         IčER       854201       BUÜ STRATEJİ GELİŞTİ       0000000000       Mal Sahibi                                                                                                    | G.V.K. Geçici 72. Madde Kapsamında Yapılan Gelir Vergisi Tevkifat Tutarlarına İlişkin Bildirim       6550 Sayılı Kanun Kapsamında Bildi         Yurt Dışına Hizmet Veren İşletmelerde İndirim Uvoulamasına İlişkin Bildirim (G.V.K. Madde 33)       1         Yeraltı Maden İşletmeleri Bildirimi       İşveri Bilgileri       İtithdamın Teşvikine İlişkin Bildirim         G.V.K. Geçici 80. Madde Kapsamında Gelir Vergisi Stopajı Teşvikine İlişkin Bildirim (G6.06.2008 Öncesi)       4691 Sayılı Kanun Kapsamında Bildir         Gelir Vergisi Stopajı Teşvikine İlişkin Bildirim       Serbest Bölgelerde Gelir Vergisi İstisnasına İlişkin Bildirim         Gelir Vergisi Stopajı Teşvikine İlişkin Bildirim       Serbest Bölgelerde Gelir Vergisi Stopajı Teşvikine İlişkin Bildirim         Gelir Vergisi Stopajı Teşvikine İlişkin Bildirim       Işveri/Şube       Ar-Ge Kapsamında Gelir Vergisi İşveri/Şube         İşveri/Şube       İşveri/Şube       İşveri/Şube       İşveri/Şube         Müdürlüğü       Faaliyet Kodu (NACE Kodu)       Ad       Adres No       Mülkiyet Durumu         İĞER       854201       BUÜ STRATEJİ GELİŞTİ       0000000000       Mal Sahibi         Resmi Kurumlar, Vakıflar Ticaret Sicil Müdürlüğü olmayan firma için DİĞER seçilecektir.Diğer seçilmesi durumunda Ticaret Sicil Numarasına 6 tane 9 yazılmalıdır.                                                                                                    | G.V.K. Geçici 72. Madde Kapsamında Yapılan Gelir Vergisi Tevkifat Tutarlarına İlişkin Bildirim       6550 Saylı Kanun Kapsamında Bildi<br>Yurt Dışına Hizmet Veren İlşetmelerde İndirim Uvculamasına İlişkin Bildirim (G.V.K. Madde 33)         Yeraltı Maden İşletmeleri Bildirimi       İşyeri Bilgileri       İstihdamın Teşvikine İlişkin Bildirim         G.V.K. Geçici 80. Madde Kapsamında Gelir Vergisi Stopaji Teşvikine İlişkin Bildirim       Gelis Saylı Kanun Kapsamında Bildiri         Gelir Vergisi Stopaji Teşvikine İlişkin Bildirim       Gelis Saylı Kanun Kapsamında Bildirim         Gelir Vergisi Stopaji Teşvikine İlişkin Bildirim       Gelis Saylı Kanun Kapsamında Bildirim         Gelir Vergisi Stopaji Teşvikine İlişkin Bildirim       Gelis Saylı Kanun Kapsamında Bildirim         Gelir Vergisi Stopaji Teşvikine İlişkin Bildirim       Gelis Saylı Kanun Kapsamında Bildirim         Gelir Vergisi Stopaji Teşvikine İlişkin Bildirim       Serbest Biölgelerde Gelir Vergisi Istisnasına İlişkin Bildirim         Gelir Vergisi Stopaji Teşvikine İlişkin Bildirim       Serbest Biölgelerde Gelir Vergisi Stopaji Teşvikine İlişkin Bildirim         Gelir Vergisi Stopaji Teşvikine İlişkin Bildirim       Işyeri/Şube       İşyeri/Şube       İşyeri/Şube         Ticaret Sicil       İşyeri/Şube       İşyeri/Şube       İşyeri/Şube       Müldiribiği         Ticaret Sicil       İşyeri/Şube       BUÜ STRATEJİ GELİŞTİ       000000000       Mal Sahibi         İğezeni Kurumlar, Vakıflar Ticaret Sicil Müdürlüğü olmaya           | enel Bilgiler                                              | Vergiye Tabi I                    | İşlemler (           | Ödemeler                          | Vergi Bildirimi SGK Bild                                          | rimleri Düzenleme Bilgi       | leri Ekler                                            |
|----------------------------------------------------------------------------------------------------|----------------------------------------------------------------------------------------------------|----------------------------------------------------------------------------------------------------|------------------------------------------------------------|-----------------------------------|----------------------|-----------------------------------|-------------------------------------------------------------------|-------------------------------|-------------------------------------------------------|
| Yurt Dışına Hizmet Veren İşletmelerde İndirim Uvoulamasına İlişkin Bildirim (G. V.K. Madde 33)         Yeralı Maden İşletmeleri Bildirim       İşyeri Bilgileri       İstihdamın Teşvikine İlişkin Bildirim         G.V.K. Geçici 80. Madde Kapsamında Gelir Vergisi Stopaji Teşvikine İlişkin Bildirim       4691 Sayılı Kanun Kapsamında Bildirim         Gelir Vergisi Stopaji Teşvikine İlişkin Bildirim       Serbest Bölgelerde Gelir Vergisi Istisnasına İlişkin Bildirim         Gelir Vergisi Stopaji Teşvikine İlişkin Bildirim       Serbest Bölgelerde Gelir Vergisi Stopaji Teşvikine İlişkin Bildirim         Gelir Vergisi Stopaji Teşvikine İlişkin Bildirim       Serbest Bölgelerde Gelir Vergisi Stopaji Teşvikine İlişkin Bildirim         Gelir Vergisi Stopaji Teşvikine İlişkin Bildirim       Serbest Bölgelerde Gelir Vergisi Stopaji Teşvikine İlişkin Bildirim         Gelir Vergisi Stopaji Teşvikine İlişkin Bildirim       Serbest Bölgelerde Gelir Vergisi Stopaji Teşvikine İlişkin Bildirim         Gelir Vergisi Stopaji Teşvikine İlişkin Bildirim       Serbest Bölgelerde Gelir Vergisi Stopaji Teşvikine İlişkin Bildirim         Gelir Vergisi Stopaji Teşvikine İlişkin Bildirim       Işveri/Şube       İşveri/Şube         İşveri/Şube       İşveri/Şube       İşveri/Şube       İşveri/Şube         Müdürlüğü       Faaliyet Kodu (NACE Kodu)       Adi       Adres No       Mülkiyet Durumu         İĞER       854201       BUÜ STRATEJİ GELİŞTİ       0000000000       Mal Sahibi         <                                                                                                    | Yurt Dişna Hizmet Veren İşletmelerde İndirim Uvaulamasına İlişkin Bildirim (G. V.K. Madde 33)         Yeralt Maden İşletmeleri Bildirimi       İşveri Bilgileri       İstihdamın Teşvikine Bilgin Bildirim         G. V.K. Geçici 80. Madde Kapsamında Gelir Vergisi Stopaji Teşvikine İlişkin Bildirim (06.06.2008 Öncesi)       Kültür Yatırımları ve Girişimlerine İlişkin Bildirim       Gelir Vergisi Stopaji Teşvikine İlişkin Bildirim       Gelir Vergisi Stopaji Teşvikine İlişkin Bildirim       Gelir Vergisi Stopaji Teşvikine İlişkin Bildirim         Gelir Vergisi Stopaji Teşvikine İlişkin Bildirim       Serbest Bölgelerde Gelir Vergisi Stopaji Teşvikine İlişkin Bildirim         Gelir Vergisi Stopaji Teşvikine İlişkin Bildirim       Serbest Bölgelerde Gelir Vergisi Stopaji Teşvikine İlişkin Bildirim         Gelir Vergisi Stopaji Teşvikine İlişkin Bildirim       Ar-Ge Kapsamında Gelir Vergisi Stopaji Teşvikine İlişkin Bildirim         İşveri/Şube       İşveri/Şube       İşveri/Şube         İşveri/Şube       İşveri/Şube       İşveri/Şube         Müdürlüğü       Faaliyet Kodu (NACE Kodu)       Ad       Adres No         Müdürlüğü       BUÜ STRATEJİ GELİŞTİ       0000000000       Mal Sahibi         Ičer       854201       BUÜ STRATEJİ GELİŞTİ       0000000000       Mal Sahibi         Resmi Kurumlar, Vakıflar Ticaret Sicil Müdürlüğü olmayan firma için DİĞER seçilecektir.Diğer seçilmesi durumunda Ticaret Sicil Numarasına 6 tane 9 yazılmalıdır.                                                                                                    | Yurt Dışına Hizmet Veren İşletmelerde İndirim Uvaulamaana İlişkin Bildirim (G.V.K. Madde 33)         Yeralt Maden İşletmeleri Bildirimi       İşveri Bilgileri       İstihdamın Teşvikine Bişkin Bildirim         G.V.K. Geçici 80. Madde Kapsamında Gelir Vergisi Stopajı Teşvikine İlişkin Bildirim (O6.06.2008 Öncesi)       Kültür Yatırımları ve Girişimlerine. İlişkin Bildirim       Serbest Bölgelerde Gelir Vergisi Istisnasına İlişkin Bildirim         Gelir Vergisi Stopajı Teşvikine İlişkin Bildirim (O6.06.2008 Sonrası)       Ar-Ge Kapsamında Gelir Vergisi Istisnasına İlişkin Bildirim         Gelir Vergisi Stopajı Teşvikine İlişkin Bildirim (O6.06.2008 Sonrası)       Ar-Ge Kapsamında Gelir Vergisi Stopajı Teşvikine İlişkin Bildiri         Gelir Vergisi Stopajı Teşvikine İlişkin Bildirim (O6.06.2008 Sonrası)       Ar-Ge Kapsamında Gelir Vergisi Stopajı Teşvikine İlişkin Bildirim         Gelir Vergisi Stopajı Teşvikine İlişkin Bildirim       İşveri/Şube       İşveri/Şube         İşveri/Şube       İşveri/Şube       İşveri/Şube       İşveri/Şube         Müdürlüğü       Faaliyet Kodu (NACE Kodu)       Ad       Adres No       Mülkiyet Durumu         İĞER       854201       BUÜ STRATEJİ GELİŞTİ 0000000000       Mal Sahibi         Resmi Kurumlar, Vakıflar Ticaret Sicil Müdürlüğü olmayan firma için DİĞER seçilecektir.Diğer seçilmesi durumunda Ticaret Sicil Numarasına 5 tane 9 yazılmalıdır.                                                                                                    | G.V.K. Geçici                                              | 72. Madde Ka                      | apsamında Ya         | apılan Gelir Ve                   | ergisi Tevkifat Tutarlarına İ                                     | lişkin Bildirim 6550          | Sayılı Kanun Kapsamında Bildir                        |
| Yeraltı Maden İşletmelir Bildirimi       İş'yen Bilginen       İstindamın Teşvikine İlişkin Bildirim         G.V.K. Geçici 80. Madde Kapsamında Gelir Vergisi Stopaji Teşvikine İlişkin Bildirim       4691 Sayılı Kanun Kapsamında Bildirin         Gelir Vergisi Stopaji Teşvikine İlişkin Bildirim       Serbest Bölgelerde Gelir Vergisi Istisnasına İlişkin Bildirim         Gelir Vergisi Stopaji Teşvikine İlişkin Bildirim       Serbest Bölgelerde Gelir Vergisi Istisnasına İlişkin Bildirim         Gelir Vergisi Stopaji Teşvikine İlişkin Bildirim       Serbest Bölgelerde Gelir Vergisi Istisnasına İlişkin Bildirim         Gelir Vergisi Stopaji Teşvikine İlişkin Bildirim       Serbest Bölgelerde Gelir Vergisi Istisnasına İlişkin Bildirim         Gelir Vergisi Stopaji Teşvikine İlişkin Bildirim       Ar-Ge Kapsamında Gelir Vergisi Stopaji Teşvikine İlişkin Bildirim         Gelir Vergisi Stopaji Teşvikine İlişkin Bildirim       Ar-Ge Kapsamında Gelir Vergisi Stopaji Teşvikine İlişkin Bildirim         Gelir Vergisi Stopaji Teşvikine İlişkin Bildirim       Işveri/Şube       İşveri/Şube         İşveri Şube       İşveri/Şube       İşveri/Şube       İşveri/Şube         Müdürlüğü       Faalıyet Kodu (NACE Kodu)       Adı       Adres No       Mülkiyet Durumu         IĞER       854201       BUÜ STRATEJİ GELİŞTİ       0000000000       Mal Sahibi         Resmi Kurumlar, Vakıflar Ticaret Sicil Müdürlüğü olmayan firma için DİĞER seçilecektir.Diğer seçilmesi durumunda Ticaret Sicil Numarasına 6 tane 9 y                                                                                                    | Yeralt Maden İşletmeleri Bildirimi       15/Yen Bilgien       İstihadamın Teşvikine İlişkin Bildirim         G.V.K. Geçici 30. Madde Kapsamında Gelir Vergisi Stopaji Teşvikine İlişkin Bildirim       4691 Sayılı Kanun Kapsamında Bildiri         Gelir Vergisi Stopaji Teşvikine İlişkin Bildirim       Serbest Bölgelerde Gelir Vergisi İstisnasına İlişkin Bildirim         Gelir Vergisi Stopaji Teşvikine İlişkin Bildirim       Serbest Bölgelerde Gelir Vergisi Stopaji Teşvikine İlişkin Bildirim         Gelir Vergisi Stopaji Teşvikine İlişkin Bildirim       Serbest Bölgelerde Gelir Vergisi Stopaji Teşvikine İlişkin Bildirim         Gelir Vergisi Stopaji Teşvikine İlişkin Bildirim       Serbest Bölgelerde Gelir Vergisi Stopaji Teşvikine İlişkin Bildirim         Gelir Vergisi Stopaji Teşvikine İlişkin Bildirim       Serbest Bölgelerde Gelir Vergisi Stopaji Teşvikine İlişkin Bildirim         Gelir Vergisi Stopaji Teşvikine İlişkin Bildirim       Serbest Bölgelerde Gelir Vergisi Stopaji Teşvikine İlişkin Bildirim         Gelir Vergisi Stopaji Teşvikine İlişkin Bildirim       Serbest Bölgelerde Gelir Vergisi Stopaji Teşvikine İlişkin Bildirim         Gelir Vergisi Stopaji Teşvikine İlişkin Bildirim       Işveri/Şube       İşveri/Şube         İşveri/Şube       İşveri/Şube       İşveri/Şube       İşveri/Şube         Müdürlüğü       Faaliyet Kodu (NACE Kodu)       Adi       Adres No       Mülkiyet Durumu         IčeR       854201       BUÜ STRATEJİ GELİŞTİ       0000000000       Mal Sa                                                                                                    | Yeraltı Maderı İşletmeleni Bildirimi       15Yefi Bildirim       Istindamın Teşvikine Bildirim         G.V.K. Geçici 80. Madde Kapsamında Gelir Vergisi Stopaji Teşvikine İlişkin Bildirim       4691 Sayıli Kanun Kapsamında Bildirin         Gelir Vergisi Stopaji Teşvikine İlişkin Bildirim       Serbest Bölgelerde Gelir Vergisi İstisnasına İlişkin Bildirim         Gelir Vergisi Stopaji Teşvikine İlişkin Bildirim       Serbest Bölgelerde Gelir Vergisi İstisnasına İlişkin Bildirim         Gelir Vergisi Stopaji Teşvikine İlişkin Bildirim       Ar-Ge Kapsamında Gelir Vergisi Stopaji Teşvikine İlişkin Bildirim         Gelir Vergisi Stopaji Teşvikine İlişkin Bildirim       Serbest Bölgelerde Gelir Vergisi Stopaji Teşvikine İlişkin Bildirim         Gelir Vergisi Stopaji Teşvikine İlişkin Bildirim       Müdürlüğü         İşveri/Şube       İşveri/Şube         İşveri/Şube       İşveri/Şube         Müdürlüğü       Faaliyet Kodu (NACE Kodu)         Adı       Adres No         Müdürlüğü       Faaliyet Kodu (NACE Kodu)         Adı       Adres No         Mülkiyet Durumu       İğer         İğer       BUÜ STRATEJİ GELİŞTİ       000000000         Mal Sahibi       Mül Sahibi                                                                                                    |                                                            | Yurt                              | Dışına Hizmet        | t Veren İşletm                    | nelerde İndirim Uvqulamas                                         | na İlişkin Bildirim (G.V.K. M | adde 33)                                              |
| G. V.K. Gegid SO, Madde Kapsaminda Gelir Vergisi Stopaji Teşvikine Ilişkin Bildirim (06.06.2008 Önces)         Gelir Vergisi Stopaji Teşvikine İlişkin Bildirim (06.06.2008 Sonras)         Kültür Yatırımları ve Girişimlerine İlişkin Bildirim (06.06.2008 Sonras)         Gelir Vergisi Stopaji Teşvikine İlişkin Bildirim (06.06.2008 Sonras)         Ar-Ge Kapsamında Gelir Vergisi Stopaji Teşvikine İlişkin Bildirim (06.06.2008 Sonras)         Ar-Ge Kapsamında Gelir Vergisi Stopaji Teşvikine İlişkin Bildirim (06.06.2008 Sonras)         İşveri/Şube       İşveri/Şube         İşveri/Şube       İşveri/Şube         Müdürlüğü       Faaliyet Kodu (NACE Kodu)         Adı       Adres No         Müdürlüğü       Faaliyet Kodu (NACE Kodu)         Adı       Adres No         Müdürlüğü       Faaliyet Kodu (NACE Kodu)         Adı       Adres No         Mükiyet Durumu       İĞER         İĞER       854201         BUÜ STRATEJİ GELİŞTİ       000000000         Mal Sahibi                                                                                                    | CV.K. Gegid Sol, Madde Kapsaminda Gelir Vergisi Stopaji Teşvikine Ilişkin Bildirim (06.06.2008 Önces)         Kültür Yatırımları ve Girişimlerine İlişkin Bildirim         Gelir Vergisi Stopaji Teşvikine İlişkin Bildirim         Gelir Vergisi Stopaji Teşvikine İlişkin Bildirim         Ticaret Sicil       İşveri/Şube         İşveri/Şube       İşveri/Şube         Müdürlüğü       Faaliyet Kodu (NACE Kodu)         Adres No       Mülkiyet Durumu         IĞER       854201         BUÜ STRATEJİ GELİŞTİ       000000000         Mal Sahibi         Resmi Kurumlar, Vakıflar Ticaret Sicil Müdürlüğü ol                                                                                                    | C.Y.K. Gegla Sol, Madde Kapsaminda Jelini Vergisi Stopaji Teşvikine İlşkin Bildirim       Gelir Vergisi Stopaji Teşvikine İlşkin Bildirim         Gelir Vergisi Stopaji Teşvikine İlşkin Bildirim       Serbest Bölgelerde Gelir Vergisi Stopaji Teşvikine İlşkin Bildirim         Gelir Vergisi Stopaji Teşvikine İlşkin Bildirim       Serbest Bölgelerde Gelir Vergisi Stopaji Teşvikine İlşkin Bildirim         Gelir Vergisi Stopaji Teşvikine İlşkin Bildirim       Serbest Bölgelerde Gelir Vergisi Stopaji Teşvikine İlşkin Bildirim         Gelir Vergisi Stopaji Teşvikine İlşkin Bildirim       Serbest Bölgelerde Gelir Vergisi Stopaji Teşvikine İlşkin Bildirim         Gelir Vergisi Stopaji Teşvikine İlşkin Bildirim       Serbest Bölgelerde Gelir Vergisi Stopaji Teşvikine İlşkin Bildirim         Gelir Vergisi Stopaji Teşvikine İlşkin Bildirim       Serbest Bölgelerde Gelir Vergisi Stopaji Teşvikine İlşkin Bildirim         Gelir Vergisi Stopaji Teşvikine İlşkin Bildirim       Serbest Bölgelerde Gelir Vergisi Stopaji Teşvikine İlşkin Bildirim         Gelir Vergisi Stopaji Teşvikine İlşkin Bildirim       Serbest Bölgelerde Gelir Vergisi Stopaji Teşvikine İlşkin Bildirim         Itaret Sicil       İşveri/Şube       İşveri/Şube       İşveri/Şube         Müdürlüğü       Faaliyet Kodu (NACE Kodu)       Ad       Adres No       Mülkiyet Durumu         IČER       854201       BUÜ STRATEJİ GELİŞTİ       000000000       Mal Sahibi         Resmi Kurumlar, Vakıflar Ticaret Sicil Müdürlüğü olmayan firma için DİĞER seçilecekti | Yeral:                                                     | tı Maden İşleti<br>Giri ola Maddu | meleri Bildirim      | li<br>- Celia Veneiei             | Işyeri Bilgileri<br>Chanai: Tanuikina Tiakin Di                   | Istihdamın 1                  | Teşvikine Ilişkin Bildirim<br>Aldırın Kanada Bildirin |
| Kültür Yatırımları ve Girişinlerine İlşikin Bildirim       Serbest Bölgelerde Gelir Vergisi İstisnasına İlişkin Bildirim         Gelir Vergisi Stopajı Teşvikine İlşikin Bildirim (06.06.2008 Sonrası)       Ar-Ge Kapsamında Gelir Vergisi Stopajı Teşvikine İlşikin Bildirim         İşverli BİLGİLERİ         Ticaret Sicil       İşyeri/Şube       İşyeri/Şube       İşyeri/Şube         Müdürlüğü       Faaliyet Kodu (NACE Kodu)       Adı       Adres No       Mülkiyet Durumu         İĞER       854201       BUÜ STRATEJİ GELİŞTİ       000000000       Mal Sahibi                                                                                                    | Kültür Yatırımları ve Girişimlerine İlişkin Bildirim       Serbest Bölgelerde Gelir Vergisi İstisnasına İlişkin Bildirim         Gelir Vergisi Stopajı Teşvikine İlişkin Bildirim (06.06.2008 Sonrası)       Ar-Ge Kapsamında Gelir Vergisi İstopajı Teşvikine İlişkin Bildiri         İşveri Bildilerini         İşveri Bildilerini         İşveri Bildilerini         İşveri İşube         İşveri/Şube         İşveri/Şube         İşveri/Şube         Müdürlüğü       Faaliyet Kodu (NACE Kodu)         Ad       Adres No         Müdürlüğü       Faaliyet Kodu (NACE Kodu)         Ad       Adres No         Müdürlüğü       Faaliyet Kodu (NACE Kodu)         Adres No       Mülkiyet Durumu         İĞER       854201         BUÜ STRATEJİ GELİŞTİ       000000000         Mal Sahibi                                                                                                    | Kültür Yatırımları ve Girişimlerindi İşikin Bildirim       Serbest Bölgelerde Gelir Vergisi İstisnasına İlişkin Bildirim         Gelir Vergisi Stopajı Teşvikine İlişkin Bildirim (06.06.2008 Sonrası)       Ar-Ge Kapsamında Gelir Vergisi İstisnasına İlişkin Bildirim         İşYERİ BİLGİLERİ         Ticaret Sicil       İşyeri/Şube       İşyeri/Şube       İşyeri/Şube         Müdürlüğü       Faaliyet Kodu (NACE Kodu)       Adı       Adres No       Mülkiyet Durumu         İĞER       854201       BUÜ STRATEJİ GELİŞTİ       000000000       Mal Sahibi         I       BUÜ STRATEJİ GELİŞTİ       000000000       Mal Sahibi                                                                                                    | G.V.K. Ge                                                  | .çici 80. Madde                   | e Kapsamindi<br>Celi | a Gelir vergisi<br>r Vergisi Stop | i Stopaji Teşvikine İlişkin Bi<br>Dajı Tesvikine İliskin Bildirim | (06.06.2008.Öpcesi)           | ayılı Kanun Kapsamında Bildirin                       |
| Gelir Vergisi Stopaji Teşvikine İlişkin Bildirim (06.06.2008 Sonrası)       Ar-Ge Kapsamında Gelir Vergisi Stopaji Teşvikine İlişkin Bildiri         İşveri BİLGİLERİ         Ticaret Sicil       İşyeri/Şube       İşyeri/Şube       İşyeri/Şube         Müdürlüğü       Faaliyet Kodu (NACE Kodu)       Adı       Adres No       Mülkiyet Durumu         İĞER       854201       BUÜ STRATEJİ GELİŞTİ       000000000       Mal Sahibi         Resmi Kurumlar, Vakıflar Ticaret Sicil Müdürlüğü olmayan firma için DİĞER seçilecektir. Diğer seçilmesi durumunda Ticaret Sicil Numarasına 6 tane 9 yazılmalıdır.                                                                                                    | Gelir Vergisi Stopaji Teşvikine İlişkin Bildirim (06.06.2008 Sonrası)       Ar-Ge Kapsamında Gelir Vergisi Stopaji Teşvikine İlişkin Bildiri         İşveri BİLGİLERİ       İşveri/Şube       İşveri/Şube         Ticaret Sicil       İşveri/Şube       İşveri/Şube         Müdürlüğü       Faaliyet Kodu (NACE Kodu)       Adr         Adres No       Mülkiyet Durumu         İĞER       854201       BUÜ STRATEJİ GELİŞTİ         0000000000       Mal Sahibi                                                                                                    | Gelir Vergisi Stopaji Teşvikine İlişkin Bildirim (06.06.2008 Sonrası)       Ar-Ge Kapsamında Gelir Vergisi Stopaji Teşvikine İlişkin Bildiri         İŞYERİ BİLGİLERİ         Ticaret Sicil       İşyeri/Şube       İşyeri/Şube       İşyeri/Şube         Müdürlüğü       Faaliyet Kodu (NACE Kodu)       Adı       Adres No       Mülkiyet Durumu         IČER       854201       BUÜ STRATEJİ GELİŞTİ       000000000       Mal Sahibi         IČER       854201       BUÜ STRATEJİ GELİŞTİ       000000000       Mal Sahibi         I       Exemi Kurumlar, Vakıflar Ticaret Sicil Müdürlüğü olmayan firma için DİĞER seçilecektir.Diğer seçilmesi durumunda Ticaret Sicil Numarasına 5 tane 9 yazılmalıdır.                                                                                                    | Kültür Y                                                   | atırımları ve G                   | irisimlerine İli     | iskin Bildirim                    | Serbe                                                             | st Bölgelerde Gelir Vergisi İ | stisnasına İliskin Bildirim                           |
| İşYERİ BİLGİLERİ         Ticaret Sicil       İşyeri/Şube       İşyeri/Şube       İşyeri/Şube       İşyeri/Şube       İşyeri/Şube         Müdürlüğü       Faaliyet Kodu (NACE Kodu)       Adı       Adıres No       Mülkiyet Durumu         İĞER       854201       BUÜ STRATEJİ GELİŞTİ       0000000000       Mal Sahibi         I       Example Ali alı alı alı alı alı alı alı alı alı alı                                                                                                    | İşYERİ BİLGİLERİ         Ticaret Sicil       İşyeri/Şube       İşyeri/Şube       İşyeri/Şube       İşyeri/Şube         Müdürlüğü       Faaliyet Kodu (NACE Kodu)       Adı       Adres No       Mülkiyet Durumu         İĞER       854201       BUÜ STRATEJİ GELİŞTİ       000000000       Mal Sahibi         I       BUÜ STRATEJİ GELİŞTİ       000000000       Mal Sahibi         Resmi Kurumlar, Vakıflar Ticaret Sicil Müdürlüğü olmayan firma için DİĞER seçilecektir. Diğer seçilmesi durumunda Ticaret Sicil Numarasına 6 tane 9 yazılmalıdır.                                                                                                    | İŞYERİ BİLGİLERİ         Ticaret Sicil       İşyeri/Şube       İşyeri/Şube       İşyeri/Şube       İşyeri/Şube         Müdürlüğü       Faaliyet Kodu (NACE Kodu)       Adı       Adres No       Mülkiyet Durumu         IČER       854201       BUÜ STRATEJİ GELİŞTİ       000000000       Mal Sahibi         IČER       854201       BUÜ STRATEJİ GELİŞTİ       000000000       Mal Sahibi         Resmi Kurumlar, Vakıflar Ticaret Sicil Müdürlüğü olmayan firma için DİĞER seçilecektir. Diğer seçilmesi durumunda Ticaret Sicil Numarasına 5 tane 9 yazılmalıdır.                                                                                                    | Gelir Vergisi S                                            | Stopajı Teşviki                   | ne İlişkin Bild      | irim (06.06.20                    | 008 Sonrası) Ar-G                                                 | e Kapsamında Gelir Vergisi    | Stopajı Teşvikine İlişkin Bildiri                     |
| Ticaret Sicil       İşyeri/Şube       İşyeri/Şube       İşyeri/Şube       İşyeri/Şube         Müdürlüğü       Faaliyet Kodu (NACE Kodu)       Adı       Adres No       Mülkiyet Durumu         İĞER       854201       BUÜ STRATEJİ GELİŞTİ       000000000       Mal Sahibi         I       BUÜ STRATEJİ GELİŞTİ       000000000       Mal Sahibi         Resmi Kurumlar, Vakıflar Ticaret Sicil Müdürlüğü olmayan firma için DİĞER seçilecektir. Diğer seçilmesi durumunda Ticaret Sicil Numarasına 6 tane 9 yazılmalıdır.                                                                                                    | Ticaret Sicil       İşyeri/Şube       İşyeri/Şube       İşyeri/Şube       İşyeri/Şube         Müdürlüğü       Faaliyet Kodu (NACE Kodu)       Adi       Adres No       Mülkiyet Durumu         İĞER       854201       BUÜ STRATEJİ GELİŞTİ       000000000       Mal Sahibi         İ       BUÜ STRATEJİ GELİŞTİ       000000000       Mal Sahibi         Resmi Kurumlar, Vakıflar Ticaret Sicil Müdürlüğü olmayan firma için DİĞER seçilecektir. Diğer seçilmesi durumunda Ticaret Sicil Numarasına 6 tane 9 yazılmalıdır.                                                                                                    | Ticaret Sicil       İşyeri/Şube       İşyeri/Şube       İşyeri/Şube       İşyeri/Şube         Müdürlüğü       Faaliyet Kodu (NACE Kodu)       Adi       Adres No       Mülkiyet Durumu         IĞER       854201       BUÜ STRATEJİ GELİŞTİ       000000000       Mal Sahibi         IĞER       854201       BUÜ STRATEJİ GELİŞTİ       000000000       Mal Sahibi         Resmi Kurumlar, Vakıflar Ticaret Sicil Müdürlüğü olmayan firma için DİĞER seçilecektir. Diğer seçilmesi durumunda Ticaret Sicil Numarasına 5 tane 9 yazılmalıdır.       Seçilmesi durumunda Ticaret Sicil Numarasına 5 tane 9 yazılmalıdır.                                                                                                    |                                                            |                                   |                      |                                   | İŞYERİ BİLGİLERİ                                                  |                               |                                                       |
| Müdürlüğü       Faaliyet Kodu (NACE Kodu)       Adi       Adres No       Mülkiyet Durumu         IĞER       854201       BUÜ STRATEJİ GELİŞTİ       000000000       Mal Sahibi         IĞER       854201       BUÜ STRATEJİ GELİŞTİ       000000000       Mal Sahibi         IĞER       854201       BUÜ STRATEJİ GELİŞTİ       000000000       Mal Sahibi         Iğer       Resmi Kurumlar, Vakıflar Ticaret Sicil Müdürlüğü olmayan firma için DİĞER seçilecektir. Diğer seçilmesi durumunda Ticaret Sicil Numarasına 6 tane 9 yazılmalıdır.                                                                                                    | Müdürlüğü       Faaliyet Kodu (NACE Kodu)       Adi       Adres No       Mülkiyet Durumu         IĞER       854201       BUÜ STRATEJİ GELİŞTİ       000000000       Mal Sahibi         IĞER       854201       BUÜ STRATEJİ GELİŞTİ       000000000       Mal Sahibi         IĞER       854201       BUÜ STRATEJİ GELİŞTİ       000000000       Mal Sahibi         Resmi Kurumlar, Vakıflar Ticaret Sicil Müdürlüğü olmayan firma için DİĞER seçilecektir. Diğer seçilmesi durumunda Ticaret Sicil Numarasına 6 tane 9 yazılmalıdır.       Seçilecektir. Diğer seçilmesi durumunda Ticaret Sicil Numarasına 6 tane 9 yazılmalıdır.                                                                                                    | Müdürlüğü       Faaliyet Kodu (NACE Kodu)       Adi       Adres No       Mülkiyet Durumu         IĞER       854201       BUÜ STRATEJİ GELİŞTİ       000000000       Mal Sahibi         IĞER       854201       BUÜ STRATEJİ GELİŞTİ       000000000       Mal Sahibi         IĞER       854201       BUÜ STRATEJİ GELİŞTİ       000000000       Mal Sahibi         Iğen       Resmi Kurumlar, Vakıflar Ticaret Sicil Müdürlüğü olmayan firma için DİĞER seçilecektir. Diğer seçilmesi durumunda Ticaret Sicil Numarasına 5 tane 9 yazılmalıdır.                                                                                                    | Ticaret !                                                  | Sicil                             | İşyeri/              | Şube                              | İşyeri/Şube                                                       | İşyeri/Şube                   | İşyeri/Şube                                           |
| IČER 854201 BUÜ STRATEJİ GELİŞTİ 000000000 Mal Sahibi<br>▲ I Sahibi I Strateji Gelişti 0000000000 Mal Sahibi I Sahibi I Sah | IČER 854201 BUÜ STRATEJİ GELİŞTİ 000000000 Mal Sahibi<br>▲ I Sahibi I Strateji Gelişti 0000000000 Mal Sahibi I Sahibi I Sah | išer 854201 BUÜ STRATEJİ GELİŞTİ 000000000 Mai Sahibi                                                                                                    | Müdürlü                                                    | iğü Fa                            | aaliyet Kodu         | (NACE Kodu)                       | Adı                                                               | Adres No                      | Mülkiyet Durumu                                       |
| €<br>Resmi Kurumlar, Vakıflar Ticaret Sicil Müdürlüğü olmayan firma için DİĞER seçilecektir. Diğer seçilmesi durumunda Ticaret Sicil Numarasına<br>5 tane 9 yazılmalıdır.                                                                                                    | Resmi Kurumlar, Vakıflar Ticaret Sicil Müdürlüğü olmayan firma için DİĞER seçilecektir. Diğer seçilmesi durumunda Ticaret Sicil Numarasına<br>5 tane 9 yazılmalıdır.                                                                                                    | Resmi Kurumlar, Vakıflar Ticaret Sicil Müdürlüğü olmayan firma için DİĞER seçilecektir. Diğer seçilmesi durumunda Ticaret Sicil Numarasına<br>6 tane 9 yazılmalıdır.                                                                                                    | İĞER                                                       | 85                                | 54201                |                                   | BUÜ STRATEJİ GELİŞTİ                                              | . 000000000                   | Mal Sahibi                                            |
| Resmi Kurumlar, Vakıflar Ticaret Sicil Müdürlüğü olmayan firma için DİĞER seçilecektir. Diğer seçilmesi durumunda Ticaret Sicil Numarasına<br>5 tane 9 yazılmalıdır.                                                                                                    | Resmi Kurumlar, Vakıflar Ticaret Sicil Müdürlüğü olmayan firma için DİĞER seçilecektir. Diğer seçilmesi durumunda Ticaret Sicil Numarasına<br>5 tane 9 yazılmalıdır.                                                                                                    | Resmi Kurumlar, Vakıflar Ticaret Sicil Müdürlüğü olmayan firma için DİĞER seçilecektir. Diğer seçilmesi durumunda Ticaret Sicil Numarasına<br>5 tane 9 yazılmalıdır.                                                                                                    |                                                            |                                   |                      |                                   |                                                                   |                               |                                                       |
| Resmi Kurumlar, Vakıflar Ticaret Sicil Müdürlüğü olmayan firma için DİĞER seçilecektir.Diğer seçilmesi durumunda Ticaret Sicil Numarasına<br>6 tane 9 yazılmalıdır.                                                                                                    | Resmi Kurumlar, Vakıflar Ticaret Sicil Müdürlüğü olmayan firma için DİĞER seçilecektir.Diğer seçilmesi durumunda Ticaret Sicil Numarasına<br>6 tane 9 yazılmalıdır.                                                                                                    | Resmi Kurumlar, Vakıflar Ticaret Sicil Müdürlüğü olmayan firma için DİĞER seçilecektir.Diğer seçilmesi durumunda Ticaret Sicil Numarasına<br>6 tane 9 yazılmalıdır.                                                                                                    |                                                            |                                   |                      |                                   |                                                                   |                               |                                                       |
| 6 tane 9 yazılmalıdır.                                                                                                    | 5 tane 9 yazılmalıdır.                                                                                                    | 5 tane 9 yazılmalıdır.                                                                                                    | 41                                                         |                                   |                      |                                   |                                                                   |                               |                                                       |
|                                                                                                    |                                                                                                    |                                                                                                    | €<br>Resmi Kuruml                                          | ar. Vakıflar Tirz                 | aret Sicil Müd       | iürlüğü olmay                     | an firma irin DÌČER seriler                                       | ektir Diňer secilnesi durun   | unda Tiraret Siril Numarasina                         |
|                                                                                                    |                                                                                                    |                                                                                                    | Resmi Kurumla<br>6 tane 9 yazılı                           | ar, Vakıflar Tica<br>nalıdır.     | aret Sicil Müd       | lürlüğü olmayı                    | ran firma için DİĞER seçiler                                      | ektir.Diğer seçilmesi durum   | nunda Ticaret Sicil Numarasına                        |
|                                                                                                    |                                                                                                    |                                                                                                    | <ul> <li>Resmi Kurumla</li> <li>6 tane 9 yazılı</li> </ul> | ar, Vakıflar Tica<br>nalıdır.     | aret Sicil Müd       | iürlüğü olmayı                    | an firma için DİĞER seçiled                                       | ektir.Diğer seçilmesi durum   | nunda Ticaret Sicil Numarasına                        |
|                                                                                                    |                                                                                                    |                                                                                                    | Cesmi Kurumla<br>6 tane 9 yazılı                           | ar, Vakıflar Tica<br>nalıdır.     | aret Sicil Müd       | ürlüğü olmay                      | ran firma için DİĞER seçiled                                      | ektir.Diğer seçilmesi durur   | nunda Ticaret Sicil Numarasına                        |
|                                                                                                    |                                                                                                    |                                                                                                    | Cesmi Kurumla<br>6 tane 9 yazılın                          | ar, Vakıflar Tica<br>nalıdır.     | aret Sicil Müd       | lürlüğü olmay                     | an firma için DİĞER seçiled                                       | ektir.Diğer seçilmesi durun   | uunda Ticaret Sicil Numarasına                        |
|                                                                                                    |                                                                                                    |                                                                                                    | Resmi Kurumla<br>6 tane 9 yazılı                           | ar, Vakıflar Tica<br>nalıdır.     | aret Sicil Müd       | ürlüğü olmay                      | an firma için DİĞER seçiler                                       | ektir.Diğer seçilmesi durun   | unda Ticaret Sicil Numarasına                         |
|                                                                                                    |                                                                                                    |                                                                                                    | Resmi Kurumla<br>6 tane 9 yazılı                           | ar, Vakıflar Tica<br>nalıdır.     | aret Sicil Müd       | lürlüğü olmay                     | an firma için DİĞER seçiler                                       | ektir.Diğer seçilmesi durun   | unda Ticaret Sicil Numarasına                         |
|                                                                                                    |                                                                                                    |                                                                                                    | Resmi Kurumla<br>6 tane 9 yazılı                           | ar, Vakıflar Tica<br>nalıdır.     | aret Sicil Müd       | lürlüğü olmay                     | ran firma için DİĞER seçiled                                      | ektir.Diğer seçilmesi durun   | uunda Ticaret Sicil Numarasına                        |

# SUD AĞ ÜNÜ HRSHES

#### Bütün bilgiler doldurulduktan sonra kaydet yapılarak beyanname kaydedilir.

| ttar <u>P</u> aketleme<br>latrah Artırımı)<br>tok Beyanı) ↓<br>Versiyonlar) | Yardım<br>9<br>abi İşlemler Ödemeler<br>9 Kapsamında Yapılan Gelir Ve<br>1 Urt Dışına Hizmet Veren İşletm<br>1 Şletmeleri Bildirimi<br>adde Kapsamında Gelir Vergisi<br>1 Gelir Vergisi | Vergi Bildirimi SGK Bildiri<br>rgisi Tevkifat Tutarlarına İli<br>elerde İndirim Uvoulamasın<br>İşyeri Bilgileri                            | mleri Düzenleme Bilgile<br>şkin Bildirim 6550 S<br>a İlişkin Bildirim (G.V.K. Ma                                                                                                    | eri Ekler  <br>ayılı Kanun Kapsamında Bildir<br>dde 33)                                                                                                    |
|-----------------------------------------------------------------------------|----------------------------------------------------------------------------------------------------|----------------------------------------------------------------------------------------------------|----------------------------------------------------------------------------------------------------|----------------------------------------------------------------------------------------------------|
| latrah Artırımı)<br>tok Beyanı) →<br>Versiyonlar)                           | (_9<br>Tabi İşlemler   Ödemeler  <br>Je Kapsamında Yapılan Gelir Ve<br>urt Dışına Hizmet Veren İşletm<br>İşletmeleri Bildirimi<br>adde Kapsamında Gelir Vergisi<br>Gelir Vergisi Stop   | Vergi Bildirimi SGK Bildiri<br>rgisi Tevkifat Tutarlarına İli<br>elerde İndirim Uvoulamasın<br>İşyeri Bilgileri                            | mleri Düzenleme Bilgile<br>şkin Bildirim 6550 S<br>a İlişkin Bildirim (G.V.K. Ma                                                                                                    | eri Ekler  <br>ayılı Kanun Kapsamında Bildir<br>dde 33)                                                                                                    |
| latrah Artırımı)<br>tok Beyanı) ↓<br>Versiyonlar)                           | -9<br>Tabi İşlemler Ödemeler<br>le Kapsamında Yapılan Gelir Ve<br>urt Dışına Hizmet Veren İşletm<br>İşletmeleri Bildirimi<br>adde Kapsamında Gelir Vergisi<br>Gelir Vergisi Stop        | Vergi Bildirimi SGK Bildiri<br>rgisi Tevkifat Tutarlarına İli<br>elerde İndirim Uvgulamasın<br>İşyeri Bilgileri                            | mleri Düzenleme Bilgik<br>şkin Bildirim 6550 S<br>a İlişkin Bildirim (G.V.K. Ma                                                                                                    | eri Ekler  <br>ayılı Kanun Kapsamında Bildir<br>dde 33)                                                                                                    |
| tok Beyanı) ▶<br>Versiyonlar)<br>▶                                          | Tabi İşlemler Ödemeler<br>le Kapsamında Yapılan Gelir Ve<br>urt Dışına Hizmet Veren İşletm<br>İşletmeleri Bildirimi<br>adde Kapsamında Gelir Vergisi<br>Gelir Vergisi Stop              | Vergi Bildirimi SGK Bildiri<br>rgisi Tevkifat Tutarlarına İli<br>elerde İndirim Uvgulamasın<br>İşyeri Bilgileri                            | mleri Düzenleme Bilgile<br>şkin Bildirim 6550 S<br>a İlişkin Bildirim (G.V.K. Ma                                                                                                    | eri Ekler<br>ayılı Kanun Kapsamında Bildir<br>dde 33)                                                                                                    |
| <u>V</u> ersiyonlar)<br>▶                                                   | le Kapsamında Yapılan Gelir Ve<br>urt Dışına Hizmet Veren İşletm<br>İşletmeleri Bildirimi<br>adde Kapsamında Gelir Vergisi<br>Gelir Vergisi Stop                                        | rgisi Tevkifat Tutarlarına İli<br>Jelerde İndirim Uvoulamasın<br>İşyeri Bilgileri                                                          | şkin Bildirim 🕴 6550 S<br>a İlişkin Bildirim (G.V.K. Ma                                                                                                    | ayılı Kanun Kapsamında Bildir<br>dde 33)                                                                                                    |
| ŀ                                                                           | urt Dışına Hizmet Veren İşletm<br>İşletmeleri Bildirimi<br>adde Kapsamında Gelir Vergisi<br>Gelir Vergisi Stop                                                                          | elerde İndirim Uvoulamasın<br>İşyeri Bilgileri                                                                                             | a İlişkin Bildirim (G.V.K. Ma                                                                                                    | dde 33)                                                                                                    |
| •                                                                           | İşletmeleri Bildirimi<br>adde Kapsamında Gelir Vergisi<br>Gelir Vergisi Stop                                                                                                    | İşyeri Bilgileri                                                                                                    |                                                                                                    |                                                                                                    |
|                                                                             | adde Kapsamında Gelir Vergisi<br>Gelir Vergisi Stop                                                                                                    |                                                                                                    | Istihdamın T                                                                                                    | eşvikine İlişkin Bildirim                                                                                                    |
|                                                                             | Gelir Verdisi Stop                                                                                                    | Stopajı Teşvikine Ilişkin Bild                                                                                                    | irim 4691 Say                                                                                                    | yılı Kanun Kapsamında Bildirim                                                                                                    |
|                                                                             | ve Ciricimlerine İlickin Rildirim                                                                                                    | ajı Teşvikine İlişkin Bildirim (I                                                                                                    | J6.06.2008 Oncesi)<br>t Bölgələrdə Cəlir Vərgisi İs                                                                                                    | ticoacupa İlickip Bildirim                                                                                                    |
|                                                                             | svikine İliskin Bildirim (06.06.20                                                                                                    | )08 Soprasi) Ar-Ge                                                                                                    | Kapsaminda Gelir Vergisi Is                                                                                                    | Stopaji Tesvikine İliskin Bildiri                                                                                                    |
|                                                                             | yvnane znynan bnannin (ooroorza                                                                                                    |                                                                                                    | rapoaninaa oeni reigiare                                                                                                    |                                                                                                    |
|                                                                             | -                                                                                                    | İŞYERİ BİLGİLERİ                                                                                                    | 1                                                                                                    |                                                                                                    |
| Ticaret Sicil                                                               | İşyeri/Şube                                                                                                    | İşyeri/Şube                                                                                                    | İşyeri/Şube                                                                                                    | İşyeri/Şube                                                                                                    |
| Mudurlugu                                                                   | Faaliyet Kodu (NACE Kodu)                                                                                                    | Adi                                                                                                    | Adres No                                                                                                    | Mulkiyet Durumu                                                                                                    |
|                                                                             | 854201                                                                                                    | BUU STRATEJI GELIŞTI                                                                                                    | 0000000000                                                                                                    | Mal Sahibi                                                                                                    |
|                                                                             |                                                                                                    |                                                                                                    |                                                                                                    |                                                                                                    |
|                                                                             | 100                                                                                                    |                                                                                                    | ***                                                                                                    |                                                                                                    |
|                                                                             | 2                                                                                                    |                                                                                                    |                                                                                                    |                                                                                                    |
| 9 yazımaıldır.                                                              |                                                                                                    |                                                                                                    |                                                                                                    |                                                                                                    |
|                                                                             | Ticaret Sicil<br>Müdürlüğü<br>i Kurumlar,Vakıfla<br>9 yazılmalıdır.                                                                                                    | Ticaret Sicil İşyeri/Şube<br>Faaliyet Kodu (NACE Kodu)<br>854201<br>i Kurumlar, Vakıflar Ticaret Sicil Müdürlüğü olmayı<br>9 yazılmalıdır. | Ticaret Sicil       İşyeri/Şube       İşyeri/Şube         Müdürlüğü       Faaliyet Kodu (NACE Kodu)       Adı         854201       BUÜ STRATEJİ GELİŞTİ         BUÜ STRATEJİ GELİŞTİ         İ Kurumlar, Vakıflar Ticaret Sicil Müdürlüğü olmayan firma için DİĞER seçilece         9 yazılmalıdır. | Ticaret Sicil       İşyeri/Şube       İşyeri/Şube         Müdürlüğü       Faaliyet Kodu (NACE Kodu)       Adı a         854201       BUÜ STRATEJİ GELİŞTİ       0000000000 |

PAKETLEME bölümünden veri paketleme işaretlenir, ekrana düşen veriyi 'beyannameyi pakete ekle' yapılarak 'paket dosya adı' yazılır ve 'paket oluştur' ile C:\ebyn\paketler kısmına veri kaydedilir.

![](_page_32_Picture_1.jpeg)

![](_page_32_Picture_2.jpeg)

Gelir İdaresi Başkanlığının sayfasına veri yüklemesi yapılmak üzere 'Giriş' yapılır. Vergi dairesinden alınan kullanıcı kodu ve şifresinin unutulması halinde tekrar Vergi Dairesine başvurmak gerekmektedir.

![](_page_33_Picture_1.jpeg)

![](_page_33_Picture_2.jpeg)

#### Bu ekranda 'paket gönder' yaparak veri yükleme işlemlerine başlanır.

![](_page_34_Picture_1.jpeg)

![](_page_34_Picture_2.jpeg)

![](_page_35_Picture_0.jpeg)

Kontrol edildikten sonra alt ekrana düşen 'Onay Bekliyor' durumundaki beyanname 'Özel Onay' işaretlenir. Kayıtlarda hata var ise hatalı yazısının yanındaki zarf şeklindeki uyarının içerisinde hatanın sebebi açıklanmaktadır. Beyannameye geri dönerek gerekli düzeltmeler yapılır ve sisteme tekrar yüklenir.

![](_page_36_Picture_1.jpeg)

|               | s                                   |                                             | , contract of the                            |                                                         |                  |                  |                  | Görüs    |
|---------------|-------------------------------------|---------------------------------------------|----------------------------------------------|---------------------------------------------------------|------------------|------------------|------------------|----------|
| Gelir İdare   | esi Başkanlığı                      |                                             | S 8.                                         |                                                         |                  |                  |                  |          |
| Inter         | net Ver                             | rai Daire                                   | ei V                                         | The C                                                   |                  |                  | E-Beya           | annai    |
| millen        |                                     | gi Dane                                     |                                              |                                                         |                  |                  |                  |          |
| R   Paket Gön | der   Paket Ara                     | Beyanname Ara   Öd                          | eme Tablosu Ara   🛙                          | eğişiklik Arşımas ÖA                                    | UNIVER REKT      | TORSAGEIK'KÜ     | LTÜR VESPO       | R DAI    |
|               |                                     |                                             |                                              |                                                         |                  | Son girişi       | niz: 27.09.20    | 018 - 09 |
|               |                                     |                                             |                                              |                                                         |                  |                  |                  |          |
|               |                                     |                                             |                                              |                                                         |                  | 1                |                  |          |
| Beyanname L   | istesi                              |                                             |                                              |                                                         |                  | C                |                  |          |
| (*)Vergi      | Kimlik Numarası kol                 | lonunda bulunan mükelli<br>beyannamenin doğ | ef Ad Soyad / Unvan<br>ru mükellef için gönd | bilgisi Vergi Dairesi kayı<br>derildiğinden emin olunuz | larındaki bilgic | lir. Onaylayacağ | iniz             |          |
|               |                                     | <<                                          | <1 - 4 / 4                                   | >> >>                                                   |                  |                  |                  |          |
| Beyanna       | me TC Kimlik Numa<br>/ Vergi Kimlil | rasi<br>k Ad Soyad/Unvan(*                  | ) Vergi Dairesi /                            | Vergilendirme                                           | Şube No          | Durumu           |                  | -        |
| MUHSGK        | Numarası<br>0680761524              | AMASYA ÜNİVER.B                             | AMASYA VD                                    | 09/2018-09/2018                                         | Merkez           | Ø Intal          | 2m               |          |
| MUHSGK        | 0680761524                          | AMASYA ÜNİVER.R                             | AMASYA VD                                    |                                                         | Merkez           | ×Hatal           |                  |          |
| MUHSGK        | 0680761524                          | AMASYA ÜNİVER.R                             | AMASYA VD                                    |                                                         | Merkez           | × Hatalı         |                  |          |
| MUHSGK        | 0680761524                          | AMASYA ÜNİVER.R                             | AMASYA VD                                    | 09/2018-09/2018                                         | Merkez           | Onay             | 🗁 3 <sub>6</sub> |          |
|               |                                     | 01                                          | nav Íptal Öz                                 | el Onav                                                 |                  | Deknyor          |                  |          |
|               |                                     |                                             |                                              | ,                                                       |                  |                  |                  |          |
|               |                                     |                                             |                                              |                                                         |                  |                  |                  |          |
|               |                                     |                                             |                                              |                                                         |                  |                  |                  |          |
|               |                                     |                                             |                                              |                                                         |                  |                  |                  |          |
|               |                                     |                                             |                                              |                                                         |                  |                  |                  |          |
|               |                                     |                                             |                                              |                                                         |                  |                  |                  | 100      |
|               |                                     |                                             |                                              |                                                         |                  |                  |                  | - J      |
|               |                                     |                                             |                                              |                                                         |                  |                  |                  |          |
|               |                                     |                                             |                                              |                                                         |                  |                  |                  |          |
|               |                                     |                                             |                                              |                                                         |                  |                  |                  |          |
|               |                                     |                                             |                                              |                                                         |                  |                  |                  |          |
|               |                                     |                                             |                                              |                                                         |                  |                  |                  |          |

'DVM' işaretlenerek alt kısımdaki 'Özel Onay' butonuna tıklanır. DVM işaretlenmez ise tahakkuk fişinde Damga Vergisi görünür.

![](_page_37_Picture_1.jpeg)

Ŧ

#### Beyanname Detayı

| Beyanname Türü | TC Kimli | k Numarası<br>Numaras<br>Ad Soyad/U | / Vergi Kimlik<br>ı -<br>'nvan | Vergi<br>Malmi | Dairesi /<br>üdürlüğü | Vergilendirm<br>Dönemi | ne Duru      | nu      |    |  |
|----------------|----------|-------------------------------------|--------------------------------|----------------|-----------------------|------------------------|--------------|---------|----|--|
| минзак         | AMASY    | 068-076-1:<br>A ÜNİVER.RE           | 724<br>(TÓRSAĞLI               | AMA            | SYA VD                | 09/2018-09/20          | 018 💛 Onay b | ekliyor | 78 |  |
|                |          |                                     |                                | Onay           | Özel Ona              | iy İptal               |              |         |    |  |
|                | DVM      | IHT                                 | PIS                            | KSS            | DZT                   | VFT                    | _7143        | IZA     | н  |  |
|                | <b></b>  |                                     |                                |                |                       |                        |              |         |    |  |

|       | Özel Onay Kodları ve Açıklamaları            |
|-------|----------------------------------------------|
| Kod   | Açıklama                                     |
| DVM   | Damga Vergisinden Muafiyet                   |
| IIIT  | İhtirazi Kayıt                               |
| PIS   | Pişmanlık Talepli                            |
| KSS   | Kanuni Süresinden Sonra                      |
| DZT   | Düzeltme Beyannamesi                         |
| VFT   | Vefat Halinde                                |
| _7143 | 7143 Sayılı Kanun Kapsamında Beyanname Alımı |
| IZAH  | İzah                                         |

Özel Onay

| E-Beyanname - Google Chrome                                 |                                                                                 |                                 |                         |                                            |                               | -                                       |                                           | ×                 |
|-------------------------------------------------------------|---------------------------------------------------------------------------------|---------------------------------|-------------------------|--------------------------------------------|-------------------------------|-----------------------------------------|-------------------------------------------|-------------------|
| https://ebeyanname.gib.gov                                  | .tr/dispatch?cmd=LOGIN&TOKEN=                                                   | MjcwMzU5NjM3N                   | /jAxMDE3OTU4OC          | kudWxsLDc4MDc4LE                           | E1Mzg0Njlw                    | NTk0MzcsM                               | IDY4M                                     | 07                |
| Gelir İdaresi Bar<br>Internei<br>ESAJLAR   Paket Gönder   P | şkanlığı<br><u> <b>     Vergi Daires</b></u><br>aket Ara   Beyanname Ara   Öder | Si Si Mara I Da                 | eğişiklik   Ar¥MAS      | ፝ጞ፝፝ኇዸ፝ዂ፟ <del>ጞ</del> ኇዸቘጜቘዾ <del>ዀ</del> | SAGETK KÜLT<br>Son girişiniz: | G<br>E-Beyan<br>ÜR VESPOR<br>27.09.2018 | iörüş/Ön<br>Iname<br>DAİRE B<br>3 - 09:29 | eri ▲<br>5K<br>33 |
| Beyanname Deta                                              | yı                                                                              |                                 |                         |                                            |                               |                                         |                                           |                   |
| Beyanname Türü                                              | TC Kimlik Numarası / Vergi Kimlik<br>Numarası -<br>Ad Sovad/Unyan               | Vergi Dairesi /<br>Malmüdürlüğü | Vergilendirme<br>Dönemi | Durumu                                     |                               | *                                       |                                           |                   |
| MUHSOK                                                      | 068-076-1524<br>AMASYA ÜNİVER.REKTÖRSAĞLI                                       | AMASYA VD                       | 09/2018-09/2018         | 😐 Onay bekliyor                            | <mark>⊁</mark> ₿              |                                         |                                           |                   |
|                                                             | Damga vergisi muafiyet gerekçesi onay be                                        | kkliyor.<br>Önceki Sayfa │Ö     | zel Onay                |                                            |                               |                                         |                                           |                   |

![](_page_38_Picture_1.jpeg)

\*

![](_page_39_Picture_0.jpeg)

## 'T' harfine basılarak Tahakkuk Fişine ulaşılabilir.

| C Ge     | elir İdaresi Baş                                | kanlığı                                                                                 | 60                                                            |                                                                       |                                                        |                                        | u                         | nugy onen              |
|----------|-------------------------------------------------|-----------------------------------------------------------------------------------------|---------------------------------------------------------------|-----------------------------------------------------------------------|--------------------------------------------------------|----------------------------------------|---------------------------|------------------------|
| <b>1</b> | nternet                                         | Vergi Daires                                                                            | si 🦷                                                          |                                                                       |                                                        | E                                      | E-Beyanr                  | name                   |
|          | Daket Gönder   Da                               | ket Ara   Bevanname Ara   Öden                                                          | na Tablocu Ara   D                                            | ağiciklik   Arciv                                                     | Özəl İolamlar   Cü                                     | vanli Cikic                            |                           |                        |
| AJEAR I  | raker donaer   ra                               | Ket Kita   Deyannanie Kita   Oden                                                       |                                                               | AMAS                                                                  | SYA UNIVER REKTO                                       | Son girişiniz:                         | IR VESPOR D<br>27.09.2018 | AIRE BŞK<br>- 09:29:33 |
|          |                                                 |                                                                                         |                                                               |                                                                       |                                                        |                                        |                           |                        |
|          | Beyanname Detay                                 | 1                                                                                       |                                                               |                                                                       |                                                        |                                        |                           |                        |
|          | Beyanname Türü                                  | TC Kimlik Numarası / Vergi Kimlik<br>Numarası -<br>Ad Sovad / Invan                     | Vergi Dairesi /<br>Malmüdürlüğü                               | Vergilendirme<br>Dönemi                                               | Durumu                                                 |                                        |                           |                        |
|          | MUHSGK                                          | 068-076-1524<br>AMASYA ÜNIVER BEKTÖRSAĞI L                                              | AMASYA VD                                                     | 09/2018-09/2018                                                       | V Onaylandi                                            | <u>∕a ∕r</u>                           |                           |                        |
|          |                                                 |                                                                                         |                                                               |                                                                       |                                                        |                                        |                           |                        |
|          | 0680761524 vergi kim                            | lik numaralı mükellefin 09/2018-09/2018                                                 | B dönemi AMASYA VE                                            | Vergi Dairesi / Malmüdi                                               | ürlüğü MUHSGK beyann                                   | amesi G1Z\ R3Mi-l                      | K70i-                     |                        |
|          |                                                 |                                                                                         |                                                               |                                                                       |                                                        |                                        |                           |                        |
|          | IdFh onay işlem numar                           | rası ile onaylanmış, tahakkuku kesilmiştir.                                             | : İlgili belgeyi(Tahakk                                       | uk fişi / Alındı belgesi) g                                           | jörmek için linkleri tıklar                            | viniz, Bildirg leriniz                 | için                      |                        |
|          | ldFh onay işlem numar<br>onay talebiniz SGK tar | rası ile onaylanmış, tahakkuku kesilmiştir.<br>afından işleme alınmıştır. Onay sonucunu | . İlgi <mark>l</mark> i belgeyi(Tahakk<br>ı Beyanname Ara say | tuk fişi / Alındı belgesi) g<br>fasından beyannamen <mark>i</mark> zi | görmek için linkleri tıklar<br>sorgulayarak takip edel | yınız. Bildirg leriniz<br>bilirsiniz.  | ; için                    |                        |
|          | ldFh onay işlem numar<br>onay talebiniz SGK tar | rası ile onaylanmış, tahakkuku kesilmiştir.<br>afından işleme alınmıştır. Onay sonucunu | : İlgili belgeyi(Tahakk<br>Beyanname Ara say                  | tuk fişi / Alındı belgesi) g<br>fasından beyannamenizi                | görmek için linkleri tıkla<br>sorgulayarak takip edel  | yınız. Bildirg leriniz<br>bilirsiniz.  | için 🦾                    |                        |
|          | ldFh onay işlem numar<br>onay talebiniz SGK tar | rası ile onaylanmış, tahakkuku kesilmiştir.<br>afından işleme alınmıştır. Onay sonucunu | : İlgili belgeyi(Tahakk<br>Beyanname Ara say                  | ruk fişi / Alındı belgesi) g<br>fasından beyannamenizi                | görmek için linkleri tıkla<br>sorgulayarak takip edel  | yınız. Bildirg leriniz<br>bilirsiniz.  | i için                    |                        |
|          | ldFh onay işlem numar<br>onay talebiniz SGK tar | rası ile onaylanmış, tahakkuku kesilmiştir.<br>afından işleme alınmıştır. Onay sonucunu | : İlgili belgeyi(Tahakk<br>Beyanname Ara say                  | ruk fişi / Alındı belgesi) g<br>fasından beyannamenizi                | jõrmek için linkleri tıkla:<br>sorgulayarak takip edel | yınız. Bildirg leriniz<br>bilirsiniz.  | ; için                    |                        |
|          | ldFh onay işlem numar<br>onay talebiniz SGK tar | rası ile onaylanmış, tahakkuku kesilmiştir.<br>afından işleme alınmıştır. Onay sonucunu | . Ilgili belgeyi(Tahakk<br>Beyanname Ara say                  | ruk fişi / Alındı belgesi) g<br>fasından beyannamenizi                | jõrmek için linkleri tikla<br>sorgulayarak takip edel  | yınız, Bildirg leriniz<br>bilirsiniz,  | için                      |                        |
|          | ldFh onay işlem numaı<br>onay talebiniz SGK tar | rası ile onaylanmış, tahakkuku kesilmiştir.<br>afından işleme alınmıştır. Onay sonucunu | : İlgili belgeyi(Tahakk<br>Beyanname Ara say                  | ruk fişi / Alındı belgesi) g<br>fasından beyannamenizi                | jõrmek için linkleri tikla<br>sorgulayarak takip edel  | yınız. Bildirgi leriniz                | için                      |                        |
|          | ldFh onay işlem numan<br>onay talebiniz SGK tar | rası ile onaylanmış, tahakkuku kesilmiştir<br>afından işleme alınmıştır. Onay sonucunu  | . Ilgili belgeyi(Tahakk<br>Beyanname Ara say                  | ruk fişi / Alındı belgesi) g<br>fasından beyannamenizi                | jörmek için linkleri tıkla<br>sorgulayarak takip edel  | yınız. Bildirgi leriniz<br>bilirsiniz. | için                      |                        |
|          | IdFh onay işlem numan<br>onay talebiniz SGK tar | rası ile onaylanmış, tahakkuku kesilmiştir<br>afından işleme alınmıştır. Onay sonucunu  | . Ilgili belgeyi(Tahakk<br>Beyanname Ara say                  | ruk fişi / Alındı belgesi) g                                          | jörmek için İnkleri tiklə<br>sorgulayarak takip edel   | yınız. Bildirgi leriniz                | için                      |                        |
|          | IdFh onay işlem numan<br>onay talebiniz SGK tar | rası ile onaylanmış, tahakkuku kesilmiştir<br>afından işleme alınmıştır. Onay sonucunu  | . Ilgii belgeyi(Tahakk<br>Beyanname Ara say                   | ruk fişi / Alındı belgesi) g                                          | jörmek için İnkleri tiklə<br>sorgulayarak takip edel   | ,mız, Bildirg leriniz                  | için                      |                        |
|          | IdFh onay işlem numan<br>onay talebiniz SGK tar | rası ile onaylanmış, tahakkuku kesilmiştir<br>afından işleme alınmıştır. Onay sonucunu  | . Ilgili belgeyi(Tahakl<br>Beyanname Ara say                  | ruk fişi / Alındı belgesi) g                                          | örmek için İnkleri tiklə<br>sorgulayarak takip edel    | Jildirg leriniz                        | için                      |                        |
|          | IdFh onay işlem numan<br>onay talebiniz SGK tar | rası ile onaylanmış, tahakkuku kesilmiştir<br>afından işleme alınmıştır. Onay sonucunu  | . Ilgili belgeyi(Tahakk<br>Beyanname Ara say                  | uk fişi / Alındı belgesi) g                                           | örmek için linkləri tiklə<br>sorgulayarak takip edel   | Jildirg leriniz                        | için                      |                        |
|          | IdFh onay işlem numan<br>onay talebiniz SGK tar | rası ile onaylanmış, tahakkuku kesilmiştir<br>afından işleme alınmıştır. Onay sonucunu  | . Ilgili belgeyi(Tahakk<br>Beyanname Ara say                  | uk fişi / Alındı belgesi) g                                           | örmek için linkləri tiklə<br>sorgulayarak takip edel   | Jildirgi leriniz                       | için                      |                        |
|          | IdFh onay işlem numan<br>onay talebiniz SGK tar | rası ile onaylanmış, tahakkuku kesilmiştir<br>afından işleme alınmıştır. Onay sonucunu  | . Ilgili belgeyi(Tahakk<br>Beyanname Ara say                  | uk fişi / Alındı belgesi) g                                           | örmek için linkləri tiklə<br>sorgulayarak takip edel   | Jildirgi leriniz                       | için                      |                        |
|          | IdFh onay işlem numan<br>onay talebiniz SGK tar | rası ile onaylanmış, tahakkuku kesilmiştir<br>afından işleme alınmıştır. Onay sonucunu  | , Ilgili belgeyi(Tahakk<br>Beyanname Ara say                  | uk fişi / Alındı belgesi) g                                           | örmek için İnkleri tiklə<br>sorgulayarak takip edel    | Jildirg leriniz                        | için                      |                        |
|          | IdFh onay işlem numan<br>onay talebiniz SGK tar | rası ile onaylanmış, tahakkuku kesilmiştir<br>afından işleme alınmıştır. Onay sonucunu  | . Ilgili belgeyi(Tahakk<br>Beyanname Ara say                  | uk fişi / Alındı belgesi) g                                           | örmek için İnkleri tiklə<br>sorgulayarak takip edel    | ,iniz. Bildirg leriniz                 | , için                    |                        |
|          | IdFh onay işlem numan<br>onay talebiniz SGK tar | rası ile onaylanmış, tahakkuku kesilmiştir<br>afından işleme alınmıştır. Onay sonucunu  | . Ilgili belgeyi(Tahakk<br>Beyanname Ara say                  | uk fişi / Alındı belgesi) g                                           | görmek için İnkleri tiklə<br>sorgulayarak takip edel   | ,iniz. Bildirg leriniz                 | , için                    |                        |
|          | IdFh onay işlem numan<br>onay talebiniz SGK tar | rası ile onaylanmış, tahakkuku kesilmiştir<br>afından işleme ainmıştır. Onay sonucunu   | . Ilgili belgeyi(Tahakl<br>Beyanname Ara say                  | uk fişi / Alındı belgesi) g                                           | jörmek için İnkleri tiklə<br>sorgulayarak takip edel   | ,iniz. Bildirg leriniz                 | , için                    |                        |
|          | IdFh onay işlem numan<br>onay talebiniz SGK tar | rası ile onaylanmış, tahakkuku kesilmiştir<br>afından işleme ainmıştır. Onay sonucunu   | . Ilgili belgeyi(Tahakl<br>Beyanname Ara say                  | uk fişi / Alındı belgesi) g                                           | jörmek için İnkleri tiklə<br>sorgulayarak takip edel   | Jilirsiniz.                            | , için                    |                        |
|          | IdFh onay işlem numan<br>onay talebiniz SGK tar | rası ile onaylanmış, tahakkuku kesilmiştir<br>afından işleme ainmıştır. Onay sonucunu   | . Ilgili belgeyi(Tahakl<br>Beyanname Ara say                  | uk fişi / Alındı belgesi) g                                           | jörmek için İnkleri tiklə<br>sorgulayarak takip edel   | Jilirsiniz.                            | , için                    |                        |
|          | IdFh onay işlem numan<br>onay talebiniz SGK tar | rası ile onaylanmış, tahakkuku kesilmiştir<br>afından işleme ainmıştır. Onay sonucunu   | . Ilgili belgeyi(Tahakl<br>Beyanname Ara say                  | uk fişi / Alındı belgesi) g                                           | jörmek için İnkleri tiklə<br>sorgulayarak takip edel   | Jilirsiniz.                            | : için                    |                        |

| 🔁 🖅 TURMOB2pdf.pdf 🛛 🗙 🕂 🗸                                                                |                                                                       |     | - | σ | ×  |
|-------------------------------------------------------------------------------------------|-----------------------------------------------------------------------|-----|---|---|----|
| $\leftarrow$ $\rightarrow$ $\circlearrowright$ $\textcircled{O}$ file;//E:/TURMOB2pdf.pdf | ☆                                                                     | s)= | h | Ê |    |
| 115 / 118 P                                                                               | — + 🤉 Z 🖾 Sayraya sijidir 🕧 Sayra gorunumu   Ali Sessi oku 🤾 Not ekle | \$  |   | ₿ | 18 |
|                                                                                           | Tamakkuk FİŞİ                                                         |     |   |   |    |

|                                                                                                    |                                                                        |         | 1 ADA                       | ARON 1191                                                    |           |                                                       |                                                         |                                                                 |
|----------------------------------------------------------------------------------------------------|------------------------------------------------------------------------|---------|-----------------------------|--------------------------------------------------------------|-----------|-------------------------------------------------------|---------------------------------------------------------|-----------------------------------------------------------------|
| T.C                                                                                                    |                                                                        |         |                             |                                                              | 111       |                                                       |                                                         |                                                                 |
| MALIYE BAKAN                                                                                                    | LIĞI                                                                   |         |                             |                                                              | 2.0       | 1809240                                               | 111000000                                               | 009                                                             |
| ÇANKIR                                                                                                    | I ILI DEFTE                                                            | RDARL   | IĞI                         |                                                              |           |                                                       | 2018092401800                                           | 000000                                                          |
| 018101                                                                                                    | MALM                                                                   | NÚDÚR   | LÜĞÜ                        |                                                              |           |                                                       | 2010002101101                                           |                                                                 |
|                                                                                                    |                                                                        |         |                             |                                                              |           | MAKINA NO                                             |                                                         |                                                                 |
| VERGİ KİMLİK NU                                                                                                    | MARASI                                                                 |         |                             |                                                              |           | SIRA NO                                               |                                                         |                                                                 |
| SOYADI (UNVANI)                                                                                                    |                                                                        |         |                             |                                                              |           | ADDES                                                 |                                                         |                                                                 |
| ADI                                                                                                    |                                                                        |         |                             |                                                              |           | ingio                                                 |                                                         |                                                                 |
| Ana Vergi Kodu                                                                                                    | 0003                                                                   |         |                             |                                                              |           | CAD.<br>Kapi No:42                                    | Daire No:1 Tel:                                         | NEL                                                             |
| GELIR VERGISI S.                                                                                                    | (MUHTASAR)                                                             |         |                             |                                                              |           | ÇERKEŞ Ç                                              | ANKIRI                                                  |                                                                 |
| C. D. Lawrence inc.                                                                                                    | 1                                                                      |         |                             | Dúzenie                                                      | me        | 1                                                     |                                                         |                                                                 |
| kabul tarihi                                                                                                    | Vergilendi                                                             | rme Döi | nemi                        | Tarih                                                        | 1         |                                                       |                                                         |                                                                 |
| kabul tarihi<br>24/09/2018                                                                                                    | Vergilendi<br>08/2018-08/2018                                          | rme Dör | nemi                        | Tarih<br>24/09/20                                            | 118       |                                                       |                                                         |                                                                 |
| kabul tarihi<br>24/09/2018                                                                                                    | Vergilendi<br>08/2018-08/2018                                          | rme Dör | nemi                        | Tarih<br>24/09/20                                            | 018       |                                                       |                                                         |                                                                 |
| Beyanname ise<br>kabul tarihi<br>24/09/2018<br>TÜRÜ                                                                                 | Vergilendi<br>08/2018-08/2018<br>MATRAH                                | me Dör  | nemi<br>TAHAKF<br>EDEF      | Tarih<br>24/09/20<br>(UK                                     | 018<br>MA | HSUP                                                  | ÖDENECEK<br>OLAN                                        | VADESI                                                          |
| Beyanname ise           kabul tarihi           24/09/2018           TÜRÜ           1048 5035                                        | Vergilendi<br>08/2018-08/2018<br>MATRAH<br>0.00                        | NVUO    | nemi<br>TAHAKI<br>EDEI      | Tarih<br>24/09/20<br>(UK<br>4<br>46,00                       | MA<br>EI  | UHSUP<br>DILEN<br>0.00                                | ÖDENECEK<br>OLAN<br>48.0                                | VADESI<br>0 26/09/2018                                          |
| Beyanname ise           kabul tarihi           24/09/2018           TÚRÚ           1048 5035           1046 TDMG                    | Vergilendi<br>08/2018-08/2018<br>MATRAH<br>0.00<br>0.00                | NV NV   | nemi<br>TAHAK⊁<br>EDE≀      | Tarih<br>24/09/20<br>(UK<br>46,00<br>898,87                  | MA<br>EI  | UHSUP<br>DILEN<br>0.00<br>0.00                        | ÖDENECEK<br>OLAN<br>40.0<br>898.8                       | VADESI<br>10 26/09/2018<br>17 26/09/2018                        |
| TÜRÜ<br>1046 5035<br>1046 TDMG<br>1003 STPJ                                                                                         | Vergilendii<br>08/2018-08/2018<br>MATRAH<br>0.00<br>0.00<br>118.455.15 | NE Dör  | nemi<br>TAHAKI<br>EDE!<br>1 | Tarih<br>24/09/20<br>(UK<br>4<br>46,00<br>898,87<br>5.765,44 | MA<br>EI  | UHSUP<br>DILEN<br>0.00<br>0.00<br>11.019.04           | ÖDENECEK<br>OLAN<br>46.0<br>898.8<br>4.748,4            | VADESI<br>10 28/09/2018<br>17 28/09/2018<br>10 28/09/2018       |
| Beyanname ise           kabul tanhi           24/09/2018           TÜRÜ           1048 5035           1046 TDMG           1003 STPJ | Vergilendii<br>08/2018-08/2018<br>MATRAH<br>0.00<br>0.00<br>118.455,15 | NV NV   | TAHAKH<br>EDEN<br>1         | Tarih<br>24/09/20<br>(UK<br>46,00<br>898,87<br>5.765,44      | M/<br>El  | 0.00<br>0.00<br>0.00<br>11.019.04<br>TOPLAM           | ÖDENECEK<br>OLAN<br>46.0<br>898.5<br>4.748.4<br>5.891.2 | VADESi<br>10 28/09/2018<br>17 28/09/2018<br>10 28/09/2018<br>17 |
| Beyanname Ge           kabul tahli           24/09/2018           TÚRÚ           1048 5035           1046 TDMG           0003 STPJ  | Vergilendi<br>08/2018-08/2018<br>MATRAH<br>0.00<br>0.00<br>118.455.15  | N YYYO  | TAHAKH<br>EDEN<br>1<br>0010 | Tarih<br>24/09/20<br>46,00<br>898,87<br>5.765,44             | MA<br>E   | UHSUP<br>DILEN<br>0.00<br>0.00<br>11.019.04<br>TOPLAM | ÓDENECEK<br>OLAN<br>46,0<br>898,8<br>4,748,4<br>5,891,2 | VADESÍ<br>10 28/09/2018<br>17 28/09/2018<br>10 28/09/2018       |

#### | 🖷 🔎 म 🧮 🛤 Ġ 🗟 🖉 🔍 🚳 📗 🖻 🖄 🔁 🚺 🤷

#### Bu ekran kapatıldığında 'S' harfi görünecektir buradan ise sigorta prim tahakkuk fiş dökümü alınabilir.

![](_page_40_Picture_1.jpeg)

![](_page_40_Picture_2.jpeg)

![](_page_40_Picture_3.jpeg)

![](_page_41_Picture_0.jpeg)

## Beyanname ara butonundan geriye dönük onaylanmış beyannameler dökümü alınabilir.

![](_page_41_Picture_2.jpeg)

![](_page_42_Picture_0.jpeg)

- Prim dönemleri farklı olan ödemelerin (stajyerler- sürekli işçiler) dönemi SGK ile görüşülerek aynı döneme alınabilir.
- Her harcama birimi vergi numarası ile bir ayda tek bir beyanname verebilir.
- Sistem mükerrer beyanı kabul etmemektedir; yüklenen beyan iptal edilerek yenisi yüklenebilir.

#### Nace Kodu Nedir ?

İş yerlerinin çalıştıkları alanlara göre tehlike sınıflarını belirleyen sistemin oluşturduğu altı haneli bir koddur.

![](_page_43_Figure_2.jpeg)

Bu yapıda yer alan yeni ünite, eski ünite, işyeri sıra numarası, il kodu ve aracı kurum kodu alanları beyanname vermek için doldurulması zorunlu olan alanlardır.

#### 4.2. Sigortalı Çalışan Bilgileri Tablosu

5510 sayılı Sosyal Sigortalar ve Genel Sağlık Sigortası Kanunu uyarınca sigortalıların sigorta primleri ve kazançları toplamı ile prim ödeme gün sayılarının bildirileceği bölümdür.

- 4.2.1. Belge Mahiyeti: Asıl, ek ya da iptal kodlarından biri seçilecektir.
- 4.2.2. Belge Türü: Sigortalıların çalışmalarının niteliğine uygun belge türlerinden biri seçilmelidir.
- 4.2.3. Düzenlemeye Esas Kanun No: Bu alandan ilgili sigortalılar için varsa uygulanabilecek sigorta prim teşviki seçilebilmektedir. Herhangi bir teşvikten yararlanılmıyorsa "Kanun türü yoktur" seçilmelidir.
- **4.2.4.** Yeni Ünite Kodu: 26 karakterli işyeri SGK numarasının 6. ve 7. karakterleridir.
- 4.2.5. Eski Ünite Kodu: 26 karakterli işyeri SGK numarasının 8. ve 9. karakterleridir.
- 4.2.6. İşyeri Sıra Numarası: 26 karakterli işyeri SGK numarasının 10-16. karakterleridir.
- 4.2.7. İl: 26 karakterli işyeri SGK numarasının 17-19. karakterleridir.
- 4.2.8. Alt İşveren Kodu: 26 karakterli işyeri SGK numarasının 24-26. karakterleridir.
- 4.2.9. SSK Sicil No: Sosyal Güvenlik Kurumu tarafından sigortalıya verilen 13 haneli numaradır.
- 4.2.10. SG No (TC Kimlik No): T.C. Uyruklular için T.C. kimlik numarası, yabancı uyruklu sigortalılar için NVİGM'den verilen ve 9 ile başlayan 11 haneli numaradır.
- 4.2.11. Adı / Soyadı: Çalışanın adı SGK kayıtlarına uygun olarak doldurulmalıdır. Farklı bir şekilde yazılması durumunda bildirim hatalı kabul edilir.
- 4.2.12. Prim Ödeme Günü: Sigortalıların; ay/dönem içinde ücret almaya hak kazandıkları süreler "Prim

26 Haneli Sicil Numarasının ilk rakamından sonraki 6 hane Nace kodunu gösterir.

| Senel Bilgiler       Vergi ye Tabi İşlemler       Ödemeler       Vergi Bildirimi       SGK Bildirimleri       Düzenleme Bilgileri       Ekler         G.V.K. Geçici 72. Madde Kapsamında Yapılan Gelir Vergisi Tevkifat Tutarlarına İlşkin Bildirim       6550 Sayılı Kanun Kapsamında Bildirim       Yurt Dışına Hizmet Veren İşletmelerde İndirim Uvuulamasına İlşkin Bildirim (G.V.K. Madde 33)         Yeraltı Maden İşletmeleri Bildirimi       İşyeri Bilgileri       İstindamın Teşvikine İlşkin Bildirim         G.V.K. Geçici 80. Madde Kapsamında Gelir Vergisi Stopajı Teşvikine İlşkin Bildirim       4691 Sayılı Kanun Kapsamında Bildirim         Gelir Vergisi Stopajı Teşvikine İlşkin Bildirim       4691 Sayılı Kanun Kapsamında Bildirim         Gelir Vergisi Stopajı Teşvikine İlşkin Bildirim       8400 Sones)         Kültür Yatımıları ve Girişimlerine İlşkin Bildirim       Serbest Bölgelerde Gelir Vergisi Istisnasına İlşkin Bildirim         Gelir Vergisi Stopajı Teşvikine İlşkin Bildirim       66.2008 Sonrası)       Ar-Ge Kapsamında Gelir Vergisi Stopajı Teşvikine İlşkin Bildirim         Gelir Vergisi Stopajı Teşvikine İlşkin Bildirim       İşveri Ticaret Sicil       Ticaret Sicil       İşveri/Şube         İşveri       İşveri Nicaret Sicil       Numarası       Müdürlüğü       Faaliyet Kodu (NACE Kodu)         Merkez       3       999999999999999999999999999       BİĞER       854201       E                                                                                                    | Genel Bilgiler       Vergiye Tabi İşlemler       Ödemeler       Vergi Bildirimi       SGK Bildirimleri       Düzenleme Bilgileri       Ekler         G.V.K. Geçici 72. Madde Kapsamında Yapılan Gelir Vergisi Tevkifat Tutarlarına İlişkin Bildirim       6550 Sayılı Kanun Kapsamında Bildirim         Yeraltı Madde İştemleri Bildirimi       İşyeri Bilgileri       İstimam Teyvikine İlişkin Bildirim         G.V.K. Geçici 80. Madde Kapsamında Gelir Vergisi Stopaji Teşvikine İlişkin Bildirim       4691 Sayılı Kanun Kapsamında Bildirim         G.V.K. Geçici 80. Madde Kapsamında Gelir Vergisi Stopaji Teşvikine İlişkin Bildirim       Gelir Vergisi Stopaji Teşvikine İlişkin Bildirim         Gelir Vergisi Stopaji Teşvikine İlişkin Bildirim       Gelir Vergisi Stopaji Teşvikine İlişkin Bildirim       4691 Sayılı Kanun Kapsamında Bildirim         Gelir Vergisi Stopaji Teşvikine İlişkin Bildirim       Gelir Vergisi Istisnasına İlişkin Bildirim       1974 Katunu Kapsamında Gelir Vergisi Stopaji Teşvikine İlişkin Bildirim         Gelir Vergisi Stopaji Teşvikine İlişkin Bildirim       Serbest Bölgelerde Gelir Vergisi Stopaji Teşvikine İlişkin Bildirim       1         Gelir Vergisi Stopaji Teşvikine       İşyeri Ticaret Sicil       İşyeri/Şube       İşyeri Ticaret Sicil       İşyeri/Şube         İşyeri       İşyeri Ticaret Sicil       İşyeri Kodu       Muadarilağu       Faaliyet Kodu (NACE Kodu)       1         Merkez       3       99999999999999       DİĞER       854201       <                                                                                                    | Genel Bilgiler         Vergiye Tabi İşlemler         Ödemeler         Vergi Bildirimi         SGK Bildirimler         Düzenleme Bilgileri         Ekler           G.V.K. Geçici 72. Madde Kapsamında Yapılan Gelir Vergisi Tevkifat Tutarlarına İlişkin Bildirim         6550 Sayılı Kanun Kapsamında Bildirim         550 Sayılı Kanun Kapsamında Bildirim           Yeralb Maden İşletmeleri Bildirimi         İşletmelerde İndirimi         İşletmeleri Bildirimi         650 Sayılı Kanun Kapsamında Bildirim           G.V.K. Geçici 80. Madde Kapsamında Gelir Vergisi Stopajı Teşvikine İlişkin Bildirim         4691 Sayılı Kanun Kapsamında Bildirim           Gelir Vergisi Stopajı Teşvikine İlişkin Bildirim         660.6.2008 Sonrası)         Ar-Ge Kapsamında Gelir Vergisi Stopajı Teşvikine İlişkin Bildirim           Gelir Vergisi Stopajı Teşvikine İlişkin Bildirim         Serbest Bölgelerde Gelir Vergisi Stopajı Teşvikine İlişkin Bildirim           Gelir Vergisi Stopajı Teşvikine İlişkin Bildirim         Serbest Bölgelerde Gelir Vergisi Stopajı Teşvikine İlişkin Bildirim           Gelir Vergisi Stopajı Teşvikine İlişkin Bildirim         Ar-Ge Kapsamında Gelir Vergisi Stopajı Teşvikine İlişkin Bildirim           Gelir Vergisi Stopajı Teşvikine         İşveri/Şube         İşveri/Şube           İşveri/Şube         İşveri/Sube         İşveri/Şube           Türü         Kodu         Numarası           Merkez         3         9999999999999           Vergis Stopajı         Seli                                                                                                    |                                                                                                    | 9                           |                                  |                                | di di di di di di di di di di di di di d |  |  |  |  |  |  |
|----------------------------------------------------------------------------------------------------|----------------------------------------------------------------------------------------------------|----------------------------------------------------------------------------------------------------|----------------------------------------------------------------------------------------------------|-----------------------------|----------------------------------|--------------------------------|------------------------------------------|--|--|--|--|--|--|
| G.V.K. Geçid 72. Madde Kapsamında Yapılan Gelir Vergisi Tevkifat Tutarlarına İlşkin Bildirim 6550 Sayılı Kanun Kapsamında Bildirim Yurt Dışına Hizmet Veren İşletmelerde İndirim Uvoulamasına İlişkin Bildirim (G.V.K. Madde 33)<br>Yeraltı Maden İştemeleri Bildirim İşyeri Bilgileri İstindamın Teşvikine İlişkin Bildirim G.V.K. Geçid 80. Madde Kapsamında Gelir Vergisi Stopajı Teşvikine İlişkin Bildirim 4691 Sayılı Kanun Kapsamında Bildirim Gelir Vergisi Stopajı Teşvikine İlişkin Bildirim (G.O.G. 2008 Önces)<br>Kültür Yatımıları ve Girişimlerine İlişkin Bildirim (G.G.G. 2008 Sonrası) Ar-Ge Kapsamında Gelir Vergisi Stopajı Teşvikine İlişkin Bildirim Gelir Vergisi Stopajı Teşvikine İlişkin Bildirim (G.G.G. 2008 Sonrası) Ar-Ge Kapsamında Gelir Vergisi Stopajı Teşvikine İlişkin Bildirim Madde Gelir Vergisi Stopajı Teşvikine İlişkin Bildirim (G.G.G. 2008 Sonrası) Ar-Ge Kapsamında Gelir Vergisi Stopajı Teşvikine İlişkin Bildirim (G.G.G. 2008 Sonrası) Ar-Ge Kapsamında Gelir Vergisi Stopajı Teşvikine İlişkin Bildirim (G.G.G. 2008 Sonrası) Ar-Ge Kapsamında Gelir Vergisi Stopajı Teşvikine İlişkin Bildirim (G.G.G. 2008 Sonrası) Ar-Ge Kapsamında Gelir Vergisi Stopajı Teşvikine İlişkin Bildirim (G.G.G. 2008 Sonrası) Ar-Ge Kapsamında Gelir Vergisi Stopajı Teşvikine İlişkin Bildirim (G.G.G. 2008 Sonrası) Ar-Ge Kapsamında Gelir Vergisi Stopajı Teşvikine İlişkin Bildirim (G.G.G. 2008 Sonrası) Ar-Ge Kapsamında Gelir Vergisi Stopajı Teşvikine İlişkin Bildirim (G.G.G. 2008 Sonrası) Ar-Ge Kapsamında Gelir Vergisi Stopajı Teşvikine İlişkin Bildirim (G.G.G. 2008 Sonrası) Ar-Ge Kapsamında Selir Vergisi Stopajı Teşvikine İlişkin Bildirim (G.G.G. 2008 Sonrası) Ar-Ge Kapsamında Gelir Vergisi Stopajı Teşvikine İlişkin Bildirim (G.G.G. 2008 Sonrası) Ar-Ge Kapsamında Gelir Vergisi Stopajı Teşvikine İlişkin Bildirim (G.G.G. 2008 Sonrası) Işyeri Sida Sida Sonrası (G.G.G. 2008 Sonrası) Ar-Ge Kapsamında Gelir Vergisi Stopajı Teşvikine İlişkin Bildirim (G.G.G. 2008 Sonrası) Bildirim (G.G.G. 2008 Sonrası) (G.G. 2008 Sonrası) (G.G. 2008 Sonrası) (G.G. 2008 Son | G.V.K. Geçici 72. Madde Kapsamında Yapılan Gelir Vergisi Tevkifat Tutarlarına İlişkin Bildirim 6550 Sayılı Kanun Kapsamında Bildirim<br>Yurt Dışına Hizmet Veren İşletmelerde İndirim Uvoulamasına İlişkin Bildirim (G.V.K. Madde 33)<br>Yeraltı Maden İşletmeleri Bildirim İşyeri Bilgileri İstifudamın Teşvikine İlişkin Bildirim<br>G.V.K. Geçici 80. Madde Kapsamında Gelir Vergisi Stopajı Teşvikine İlişkin Bildirim 4691 Sayılı Kanun Kapsamında Bildirim<br>G.V.K. Geçici 80. Madde Kapsamında Gelir Vergisi Stopajı Teşvikine İlişkin Bildirim (06.06. 2008 Öncesi)<br>Kültür Yatımları ve Girişimlerine İlişkin Bildirim Serbest Bölgelerde Gelir Vergisi Istısnasına İlişkin Bildirim<br>Gelir Vergisi Stopajı Teşvikine İlişkin Bildirim (06.06. 2008 Sonrası)<br>Kültür Yatımları ve Girişimlerine İlişkin Bildirim (06.06. 2008 Sonrası)<br>Ar-Ge Kapsamında Gelir Vergisi Stopajı Teşvikine İlişkin Bildirim<br>Gelir Vergisi Stopajı Teşvikine İlişkin Bildirim (06.06. 2008 Sonrası)<br>Ar-Ge Kapsamında Gelir Vergisi Stopajı Teşvikine İlişkin Bildirim<br>Melir İşyeri İşyeri/Şube<br>İşyeri Ticaret Sicil Ticaret Sicil İşyeri/Şube<br>Mudurluğü Faaliyet Kodu (NACE Kodu)<br>Merkez 3<br>3<br>9999999999999999999999999999999999                                                                                                    | G.V.K. Geçici 72. Madde Kapsamında Yapılan Gelir Vergisi Tevkifat Tutarlarına İlişkin Bildirim       6550 Sayılı Kanun Kapsamında Bildirim         Yura Dışına Hizmet Veren İşletmelerde İndirim Uvoulamasına Tilşkin Bildirim (G.V.K. Madde 33)       1         Yeralb Maden İşletmelerde İlidirimi       İşyeri Bilgileri       İstihdamın Teşvikine İlişkin Bildirim         G.V.K. Geçici 80. Madde Kapsamında Gelir Vergisi Stopajı Teşvikine İlişkin Bildirim (G.O.O.SO Öncesi)       4691 Sayılı Kanun Kapsamında Bildirim         Gelir Vergisi Stopajı Teşvikine İlişkin Bildirim       Serbest Bölgelerde Gelir Vergisi Stopajı Teşvikine İlişkin Bildirim         Gelir Vergisi Stopajı Teşvikine İlişkin Bildirim       Serbest Bölgelerde Gelir Vergisi Stopajı Teşvikine İlişkin Bildirim         Gelir Vergisi Stopajı Teşvikine İlişkin Bildirim       Serbest Bölgelerde Gelir Vergisi Stopajı Teşvikine İlişkin Bildirim         Gelir Vergisi Stopajı Teşvikine İlişkin Bildirim       Serbest Bölgelerde Gelir Vergisi Stopajı Teşvikine İlişkin Bildirim         Gelir Vergisi Stopajı Teşvikine İlişkin Bildirim       Serbest Bölgelerde Gelir Vergisi Stopajı Teşvikine İlişkin Bildirim         Gelir Vergisi Stopajı Teşvikine İlişkin Bildirim       Ar-Ge Kapsamında Gelir Vergisi Stopajı Teşvikine İlişkin Bildirim         Merkez       İşyeri/Şube       İşyeri İşyeri İlişkin Bildirim         Merkez       3       9999999999999         Merkez       3         Sesmi Kurumlar, Vakıflar Ticaret Sicil Müdürlüğü olmayan firma için DİĞER seçilecektir. Diğ                                                                                                    | Senel Bilgiler Vergiye Ta                                                                                                    | bi İşlemler Ödemeler        | Vergi Bildirimi SGK E            | ildirimleri Düzenleme Bilg     | jileri Ekler                             |  |  |  |  |  |  |
| İşveri BİLGİLERİ         İşyeri       İşveri/Şube       İşveri Ticaret Sicil       Ticaret Sicil       İşveri/Şube       İşveri/Şube         Türü       Kodu       Numarası       Müdürlüğü       Faaliyet Kodu (NACE Kodu)       I         Merkez       3       999999999999999       DİĞER       854201       E                                                                                                    | İşveri BilGİLERİ         İşveri       İşveri/Şube       İşveri Ticaret Sicil       Ticaret Sicil       İşveri/Şube         Türü       Kodu       Numarası       Müdürlüğü       Faaliyet Kodu (NACE Kodu)         Merkez       3       9999999999999       DİĞER       854201       E         * Resmi Kurumlar, Vakıflar Ticaret Sicil Müdürlüğü olmayan firma için DİĞER seçilecektir. Diğer seçilmesi durumunda Ticaret Sicil Numarasına 16 tane 9 yazılmalıdır.       I                                                                                                    | İşyeri Bilgileri         İşyeri       İşyeri/Şube       İşyeri Ticaret Sicil       Ticaret Sicil       İşyeri/Şube       İşyeri/Şube         Türü       Kodu       Numarası       Müdürlüğü       Faaliyet Kodu (NACE Kodu)       I         Merkez       3       99999999999999       DİČER       854201       I       I         *       *       *       Sester Sidi Sidi Sidi Sidi Sidi Sidi Sidi Sid                                                                                                    | G.V.K. Gegia 72. Madde Kapsaminda Yapilan Gelir Vergisi Tevrata Tutariarina Jijskin Bildirim 5500 Sayili Kanun Kapsaminda Bildirim<br>Yurt Dişna Hizmet Veren İşletmeleri Bildire İşletmeleri Bildirim (G.V.K. Madde 33)<br>Yeraltı Maden İşletmeleri Bildirim İşletmeleri Bildirim Aşpsaminda Bildirim<br>G.V.K. Geçici 80. Madde Kapsamında Gelir Vergisi Stopaji Teşvikine İlişkin Bildirim (G.O.K. Madde 33)<br>Gelir Vergisi Stopaji Teşvikine İlişkin Bildirim (G.O.G. 2008 Öncesi)<br>Kültür Yatırımları ve Girişimlerine İlişkin Bildirim (G.O.G. 2008 Öncesi)<br>Kültür Yatırımları ve Girişimlerine İlişkin Bildirim (G.O.G. 2008 Soncesi)<br>Ar-Ge Kapsamında Gelir Vergisi Stopaji Teşvikine İlişkin Bildirim (G.O.G. 2008 Soncesi) |                             |                                  |                                |                                          |  |  |  |  |  |  |
| İşyeri     İşyeri/Şube     İşyeri Ticaret Sicil     Ticaret Sicil     İşyeri/Şube       Türü     Kodu     Numarası     Müdürlüğü     Faaliyet Kodu (NACE Kodu)       Merkez     3     999999999999999     DİĞER     854201                                                                                                    | İşyeri       İşyeri/Şube       İşyeri Ticaret Sicil       Ticaret Sicil       İşyeri/Şube         Türü       Kodu       Numarası       Müdürlüğü       Faaliyet Kodu (NACE Kodu)         Merkez       3       9999999999999       DİĞER       854201       E         * Resmi Kurumlar, Vakıflar Ticaret Sicil Müdürlüğü olmayan firma için DİĞER seçilecektir. Diğer seçilmesi durumunda Ticaret Sicil Numarasına 16 tane 9 yazılmalıdır.       I                                                                                                    | İşyeri       İşyeri/Şube<br>Kodu       İşyeri Ticaret Sicil       Ticaret Sicil       İşyeri/Şube<br>Müdürlüğü         Merkez       3       99999999999999       DİČER       854201       E         * Resmi Kurumlar, Vakıflar Ticaret Sicil Müdürlüğü olmayan firma için DİČER seçilecektir. Diğer seçilmesi durumunda Ticaret Sicil Numarasına<br>16 tane 9 yazılmalıdır.       Image: Second State State Stat                                                              |                                                                                                    |                             | İŞYERİ BİLGİLE                   | <b>Rİ</b>                      |                                          |  |  |  |  |  |  |
| Merkez         3         99999999999999999         DİĞER         854201         E                                                                                                    | Merkez       3       9999999999999999       DİĞER       854201       E         Image: State of the state of the state of the | Merkez       3       999999999999999       DİĞER       854201       6         Image: State of the state of the state of the | İşyeri<br>Türü                                                                                                    | İşyeri/Şube<br>Kodu         | İşyeri Ticaret Sicil<br>Numarası | Ticaret Sicil<br>Müdürlüğü     | İşyeri/Şube<br>Faaliyet Kodu (NACE Kodu) |  |  |  |  |  |  |
|                                                                                                    | Resmi Kurumlar, Vakıflar Ticaret Sicil Müdürlüğü olmayan firma için DİĞER seçilecektir. Diğer seçilmesi durumunda Ticaret Sicil Numarasına<br>16 tane 9 yazılmalıdır.                                                                                                    | Resmi Kurumlar, Vakıflar Ticaret Sicil Müdürlüğü olmayan firma için DİĞER seçilecektir. Diğer seçilmesi durumunda Ticaret Sicil Numarasına<br>16 tane 9 yazılmalıdır.                                                                                                    | Iuru         Kodu         Numarasi         Müdürlüğü         Faaliyet Kodu (NACE Kodu)           Merkez         ▼         3         9999999999999         DİĞER         854201         E                                                                                                    |                             |                                  |                                |                                          |  |  |  |  |  |  |
|                                                                                                    | Resmi Kurumlar, Vakıflar Ticaret Sicil Müdürlüğü olmayan firma için DİĞER seçilecektir. Diğer seçilmesi durumunda Ticaret Sicil Numarasına 16 tane 9 yazılmalıdır.                                                                                                    | Resmi Kurumlar, Vakıflar Ticaret Sicil Müdürlüğü olmayan firma için DİĞER seçilecektir. Diğer seçilmesi durumunda Ticaret Sicil Numarasına<br>16 tane 9 yazılmalıdır.                                                                                                    |                                                                                                    |                             |                                  |                                |                                          |  |  |  |  |  |  |
|                                                                                                    |                                                                                                    |                                                                                                    | <ul> <li>Resmi Kurumlar, Vakıflar</li> <li>16 tane 9 yazılmalıdır.</li> </ul>                                                                                                    | Ticaret Sicil Müdürlüğü olm | nayan firma için DİĞER seç       | ilecektir.Diğer seçilmesi duru | munda Ticaret Sicil Numarasına           |  |  |  |  |  |  |
|                                                                                                    |                                                                                                    |                                                                                                    | Resmi Kurrumlar, Vakıflar     To tane 9 yazılmalıdır.                                                                                                    | Ticaret Sicil Müdürlüğü olm | ayan firma için DİĞER seç        | ilecektir.Diğer seçilmesi duru | munda Ticaret Sicil Numarasına           |  |  |  |  |  |  |
|                                                                                                    |                                                                                                    |                                                                                                    | Resmi Kurumlar, Vakıflar <sup>-</sup> 16 tane 9 yazılmalıdır.                                                                                                    | Ticaret Sicil Müdürlüğü olm | nayan firma için DİĞER seç       | ilecektir.Diğer seçilmesi duru | munda Ticaret Sicil Numarasına           |  |  |  |  |  |  |
|                                                                                                    |                                                                                                    |                                                                                                    | Resmi Kurumlar, Vakıflar     for tane 9 yazılmalıdır.                                                                                                    | Ticaret Sicil Müdürlüğü olm | nayan firma için DİĞER seç       | ilecektir.Diğer seçilmesi duru | munda Ticaret Sicil Numarasına           |  |  |  |  |  |  |

![](_page_43_Picture_20.jpeg)

1.2. Şube No Vergi dairesinde şube açılış işlemleri sırasında sicil servisi tarafından verilen kod numarası yazılmalıdır. Şube kodu bilinmiyorsa, internet vergi dairesinde "Beyanname İşlemleri" modülünde "Mesajlar" menüsüne girilerek "Şube Bilgileri Sorgulama" ekranından sorgulama yapabilirler.

Beyanname1 - MUHSGK\_9 r z 🛛 Genel Bilgiler Vergiye Tabi İşlemler Ödemeler Vergi Bildirimi SGK Bildirimleri Düzenleme Bilgileri Ekler G.V.K. Gecici 72. Madde Kapsamında Yapılan Gelir Vergisi Tevkifat Tutarlarına İliskin Bildirim 6550 Sayılı Kanun Kapsamında Bildirim Yurt Dışına Hizmet Veren İşletmelerde İndirim Uvgulamasına İlişkin Bildirim (G.V.K. Madde 33) İşyeri Bilgileri Yeraltı Maden İşletmeleri Bildirimi İstihdamın Teşvikine İlişkin Bildirim G.V.K. Gecici 80. Madde Kapsamında Gelir Vergisi Stopajı Teşvikine Ilişkin Bildirim 4691 Sayılı Kanun Kapsamında Bildirim Gelir Vergisi Stopajı Teşvikine İlişkin Bildirim (06.06.2008 Öncesi) Kültür Yatırımları ve Girişimlerine İlişkin Bildirim Serbest Bölgelerde Gelir Vergisi İstisnasına İlişkin Bildirim Gelir Vergisi Stopaiı Tesvikine İliskin Bildirim (06.06.2008 Sonrası) Ar-Ge Kapsamında Gelir Vergisi Stopajı Teşvikine İlişkin Bildirim İŞYERİ BİLGİLERİ İşyeri Ticaret Sicil Ticaret Sicil İşyeri İşyeri İşyeri/Şube Müdürlüğü Faaliyet Kodu (NACE Kodu) Numarasi Türü Kod Merkez ▼ 3 99999999999999999999 DÍĞFR 854201 F 🖄 \* Resmi Kurumlar, Vakıflar Ticaret Sicil Müdürlüğü olmayan firma için DİĞER secilecektir. Diğer seçilmesi durumunda Ticaret Sicil Numarasına 16 tane 9 vazilmalidir.

n x 🔇 Application Blocked 🛛 🗙 🔵 Bursa Uli x 🖓 muphb1.pdf × 🖉 UDOS v2 × 🔇 İnternet Vergiciliği  $\times$  + 🗧 🔶 😋 🔒 intvrg.gib.gov.tr/intvrg\_side/main.jsp?token=0e722e0b6d1ed64fbde29db25850ec36c2d558d0c3fc0b0cafdfc3476d80ebd6c302e598... 🛧 GELİR İDARESİ BASKANLIĞI Motorlu Taşıtlar Beyanname İşlemleri Mükellef İşlemleri Genel Sorgulama ve Hesaplama Q İslemler ÖTV 2A Bevanname İslemleri (22 Ser Mesailar Mükellef Dosvası E-Vergi Levhasi · E-Haciz Bildirileri Sorgulama E-Beyanname Dilekce Sorgulama Araclarim E-Bevanname Yetki Bilgileri Borcu voktur / Mükellefivet Yazısı Diğer Sorgulamalar ÖTV Ek9 Bildirim İslemler YMM Sözlesme Bilgileri E-Yoklama Fisi Hesaplamalar Hazır Beyan Mükellef Geri Bildirim Sistemi Elektronik Belge Görüntüleme Ödeme Tablosu Ara İhbar Bildirimi Özel İşlemler Kesinti Sorgulama ÖTV İşlemleri Diğer Bildirim ve Bilgi Girişleri Íade Talep Dilekçeleri 💧 Kullanıcı İşlemleri ÖTV jade islemleri EATLIRA/CEK Bilgileri . KDVITD Kullanıcı İslemleri İthalde Alınan ÖTV Teminatına İlişkin Gelir/Kurum Vergisi İ.T.D. Belge Basim Bilgileri Dilekçe Özel Tüketim Vergisi İ.T.D. Deniz Yakıtı İslemleri Özel İletisim Vergisi İ.T.D.

![](_page_44_Picture_3.jpeg)

![](_page_44_Picture_4.jpeg)

![](_page_45_Picture_1.jpeg)

## 1. Vergi Kesintilerine İlişkin Düzeltmeler

\* Muhtasar ve Prim Hizmet Beyannamesinin vergi kesintilerine ilişkin bölümlerinde hesap hatası, eksik bildirim, T.C. kimlik no hatası vb. hatalar olması durumunda, düzeltme beyannameleri aynı dönem için daha önce verilen beyannameler dikkate alınmaksızın, beyan edilmek istenen tüm bilgiler olması gereken son durumu gösterecek şekilde düzenlenmelidir.

\* Verilen düzeltme beyannamesi vergi kesintileri açısından eski beyannameyi hükümsüz hale getirir ancak tahakkukların tümü geçerlidir.

\* Yapılan düzeltme matrah artırıcı yönde ise, sistem tarafından düzeltme beyannamesinde belirtilen matrah ile önceki beyannamedeki fark kadar tahakkuk düzenlenir. Hem ilk beyannamenin tahakkuku, hem de ikinci beyannamenin tahakkuku geçerlidir.

\* Yapılan düzeltme matrah ve/veya vergiyi azaltıcı yönde ise düzeltme beyannamesinin tahakkuku sistem tarafından sıfır olarak düzenlenir. Yapılan düzeltmenin mükellef tarafından haklı bir nedene veya bir hataya dayandığının belgelendirilmesi ya da mükellef tarafından yapılan yazılı açıklamanın vergi dairesi müdürünce yeterli görülmesi halinde, tahakkuk vergi dairesince düzeltilebilmektedir. Açıklamanın yeterli görülmediği durumlarda bu düzeltme beyannameleri incelemeye sevk edilmektir.

\* Düzeltme işleminin sadece vergi kesintilerine ilişkin olması, prim ve hizmet bilgilerinde düzeltme yapılmasını gerektiren bir durum olmaması halinde, SGK Bildirimleri kulakçığında "Bu döneme ilişkin önceki beyannamemde / beyannamelerimde beyan ettiğim sigortalı çalışan bilgilerinin, aşağıdaki tabloda yapmış olduğum değişiklik ve eklemeler dışında aynı olduğunu beyan ederim." kutucuğunun işaretlenmesi yeterlidir. Sigortalı bilgilerinin tekrar beyan edilmesine gerek yoktur.

## SGK Bildirimlerinde Düzeltme Olmaması Durumunda İşaretlenecek Kutucuk

![](_page_46_Picture_1.jpeg)

|                           |                                |                                  | SIGORTAL                                          | I CALISAN BI                           | ILGILERI                                                                                                    |                                                                                                    |                |                   | -   |
|---------------------------|--------------------------------|----------------------------------|---------------------------------------------------|----------------------------------------|----------------------------------------------------------------------------------------------------|----------------------------------------------------------------------------------------------------|----------------|-------------------|-----|
| -ağıdahi kutu             | cuk sadece                     | düzeltme bey                     | annamelerinde isaretler                           | nmelidir.                              |                                                                                                    | a bilataran ar                                                                                                    | - Artely to be | 1.00              |     |
| pmiş oldığu               | n değişiklik.                  | ve eklemeter                     | dışında aynı olduğunu b                           | eyan ederim.                           | n suppress paspa                                                                                                    | es bagaarinas, ag                                                                                                    | agioari taok   | POPA (            |     |
|                           | 20122                          |                                  |                                                   |                                        | 1100433                                                                                                    | 100002-0000                                                                                                    |                |                   | Ink |
| (Asi/Ek/Ipt               | al)                            | Tara                             | Kanun No                                          | Unite Kodu                             | Onite Kodu                                                                                                    | Numarasi                                                                                                    | Kodu           | Numarasi          |     |
|                           |                                |                                  |                                                   |                                        | and the second second sec | and the second second sec |                |                   | X   |
|                           |                                |                                  |                                                   |                                        |                                                                                                    |                                                                                                    |                |                   |     |
|                           |                                |                                  |                                                   |                                        |                                                                                                    |                                                                                                    |                |                   |     |
|                           |                                |                                  |                                                   |                                        |                                                                                                    |                                                                                                    |                |                   |     |
|                           |                                |                                  |                                                   |                                        |                                                                                                    |                                                                                                    |                |                   |     |
|                           |                                |                                  |                                                   |                                        |                                                                                                    |                                                                                                    |                |                   |     |
|                           |                                |                                  |                                                   |                                        |                                                                                                    |                                                                                                    |                |                   |     |
|                           |                                |                                  |                                                   |                                        |                                                                                                    |                                                                                                    |                |                   |     |
|                           |                                |                                  |                                                   |                                        |                                                                                                    |                                                                                                    |                |                   |     |
|                           |                                |                                  |                                                   |                                        |                                                                                                    |                                                                                                    |                |                   |     |
|                           |                                |                                  |                                                   |                                        |                                                                                                    |                                                                                                    |                |                   |     |
|                           |                                |                                  |                                                   |                                        |                                                                                                    |                                                                                                    |                |                   |     |
|                           |                                |                                  |                                                   |                                        |                                                                                                    |                                                                                                    |                |                   |     |
|                           |                                |                                  |                                                   |                                        |                                                                                                    |                                                                                                    |                |                   |     |
|                           |                                |                                  |                                                   |                                        |                                                                                                    |                                                                                                    |                |                   |     |
|                           |                                |                                  |                                                   |                                        |                                                                                                    |                                                                                                    |                |                   |     |
|                           |                                |                                  |                                                   |                                        |                                                                                                    |                                                                                                    |                |                   |     |
|                           |                                |                                  |                                                   |                                        |                                                                                                    |                                                                                                    |                |                   |     |
|                           |                                |                                  |                                                   |                                        |                                                                                                    |                                                                                                    |                |                   |     |
|                           |                                |                                  |                                                   |                                        |                                                                                                    |                                                                                                    |                |                   |     |
|                           |                                |                                  |                                                   |                                        |                                                                                                    |                                                                                                    |                |                   |     |
|                           |                                |                                  |                                                   |                                        |                                                                                                    |                                                                                                    |                |                   |     |
|                           |                                |                                  |                                                   |                                        |                                                                                                    |                                                                                                    |                |                   |     |
|                           |                                |                                  |                                                   |                                        |                                                                                                    |                                                                                                    |                |                   |     |
|                           |                                |                                  |                                                   |                                        |                                                                                                    |                                                                                                    |                |                   |     |
|                           |                                |                                  |                                                   |                                        |                                                                                                    |                                                                                                    |                |                   |     |
|                           |                                |                                  |                                                   |                                        |                                                                                                    |                                                                                                    |                | 1.                | •   |
| Aandaki tak               | ska, iligili dän               | em için veriler                  | n ilk beyannamede tüm                             | çalışarılara ilişk                     | in bilgileri içerm                                                                                                    | elichr .                                                                                                    |                | 1.                |     |
| kandaki tat               | sko, ilgili dön                | em için veriler                  | n ilk beyannamede tüm<br>va sadece iptal edilmek, | çalışarılara ilişk<br>değiştirilmek, v | in bilgileri içerm                                                                                                    | elidir.<br>nek isterulen tsik                                                                                                    | øer varsa v    | azılmakdır.       |     |
| karsdaki tat              | alo, ilgili dön<br>annameleri  | em için veriler<br>ide bu tabloy | n ilk beyannamede tüm<br>ra sadece iptal edilmek, | şalışarılara ilişki<br>değiştirilmek v | in bilgileri içerm<br>aya yani eklerir                                                                                                    | elidir.<br>nek istenilen bik                                                                                                    | øer varsa y    | l.<br>azılmakdır. |     |
| kandaki tal<br>peltme bey | olo, ilgili dön<br>annameleri  | em için veriler<br>nde bu tabloy | n ilk beyannamede tüm<br>ra sadece iptal edilmek, | çalışarılara ilişk<br>değiştirilmek ve | an bilgileri içerm<br>eya yeni eklerir                                                                                                    | elidir.<br>nek isteralen bilg                                                                                                    | pler varsa ya  | i.<br>azılmakdır. |     |
| karsdaki tat              | sko, sigsti döra<br>annameters | em için veriler<br>ide bu tabloy | n ilk beyannamede tüm<br>va sadece iptal edimek,  | çalışarılara ilişk<br>değiştirilmek v  | in bilgileri içerm<br>oya yeni eklerir                                                                                                    | elidir.<br>nek istersleri bilg                                                                                                    | pler varsa yr  | azılmahdır.       |     |

#### 2. SGK Bildirimlerine İlişkin Düzeltmeler

![](_page_47_Picture_1.jpeg)

- SGK bildirimleri bölümünde hata olması durumunda, düzeltme beyannamesi gönderilmek istenildiğinde "Sigortalı Çalışan Bilgileri" tablosuna sadece iptal edilmek, değiştirilmek veya eklenmek istenilen bilgiler girilmelidir. Daha önce beyan edilmiş ve düzeltme beyannamesinde de yine aynı şekilde kalması istenilen bilgilerin "Sigortalı Çalışan Bilgileri" tablosuna tekrar yazılmasına gerek yoktur. Bu bilgiler için tablo üzerinde yer alan "Bu döneme ilişkin önceki beyannamemde / beyannamelerimde beyan ettiğim sigortalı çalışan bilgilerinin, aşağıdaki tabloda yapmış olduğum değişiklik ve eklemeler dışında aynı olduğunu beyan ederim." kutucuğunun işaretlenmesi yeterlidir.
- Düzeltme işleminin sadece prim ve hizmet bilgilerine ilişkin olması, vergi kesintilerine ilişkin düzeltme yapılmasını gerektiren bir durum olmaması halinde vergi kesintilerinin önceki beyannamede beyan edildiği şekliyle düzeltme beyannamesinde de yer alması gerekmektedir.

![](_page_48_Picture_0.jpeg)

![](_page_48_Picture_1.jpeg)

Mükellef A, bir döneme ilişkin ilk defa tahakkuk oluşturacağı verileri aşağıdaki şekilde sisteme girmiştir. Tahakkuklar ilk kez düzenleneceğinden "Belgenin Mahiyeti" alanında satırları "ASIL" seçerek düzenlemiş, beyannameyi onaylayarak tahakkukunu almıştır.

| Sepel Bilgiler | Vergive Tabi İsler                               | nley old                 | emelei          | r       | ani Bildirimi | SGK Bildir                 | rimleri 📃     | Düzenlei   | me Bilaik | ori Ekler     |     |       |      |
|----------------|--------------------------------------------------|--------------------------|-----------------|---------|---------------|----------------------------|---------------|------------|-----------|---------------|-----|-------|------|
| errer engiler  | vergive reprise                                  |                          | Cilicita        | 1 10    | gr bildir inn |                            |               | - az er ne | inc ongin | CHI CHICI     | _   |       |      |
|                |                                                  |                          |                 | SIGOR   | TALI ÇAL      | IŞAN BİLGİ                 | LERÎ          |            |           |               |     |       |      |
|                |                                                  |                          |                 |         |               |                            |               |            |           |               |     |       |      |
| gagidalid kuto | Jour sadece duzerm                               | e beyanna                | meters          | nde gar | etenmend      | F                          |               |            |           | ~             |     |       |      |
| aprois olduği  | e ilişkin önceki beyar<br>ım değişiklik ve ekler | namemde,<br>seler disind | beyar<br>a avra | olduður | inde beya     | an ettigim sige<br>aderim. | ortalı çalışa | n bilgiler | inin, aşı | agidaki tablo | da  |       |      |
| oping clody    | in degginant ve enter                            | aging                    | o oyna          | chaogor | a boyan i     |                            |               |            |           |               |     |       |      |
| Releasin       | Relat                                            | Donalas                  | N-mi            | Relat   | *             | *1                         | alt           |            | EC No.    |               |     | Dates |      |
| Mahiyeti       | Türü                                             | Esas                     | Unite           | Unite   | Sra           | Kodu                       | Isveren       | SSK        | (T.C.     | Adı           | So  | G     | È.   |
| Asil           | TÜM SİG.KOLLA                                    | 0664                     | 01              | 01      | 0016          | KIRŞEHİR                   | 000           | 229        | 229       | YUNUS         | s   | 30    | -    |
| Asil           | TÜM SİG.KOLLA                                    | 0664                     | 01              | 01      | 0016          | KIRŞEHİR                   | 000           | 107        | 107       | SINAN         | D   | 30    |      |
| And            | TÜM SİG.KOLLA                                    | 0664                     | 01              | 01      | 0016          | KIRSEHIR                   | 000           | 463        | 463       | AHMET         | 5   | 30    |      |
| Asil           | TÜM SİG.KOLLA                                    | 0664                     | 01              | 01      | 0016          | KIRSEHIR                   | 000           | 335        | 335       | OSMAN         | Y   | 30    |      |
| Asil           | TÜM SİG.KOLLA                                    | 0664                     | 01              | 01      | 0016          | KIRŞEHİR                   | 000           | 536        | 536       | ASIM          | Z   | 28    | 1000 |
| Asil           | TÜM SİG.KOLLA                                    | 0664                     | 01              | 01      | 0016          | KIRSEHİR                   | 000           | 328        | 328       | YUSUE         | K   | 30    |      |
| And            | TÜM SİG.KOLLA                                    | 0664                     | 01              | 01      | 0016          | KIRSEHIR                   | 000           | 416        | 416       | YASIN         | ç   | 30    |      |
| Asil           | TÜM SİG.KOLLA                                    | 0664                     | 01              | 01      | 0016          | KIRSEHIR                   | 000           | 267        | 267       | OKTAY         | M   | 30    | 100  |
| Asıl           | TÜM SİG.KOLLA                                    | 0664                     | 01              | 01      | 0016          | KIRŞEHİR                   | 000           | 276        | 276       | YUSUE         | A   | 30    | 133  |
| Asil           | TÜM SİG.KOLLA                                    | 0664                     | 01              | 01      | 0016          | KIRŞEHİR                   | 000           | 409        | 409       | ERGÜN         | E   | 30    | 1 22 |
| Aul            | TÜM SİG.KOLLA                                    | 0664                     | 01              | 01      | 0016          | KIRSEHİR                   | 000           | 355        | 355       | ERDEM         | U   | 30    | 1    |
| Asil           | TÜM SİG.KOLLA                                    | 0664                     | 01              | 01      | 0016          | KIRSEHİR                   | 000           | 528        | 528       | TOLGA         | ö   | 30    |      |
| Asil           | TÜM SİG.KOLLA                                    | 0664                     | 01              | 01      | 0016          | KIRŞEHİR                   | 000           | 285        | 285       | AHMET         | A   | 30    | 1    |
| Asil           | TÜM SİG.KOLLA                                    | 0664                     | 01              | 01      | 0016          | KIRŞEHİR                   | 000           | 350        | 350       | CEBRAIL       | Y   | 30    | 1    |
| And            | TÜM SİG.KOLLA                                    | 0664                     | 01              | 01      | 0016          | KIRSEHİR                   | 000           | 131        | 131       | GÖKHAN        | DAL | 28    | 1    |
| Asil           | TÜM SİG.KOLLA                                    | 0664                     | 01              | 01      | 0016          | KIRSEHİR                   | 000           | 699        | 699       | SELÇUK        | ¥I  | 29    | 1    |
| Asil           | TÜM SİG.KOLLA                                    | 0664                     | 01              | 01      | 0016          | KIRŞEHİR                   | 000           | 291        | 291       | TÜRKER        | ö   | 30    | 1    |
| Asil           | TÜM SİG.KOLLA                                    | 0664                     | 01              | 01      | 0016          | KIRŞEHİR                   | 000           | 589        | 589       | TURGUT        | ç   | 30    |      |
|                |                                                  |                          |                 |         |               |                            |               |            |           |               |     |       |      |

\* Yukaridaki tablo, ilgili dönem için verilen ilk beyannamede tüm çalışanlara ilişkin bilgileri içermelidir

\* Düzeltme beyannamelerinde bu tabloya sadece iptal edilmek, değiştirilmek veya yeni eklenmek istenilen bilgiler varsa yazılmalıdır.

\*Daha sonra Mükellef A, ilk beyannamede beyan edilen 528... SSK sicil numaralı "Tolga" adlı çalışanın belge türünü sehven hatalı oluşturduğunu fark etmiştir. Bu çalışan için kanun türünün aslında "Sosyal Güvenlik Destek Primi" olarak seçilmesi gerektiği tespit edilmiştir. Bu düzeltme için;

![](_page_49_Picture_1.jpeg)

- Öncelikle bu sigortalıya ait "Tüm Sigorta Kolları" tahakkukundaki kaydının iptal edilmesi gerekmektedir. Daha önce yapılan bildirim satırında yer alan bilgiler aynı şekilde yazılır. Sadece "Belgenin Mahiyeti" alanı "İPTAL" seçilir, diğer bölümler aynı bırakılır.

- Düzeltilmek istenen bilgiler olması gereken şekliyle ikinci satır olarak eklenir. Bu dönemde "Sosyal Güvenlik Destek Primi" ile ilgili belge ve kanun türü için daha önce tahakkuk oluşmamış olması nedeniyle "Belgenin Mahiyeti" alanı "ASIL" olarak seçilir.

| Į                                                                                                    | Beyanname2 - MUH       | sGK_9                                |                 |        |        |        |      |         |        |       |    | o" R | r 🖂 |
|----------------------------------------------------------------------------------------------------|------------------------|--------------------------------------|-----------------|--------|--------|--------|------|---------|--------|-------|----|------|-----|
| Genel Bilgiler Vergiye Tabi Işlemler Ödemeter Vergi Bildirmi Sük bildirmileri Duzenleme Bilgileri Ekler                                                                                         |                        |                                      |                 |        |        |        |      |         |        |       |    |      |     |
| h                                                                                                    |                        | SIGO                                 | RTALI ÇAL       | IŞAN B | ILGILE | RI     |      |         |        |       |    |      |     |
| Aşağıdaki kutucuk sadece düzeltme beyannamelerinde işaretlenmelidir.<br>🖻 Bu döneme ilşkin önceki beyannamemde/beyannamelerimde beyan ettiğim sigortalı çalışan bilgilerinin, aşağıdaki tabloda |                        |                                      |                 |        |        |        |      |         |        |       |    |      |     |
| l                                                                                                    | yapmış olduğum değişil | klik ve eklemeler dışında aynı olduğ | unu beyan e     | derim. |        |        |      |         |        |       |    |      |     |
|                                                                                                    | Belgenin Mahiyeti      | Belge                                | Düzenleme       | Yeni   | Eski   | lşyeri | 11   |         | SG No  |       | 44 |      |     |
| I                                                                                                    | (Asi/Ek/Iptal)         | Türü                                 | Esas<br>Kanun M | Unite  | Unite  | Sea    | Kodu | Iş Jako | (T.C.  |       |    | 6    |     |
|                                                                                                    | Iptal                  | TÜM SIG.KOLLARI/YABNC UYR            | 06645           | 01     | 01     | 001    |      | 528     | . 5280 | TOLGA |    | ×    |     |
|                                                                                                    | Asil                   | SOS.GUV.DES PRIM BILDIRGE            | 06645           | 01     | 01     | 001    |      | 528     | . 5280 | TOLGA |    |      |     |
| L                                                                                                    |                        |                                      |                 |        |        |        |      |         |        |       |    |      |     |
| L                                                                                                    |                        |                                      |                 |        |        |        |      |         |        |       |    |      | 322 |
|                                                                                                    |                        |                                      |                 |        |        |        |      |         |        |       |    |      |     |
|                                                                                                    |                        |                                      |                 |        |        |        |      |         |        |       |    |      |     |
| L                                                                                                    |                        |                                      |                 |        |        |        |      |         |        |       |    |      |     |
| L                                                                                                    |                        |                                      |                 |        |        |        |      |         |        |       |    |      |     |
| L                                                                                                    |                        |                                      |                 |        |        |        |      |         |        |       |    |      |     |
|                                                                                                    |                        |                                      |                 |        |        |        |      |         |        |       |    |      | -   |

#### Resim 43:Birinci Düzeltme Beyannamesi

### ÖRNEK 2

dli 1975

\*Daha sonra Mükellef A, ilk beyannamede beyan edilen 466... SSK sicil numaralı "Omer" adl çalışanın belge türünün de hatalı olduğunu fark etmiştir. Bu çalışan için de kanun türünün aslında "Sosyal Güvenlik Destek Primi" olarak seçilmesi gerektiği tespit edilmiştir. Bu düzeltme için; - Öncelikle bu sigortalı için "Tüm Sigorta Kolları" tahakkukundaki kaydının iptal edilmesi gerekmektedir. Daha önce yapılan bildirim satırında yer alan bilgiler aynı şekilde yazılır. Sadece alanı "İPTAL" seçilir, bölümler aynı "Belgenin Mahiyeti" diğer bırakılır. - Düzeltilmek istenen bilgiler olması gereken şekliyle ikinci satır olarak eklenir. Bu dönemde "Sosyal Güvenlik Destek Primi" ile ilgili belge ve kanun türü için daha önce tahakkuk oluştuğundan "Belgenin Mahiyeti" alanı "EK" olarak seçilir.

| ſ | Beyanname2 - MUHS                                                          | iGK_9                                                                                   |                                                               |                                  |                    |               |               |                |      |     | di l | z' 🗵 |
|---|----------------------------------------------------------------------------|-----------------------------------------------------------------------------------------|---------------------------------------------------------------|----------------------------------|--------------------|---------------|---------------|----------------|------|-----|------|------|
|   | Genel Bilgiler Vergiy                                                      | e Tabi İşlemler Ödemele                                                                 | r 🔋 Vergi Bildirimi                                           | SGK Bildir                       | mleri Dü           | zenlem        | e Bilgileri   | Ekler          |      |     |      |      |
| l |                                                                            |                                                                                         | SİGORTALI ÇAL                                                 | IŞAN BİLGİ                       | ERİ                |               |               |                |      |     |      |      |
|   | Aşağıdaki kutucuk sade<br>☑ Bu döneme ilişkin ör<br>yapmış olduğum değişik | ece düzeltme beyannameleri<br>nceki beyannamemde/beyar<br>dik ve eklemeler dışında aynı | nde işaretlenmelidi<br>mamelerimde beya<br>ı olduğunu beyan e | r.<br>an ettiğim siga<br>aderim. | rtalı çalışan t    | bilgilerin    | in, aşağıdaki | tabloda        |      |     |      |      |
|   | Belgenin Mahiyeti<br>(Asil/Ek/İptal)                                       | Belge<br>Türü                                                                           | Düzenleme<br>Esas                                             | Yeni Esi<br>Ünite Ünit           | i İşyeri<br>e Sıra | İl<br>Kodu İş | SSK Sicil     | SG No<br>(T.C. |      | Adı |      |      |
| I | Îptal                                                                      | TÜM SİG.KOLLARI/YABNC                                                                   | UYR 06645                                                     | 01 01                            | 001                |               | 466666666     | 4666           | ÖMER |     | ×    |      |
| I | Ek                                                                         | SOS.GÜV.DES PRİM BİLDİR                                                                 | RGE 06645                                                     | 01 01                            | 001                |               | 4666666       | 4666           | ÖMER |     |      |      |
|   |                                                                            |                                                                                         |                                                               |                                  |                    |               |               |                |      |     |      |      |

Resim 44: İkinci Düzeltme Beyannamesi

# Şube Bilgileri Sorgulama Ekranı

![](_page_51_Picture_1.jpeg)

| S Application Blocked X Surva Ulu                                | tağ Üniversite: 🗙 😒 muphb1.pdf 🛛 🗙 🖉 UDOS v2 🔤 🗙 😵 İnternet Vergiciliği 🗙 🕂 — 🗆 🗙                                |                                                       |                      |                                    |                          |                                  |                                       |                           |
|------------------------------------------------------------------|----------------------------------------------------------------------------------------------------|-------------------------------------------------------|----------------------|------------------------------------|--------------------------|----------------------------------|---------------------------------------|---------------------------|
| $\leftrightarrow$ $\rightarrow$ C $($ intvrg.gib.gov.tr/intvrg_s | ide/main.jsp?token=b629e68e66f889902ebcd33a629b26fa489adbdaa6cb2f6830ef6e11b3de39a7f0a2ba1fc 🛧 🗧 🚱 Duraklatidi 🗄 |                                                       |                      |                                    |                          |                                  |                                       |                           |
| GELIR IDARESI BAŞKANLIĞI<br>Internet Vergi Dairesi               | Ana Sayfa Bilgilendirme Mevzuat Duyurular İletişim                                                               |                                                       |                      |                                    |                          |                                  |                                       |                           |
| A Mesajlar x                                                     |                                                                                                    | Application Blocked × Sursa Uluda                     | ağ Üniversites 🗙 🛛   | S muphb1.pdf                       | ×   🖉 UDOS               | 5 v2 × 😒 İn                      | ternet Vergiciliği × +                | - 0                       |
| Mesajlar 🕢                                                       | Sube Bilgisi Sorgulama                                                                                           | ← → C 🔒 intvrg.gib.gov.tr/intvrg_sid                  | de/main.jsp?token    | 1=b629e68e66f889902eb              | cd33a629b26fa4           | 489adbdaa6cb2f6830ef6e11         | o3de39a7f0a2ba1fc 😭 📕 🕼               | Duraklatıldı              |
| Önceki Ay Verilmeyen Beyannameler                                |                                                                                                    | GELİR İDARESİ BAŞKANLIĞI<br>Internet Vergi Dairesi    | Ana Sayi             | fa Bilgilendirme                   | Mevzuat                  | Duyurular İletişim               |                                       | Gûre                      |
| Önceki Geçici Tahsilat Miktarları                                | Şube Bilgileri Sorgulama                                                                                         | A Mesajlar X                                          |                      |                                    |                          |                                  |                                       |                           |
| Önceki ' m Geçici Tahsilat Miktarları                            | Vergi Kimlik Numarası 8880035923                                                                                 | Mesajiar 🕕                                            | Şube Bilgisi Sorg    | julama Şube Bilgisi S              | orgulama Sonuci          | u - 8880035923 🗙                 |                                       |                           |
| 117 no.l eb. Ger. Yap. jade Kod Hataları                         | Vergi Dairesi 016257 - NILÜFER VERGI DAIRESI 🔹                                                                   | Önceki Ay Verilmeyen Beyannameler                     |                      |                                    |                          |                                  |                                       |                           |
|                                                                  | ТАМАМ                                                                                                    | Önceki Yıl Gelir Geçici Tahsilat Miktarları           | Vergi Dairesi<br>Adı | İşyeri Adı İşyeri Kod<br>(Şube No) | <sup>u</sup> İşyeri Türü | Faal / Terk Işe Başlam<br>Tarihi | i Işi Bırakma İşyeri Adresi<br>Tarihi |                           |
| 119 no. de. Ger. yap. lade Koo Hatalari                          |                                                                                                    | Önceki Yıl Kurum Geçici Tahsilat Miktarları           | NİLÜFER<br>VERGİ     | 3                                  | Merkez                   | Faal 01/06/200                   | 4 ULUDAĞ ÜNİVERS<br>4 REKTÖRLÜK BİNA  | SİTESİ<br>ASI YOK NİLÜFE' |
| Şube Bilgileri Sorgulama                                         |                                                                                                    | 117 no.lu Kdv Teb. Ger. Yap. lade Kod Hataları        | DAIRESI              |                                    |                          |                                  | BURSA                                 | istelenivor Toplam        |
| Şube Faaliyet Kod Sorgulama                                      |                                                                                                    | 119 no.lu Kdv Teb. Ger. Yap. lade Kod Hatalari        |                      |                                    |                          | ia ca Sayia []/i P/Pi            |                                       | Actionation replant.      |
| E-Teblicat Basvuruda Bulunmavan Mükellef Listesi                 |                                                                                                    | Sube Faalivet Kod Sorgulama                           |                      |                                    |                          |                                  |                                       |                           |
|                                                                  |                                                                                                    | E-Tebligat Başvuruda Bulunmayan Mükellef Listesi      |                      |                                    |                          |                                  |                                       |                           |
| Ihtisas Vergi Dairesi Mukelletleri                               |                                                                                                    | İhtisas Vergi Dairesi Mükellefleri                    |                      |                                    |                          |                                  |                                       |                           |
| KocaMustafaPaşa VD den Devir Olan Mükellef<br>Listesi            |                                                                                                    | KocaMustafaPaşa VD den Devir Olan Mükellef<br>Listesi |                      |                                    |                          |                                  |                                       |                           |
| Ortaklık Bilgileri Sorgulama                                     |                                                                                                    | Ortaklık Bilgileri Sorgulama                          |                      |                                    |                          |                                  |                                       |                           |
|                                                                  |                                                                                                    |                                                       |                      |                                    |                          |                                  |                                       |                           |
|                                                                  |                                                                                                    |                                                       |                      |                                    |                          |                                  |                                       |                           |
|                                                                  |                                                                                                    |                                                       |                      |                                    |                          |                                  |                                       |                           |
|                                                                  |                                                                                                    |                                                       |                      |                                    |                          |                                  |                                       |                           |

#### SGK İşyeri Sicil Numarası ve Vergi Numarası Eşleştirme Kontrol işlemleri

![](_page_52_Picture_1.jpeg)

![](_page_52_Picture_2.jpeg)

![](_page_52_Picture_3.jpeg)

 Kontrolü yapmak için https://intvrg.gib.gov.tr/ adresine kullanıcı kodu ile girilip, "Mükellef İşlemleri/Mükellef Dosyası" altında bulunan "SGK 4/1-a İşyeri Bilgileri" kullanılabilir. Bu sorgulama yapıldığında web servis aracılığı ile Sosyal Güvenlik Kurumu'ndan güncel veri ekrana getirilmektedir.

![](_page_53_Picture_1.jpeg)

![](_page_53_Picture_2.jpeg)

![](_page_54_Picture_0.jpeg)

#### SOSYAL GÜVENLİK KURUMU BAŞKANLIĞINA

(Bursa Sosyal Güvenlik İl Müdürlüğü)

Üniversitemiz İdari ve Mali İşler Daire Başkanlığının 8880250487 Vergi Numarasına bağlı aşağıda yazılı sicil numaralarının Muhtasar Ve Prim Hizmet beyannamesi uygulamasının sağlıklı yürüyebilmesi ve düzenlenecek beyannamenin hem Gelir İdaresi Başkanlığı'nda hem de SGK' da kabul görmesi için 8880250487 olan vergi kimlik numaramıza sicil numaralarımızın eşleşmesinin yapılması gerekmektedir.

Bilgilerinizi ve gereğini rica ederim.

Hüseyin DURMUŞ

Daire Başkan V.

| SICIL NO                             | ÜNVAN                  | İŞYERİ<br>KODU | ADRES       |
|--------------------------------------|------------------------|----------------|-------------|
| 1 8010 0101 1329605 016 12 78 - 000  | ULUDAĞ<br>ÜNİVERSİTESİ | 2 G            | GÖRÜK<br>LE |
| 1 8121 01 01 1329604 016 12 77 - 000 | ULUDAĞ<br>ÜNİVERSİTESİ | 3 N            | GÖRÜK<br>LE |

| nü Açıklamalar Mesajlar Hareketler 😞 Hata Bildir                                                                                                    | İşyeri Bilgileri Çıkış 18/02/2020 09                                                                                                    |
|----------------------------------------------------------------------------------------------------|----------------------------------------------------------------------------------------------------|
| İGORTALI İŞE GİRİŞ-AYRILIŞ BİLDİRGELERİ                                                                                                    |                                                                                                    |
| şyeri Sicil No : 181210101132960401612 - 77 / 000 (Öz<br>şyeri Ünvanı : B.U.Ü. İDA Rİ VE MALİ İŞLER DAİRE BAŞK<br>şyeri Adresi : GÖRÜKLE 0 BURSA NİLÜFER<br>/ergi numarası : 8880250487                                                                                                    | el İşyeri)<br>(ANLIĞI                                                                                                    |
| DUYU                                                                                                    | RULAR                                                                                                    |
| IşVERENLERE ONEMLE DUYURULUR(28.05.2019)     IşVERENLERE ÖNEMLE DUYURULUR(16.05.2019)     KAMU İŞVERENLERİNE ÖNEMLE DUYURULUR(06.04.20)     IşVERENLERE ÖNEMLE DUYURULUR(30.03.2018)     IşVERENLERE ÖNEMLE DUYURULUR(30.05.2017)     IşVERENLERE ÖNEMLE DUYURULUR(30.05.2017)                                                          | 018)                                                                                                    |
| 506 SK. GECİCİ 20.MD ve 5510 SK.                                                                                                    | 4A MD. TABĪ OLAN SĪGORTALILAR                                                                                                    |
| 506 SK. GEÇİCİ 20.MD ve 5510 SK.<br>DUYURU:01/01/2012 TARİHİNDEN ÖNCE A                                                                                                    | 4A MD. TABİ OLAN SİGORTALILAR                                                                                                    |
| 506 SK. GEÇİCİ 20.MD ve 5510 SK.<br>DUYURU:01/01/2012 TARİHİNDEN ÖNCE A<br>2012 ÖNCESİ 30 GÜNDE                                                                                                    | A MD. TABİ OLAN SİGORTALILAR<br>Y İÇİNDE 30 GÜNDEN AZ ÇALIŞMA HAKKINDA<br>EN AZ ÇALIŞMA BİLDİRİM                                                                                                    |
| 506 SK. GEÇİCİ 20.MD ve 5510 SK.<br>Duyuru:01/01/2012 tarihinden önce av<br>2012 öncesi 30 günde<br>sigortalı işe giriş bildirgesi                                                                                                    | AA MD. TABİ OLAN SİGORTALILAR<br>YİÇİNDE 30 GÜNDEN AZ ÇALIŞMA HAKKINDA<br>EN AZ ÇALIŞMA BİLDİRİM<br>SİGORTALI İŞTEN AYRILIŞ BİLDİRGESİ                                                                                                    |
| 506 SK. GEÇİCİ 20.MD ve 5510 SK.<br>Duyuru:01/01/2012 tarihinden önce a<br>2012 öncesi 30 günde<br>Sigortalı işe giriş bildirgesi<br>işe giriş görüntüleme                                                                                                    | AA MD. TABİ OLAN SİGORTALILAR<br>y içinde 30 günden az çalışma hakkında<br>en az çalışma bildirim<br>sigortalı işten ayrılış bildirgesi<br>işten ayrılış görüntüleme                                                                                                    |
| 506 SK. GEÇİCİ 20.MD ve 5510 SK.<br>DUYURU:01/01/2012 TARİHİNDEN ÖNCE A<br>2012 ÖNCESİ 30 GÜNDE<br>SİGORTALI İŞE GİRİŞ BİLDİRGESİ<br>İŞE GİRİŞ GÖRÜNTÜLEME<br>İŞE GİRİŞ BİLDİRGESİ GÜNCELLEME                                                                                                    | AA MD. TABİ OLAN SİGORTALILAR<br>y içinde 30 günden az çalışma hakkında<br>en az çalışma bildirim<br>Sigortalı işten ayrılış bildirgesi<br>İşten ayrılış görüntüleme<br>İşten ayrılış bildirgesi güncelleme                                                                                                    |
| 506 SK. GEÇİCİ 20.MD ve 5510 SK.<br>DUYURU:01/01/2012 TARİHİNDEN ÖNCE A<br>2012 ÖNCESİ 30 GÜNDE<br>SİGORTALI İŞE GİRİŞ BİLDİRGESİ<br>İŞE GİRİŞ GÖRÜNTÜLEME<br>İŞE GİRİŞ BİLDİRGESİ GÜNCELLEME<br>İŞE GİRİŞ BİLDİRGESİ İPTAL<br>(İşe giriş tarihini takip eden ilk iş günü saat<br>23.59'a kadar iptal edilebilir)                       | AA MD. TABİ OLAN SİGORTALILAR<br>Y İÇİNDE 30 GÜNDEN AZ ÇALIŞMA HAKKINDA<br>EN AZ ÇALIŞMA BİLDİRİM<br>SİGORTALI İŞTEN AYRILIŞ BİLDİRGESİ<br>İŞTEN AYRILIŞ GÖRÜNTÜLEME<br>İŞTEN AYRILIŞ BİLDİRGESİ GÜNCELLEME<br>İŞTEN AYRILIŞ BİLDİRGESİ İPTAL<br>(Bildirilmiş olan işten çıkış tarihinden itibaren<br>10 gün içerisinde veya evrak tarihi ile aynı<br>gün içerisinde iptal edilebilir.) |
| 506 SK. GEÇİCİ 20.MD ve 5510 SK.<br>DUYURU:01/01/2012 TARİHİNDEN ÖNCE A<br>2012 ÖNCESİ 30 GÜNDE<br>SİGORTALI İŞE GİRİŞ BİLDİRGESİ<br>İŞE GİRİŞ GÖRÜNTÜLEME<br>İŞE GİRİŞ BİLDİRGESİ GÜNCELLEME<br>İŞE GİRİŞ BİLDİRGESİ İPTAL<br>(İşe giriş tarihini takip eden ilk iş günü saat<br>23.59'a kadar iptal edilebilir)<br>İSYERİ İSE GİRİŞ/İ | AA MD. TABİ OLAN SİGORTALILAR<br>YİÇİNDE 30 GÜNDEN AZ ÇALIŞMA HAKKINDA<br>EN AZ ÇALIŞMA BİLDİRİM<br>SİGORTALI İŞTEN AYRILIŞ BİLDİRGESİ<br>İŞTEN AYRILIŞ GÖRÜNTÜLEME<br>İŞTEN AYRILIŞ BİLDİRGESİ GÜNCELLEME<br>İŞTEN AYRILIŞ BİLDİRGESİ İPTAL<br>(Bildirilmiş olan işten çıkış tarihinden itibaren<br>10 gün içerisinde veya evrak tarihi ile aynı<br>gün içerisinde iptal edilebilir.)  |

![](_page_55_Picture_1.jpeg)

Sosyal Güvenlik Kurumu ©2019

|                                               |                                                                                                    |                       |                  | Sauge Children Sunstanting |
|-----------------------------------------------|----------------------------------------------------------------------------------------------------|-----------------------|------------------|----------------------------|
| SGGK                                          | T.C.<br>SOSYAL GÜVENLİK KU                                                                                                    | JRUMU                 | 10/02/2020.00.45 | 7975                       |
| Sicoptal Lis                                  |                                                                                                    |                       | 18/02/2020 09:46 |                            |
| İşyeri                                        |                                                                                                    | Son Giriş             |                  |                            |
| Sicil No<br>Ünvan<br>Adresi<br>Vergi numarası | : 181210101132960401612 - 000 (Özel İşyeri)<br>: B.U.Ü. İDA Rİ VE MALİ İŞLER DAİRE BAŞKANLIĞI<br>: GÖRÜKLE 0 BURSA NİLÜFER<br>: 8880250487 | Tarih : -<br>Saat : - |                  |                            |
| Sigortalının                                  |                                                                                                    |                       |                  |                            |
|                                               | Uyruğu : TÜRKİYE ▼ Kimlik No:                                                                                                    | BUL                   |                  |                            |
|                                               | Sosyal Güvenlik Kurumu ©2019                                                                                                    |                       |                  |                            |
|                                               |                                                                                                    |                       |                  |                            |

| SGK                        | T.C.<br>OSYAL GÜVENLİK KURUMU                                                                                                    | A P              |
|----------------------------|----------------------------------------------------------------------------------------------------|------------------|
| Ana Menü Açıklamalar Mesaj | ar Hareketler 🚁 Hata Bildir İşyeri Bilgileri Çıkış                                                                                                    | 18/02/2020 09:46 |
|                            | NÜFUS SORGULAMA(SOYADI DEĞİŞİKLİĞİ)                                                                                                    |                  |
|                            | İşyeri Sicil No : 181210101132960401612 - 77 / 000 (Özel<br>İşyeri)<br>İşyeri Ünvanı : B.U.Ü. İDA Rİ VE MALİ İŞLER DAİRE<br>BAŞKANLIĞI<br>İşyeri Adresi : GÖRÜKLE 0 BURSA NİLÜFER<br>Vergi numarası : 8880250487<br>Sigortali Kimlik Numarasi: Sorgula |                  |
|                            | verilerine göre güncellenecektir.<br>Sosyal Güvenlik Kurumu ©2019                                                                                                    |                  |

STUDAG (\*

Ъ С

#### 🕌 Beyanname Düzenleme Programı

Dosya Kayıtlar Paketleme Yardım

016257\_8880250487\_MUHSGK\_9\_01012020-31012020.xml

Genel Bilgiler Vergiye Tabi İşlemler Ödemeler Vergi Bildirimi SGK Bildirimleri

rimleri Düzenleme Bilgileri Ekler

#### SİGORTALI ÇALIŞAN BİLGİLERİ

Aşağıdaki kutucuk sadece düzeltme beyannamelerinde işaretlenmelidir.

I Bu döneme ilişkin önceki beyannamemde/beyannamelerimde beyan ettiğim sigortalı çalışan bilgilerinin, aşağıdaki tabloda yapmış olduğum değişiklik ve eklemeler dışında aynı olduğunu beyan ederim.

| -1) | Tahakkuk<br>Nedeni            | Dönem Ay | Dönem Yıl | Gelir Vergisinden<br>Muaf mi? | Asgarı<br>Geçim İndirimi | İlgili Doneme Ait<br>Gelir Vergisi Matrahı | Gelir Vergis<br>Engellilik Ora |
|-----|-------------------------------|----------|-----------|-------------------------------|--------------------------|--------------------------------------------|--------------------------------|
|     | Yasal süresinde               | 01       | 2020      | Hayır                         | 220,73                   | 4.072,59                                   | 0                              |
|     | Yasal süresinde               | 01       | 2020      | Hayır                         | 220,73                   | 4.072,59                                   | 0                              |
|     | Yasal süresinde               | 01       | 2020      | Hayır                         | 286,94                   | 3.489,5                                    | 0                              |
|     | Yasal süresinde               | 01       | 2020      | Hayır                         | 331,09                   | 3.340,75                                   | 0                              |
|     | Yasal süresinde               | 01       | 2020      | Hayır                         | 264,87                   | 3.489,5                                    | 0                              |
|     | Yasal süresinde               | 01       | 2020      | Hayır                         | 264,87                   | 3.340,75                                   | 0                              |
|     | Yasal süresinde               | 01       | 2020      | Hayır                         | 253,83                   | 3.340,75                                   | 0                              |
|     | Yasal <mark>s</mark> üresinde | 01       | 2020      | Hayır                         | 264,87                   | 3.340,75                                   | 0                              |
|     | Yasal süresinde               | 01       | 2020      | Hayır                         | 253,83                   | 3.340,75                                   | 0                              |
|     | Yasal süresinde               | 01       | 2020      | Hayır                         | 331,09                   | 3.340,75                                   | 0                              |
|     | Yasal süresinde               | 01       | 2020      | Hayır                         | 220,73                   | 3.340,75                                   | 0                              |
|     | Yasal süresinde               | 01       | 2020      | Hayır                         | 286,94                   | 3.340,75                                   | 0                              |
|     | Yasal süresinde               | 01       | 2020      | Hayır                         | 363,48                   | 3.487,25                                   | 0                              |
|     | Yasal süresinde               | 01       | 2020      | Hayır                         | 220,73                   | 3.489,5                                    | 0                              |
|     | Yasal süresinde               | 01       | 2020      | Hayır                         | 297,98                   | 3.489,5                                    | 0                              |

e-Be

\* Yukarıdaki tablo, ilgili dönem için verilen ilk beyannamede tüm çalışanlara ilişkin bilgileri içermelidir.

\* Düzeltme beyannamelerinde bu tabloya sadece iptal edilmek, değiştirilmek veya yeni eklenmek istenilen bilgiler varsa yazılmalıdır.

| Hak Edilen Ücret Toplamları                          | 1.753.764,80 |
|------------------------------------------------------|--------------|
| Prim, İkramiye ve Bu Nitelikteki İstihkak Toplamları | 1.107.756,17 |
| Asgari Geçim İndirimi Toplamları                     | 155.219,83   |
| İlgili Döneme Ait Gelir Vergisi Matrahı Toplamları   | 2.419.754,38 |
| Gelir Vergisi Kesintisi Toplamları                   | 362.963,81   |

#### Beyanname Düzenleme Program

#### Beyanname

e-B

![](_page_58_Picture_16.jpeg)

![](_page_58_Picture_17.jpeg)

| 🗴 İnteraktif Vergi Dairesi 🗙 +  |                                                                                                    | – o >                                                       |
|---------------------------------|----------------------------------------------------------------------------------------------------|-------------------------------------------------------------|
| ← → C                           | oken=8dddad05888a28734f20a77b45702886627676a2a704888f85404ac61d138220c242525508c92388fce3b7513f8735caf5c31005b9e2d560ccb49034f6d9046e                                        | 🖈 🤘 Duraklatıldı 🗄                                          |
|                                 |                                                                                                    | B.U.Ü. İDARİ VE MALİ İŞLER DAİRE BAŞKANLIĞI 🔊 Güvenli Çıkış |
| Size nasıl yardımcı olabilirim? | Borç Ödeme ve Detay                                                                                                    |                                                             |
| ANA SAYFA                       | Bu sayfada borç detay bilgileri görüntülenmektedir.                                                                                                    |                                                             |
| BILGILERIM                      |                                                                                                    |                                                             |
| ÖDEME VE BORÇ İŞLEMLERİ         | ▶ Toplam Borç Bilgileri                                                                                                    |                                                             |
| E-TEBLİGATLARIM                 | → Vadesi Geçmiş Borçlar → Vadesi Gelmemiş Borçlar → Toplam Borç                                                                                                    | 🖨 Yazdır                                                    |
| İŞLEM BAŞLAT                    | *K = Kredi Kartı ile Ödenebilir Borçlar **B = Banka Kartı ile Ödenebilir Borçlar ***Y=Yabancı Kart ile Ödenebilir Borçlar ****H = Banka Hesabından Öde<br>Ödenemeyen Borçlar | nebilir Borçlar ***** İnternet Vergi Dairesinden            |
| İŞLEM DURUMLARIM VE SONUÇLARI   | Vergi Dairesi 🗢 🔻 Belge No 🗢 🝸 Vergi Türü 🗢 🍸 Vergi Dönemi 🗢 🍸 Plaka 🗢 🍸 Ödem                                                                                                | ne Kanalları 🗘 🔻 Toplam Borç 🔻                              |
| BAĞLANTILAR                     | NİLÜFER VERGİ DAİRESİ 2020021201FWC0000092 0003 GELİR VERGİSİ S. (MUHTASAR) 01/2020-01/2020                                                                                  | B,Y,H 117.489,18                                            |
|                                 | NİLÜFER VERGİ DAİRESİ 2020021101FWC0000053 0003 GELİR VERGİSİ S. (MUHTASAR) 01/2020-01/2020                                                                                  | B,Y,H 12.531,70                                             |
|                                 | ÖDENECEK TOPLAM                                                                                                    | 130.020,88                                                  |
|                                 | Excel'e Aktar                                                                                                    | Toplam 2 kayıt                                              |
|                                 |                                                                                                    |                                                             |

![](_page_60_Picture_0.jpeg)

# Teşekkürler...

Onur TEMUR SGDB Meryem YILMAZ İMİD